### Published Manual Number: MTCKUB01

- Specified Date: 20040130
- As-of Date: 20040130
- Access Date: 20040130
- Applicability: CKU
- Language Code: ENG01, Purpose: publication, Format: 1colA

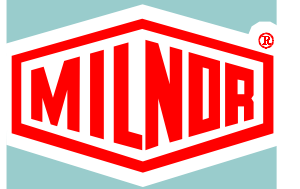

# General-

Installing and Using the E-C Plus<sup>™</sup> Electronic Chart Controller

PELLERIN MILNOR CORPORATION POST OFFICE BOX 400, KENNER, LOUISIANA 70063 - 0400, U.S.A.

Applicable Milnor<sup>®</sup> products by model number:

ECCPLUSA

## Preface

BIRHUK02 (Published) Book specs- Dates: 20040130 / 20040130 / 20040130 Lang: ENG01 Applic: CKU

## i. About This Manual

## i. 1. Scope

This manual provides commissioning, programming, operating, and troubleshooting instructions for Milnor<sup>®</sup> washer extractors equipped with the Milnor<sup>®</sup> E-C Plus<sup>™</sup> microprocessor control. Refer to the original machine documentation for information on all other areas of the machine.

## i. 2. The Normal Display at Start-up

The start-up display sequence for the E-C Plus<sup>™</sup> controller is described in Section 4.1. "Running a Formula".

## i. 3. How to Identify this Manual and its Included Documents [Document BIUUUD13]

A complete identification of this manual or any document in this manual must include **all** specifications shown on the front cover, as defined below:

Published manual number—Primary identification number for the manual or any variation of it.

- **Specified date**—The approximate date of introduction of the product or product change this manual covers.
- **As-of date**—When a manual for an old product is generated, any new information about the old product developed up to this date will be included in the manual.

Access date—The date the manual was generated (assembled and formatted).

- **Applicability**—Code(s) that represent a group of machines this manual applies to and/or actual model numbers of applicable machines. The complete list of applicable models is provided inside the front cover. If "not used" appears here, this is not a product manual, but has another purpose such as to provide administrative procedures.
- Language Code—A code representing the specific language and dialect of this manual. "Eng01" identifies the language/dialect of the manual as United States English, which is that of the Milnor factory.

When referring to any **document** used in this manual (as identified by an eight-character document number such as BIUUUD13 at the start of the document), a complete identification of the document must include all specifications shown on the front cover, except substituting the document number for the published manual number.

i. 4. **Trademarks of Pellerin Milnor Corporation** [Document BIUUUD14] The following, some of which may be used in this publication, are trademarks of Pellerin Milnor Corporation:

| Table | 1: | Trademarks |
|-------|----|------------|
|       |    |            |

| Ampsaver® | E-P Express®   | Hydro-Cushion® | Milnor®      | Totaltrol® |
|-----------|----------------|----------------|--------------|------------|
| Autolint® | E-P OneTouch®  | Mentor®        | Miltrac      |            |
| Autovac   | E-P Plus®      | Mildata®       | Staph-Guard® |            |
| CBW®      | Gear Guardian® | Milnet®        | System 7®    |            |

— End of BIRHUK02 —

BICKUS01 (Published) Book specs- Dates: 20040130 / 20040130 / 20040130 Lang: ENG01 Applic: CKU

## ii. E-C Plus Pre-installation Safety Check

Thoroughly examine the machine from both mechanical and electrical viewpoints before you begin installing the E-C Plus<sup>®</sup> controller. Troubleshooting the new controller is much easier if all machine functions are known to operate properly before the installation.

The document in Figure 1 is not meant to be comprehensive, but should be used as a guide. After verifying the proper operation of all safety devices, the dealer representative and the customer must each sign and date this form and retain copies for their prospective records.

| Verified<br>(Initials) | Models                              | Requirement                                                                                        |
|------------------------|-------------------------------------|----------------------------------------------------------------------------------------------------|
|                        | All models                          | Vibration switch opens 3-wire relay when tripped.                                                  |
|                        | All models                          | Door interlock switch functions properly.                                                          |
|                        | All models                          | Door water level switch prevents opening door when water level is above bottom of door.            |
|                        | All models                          | Pressing STOP switch with machine in extract opens 3-wire circuit.                                 |
|                        | All models                          | Door can not be opened while basket is moving.                                                     |
|                        | All models                          | Stop switch opens 3-wire circuit and disables all motors.                                          |
|                        | Tilting models                      | Down limit switches allow 3-wire circuit only when machine is down in both front and rear cradles. |
|                        | All jogging models                  | Two-hand operation required to jog basket.                                                         |
|                        | All models with gear reducer drive  | Centrifugal switch, belt, and circuitry functioning properly.                                      |
|                        | Certain divided-<br>cylinder models | Second brake pressure switch allows 3-wire circuit when second brake is not applied.               |
|                        | Hydro-cushion<br>models             | Excursion switch opens 3-wire relay or causes machine to recycle when tripped.                     |
|                        | Models with brakes                  | Brake pressure switch allows extract speed only when brake is open.                                |

Figure 1: Minimum Safety Requirements for E-C Plus Retrofit

## Safety Verification

| Dealer Representative | Date |
|-----------------------|------|
|                       |      |
| Customer              | Date |

- End of BICKUS01 -

## **Table of Contents**

|         | Sections                                                                                        | Figures, Tables, and Supplements                               |  |  |
|---------|-------------------------------------------------------------------------------------------------|----------------------------------------------------------------|--|--|
| Prefa   | ce                                                                                              |                                                                |  |  |
| i. Abo  | ut This Manual (Document BIRHUK02)                                                              |                                                                |  |  |
| i.1.    | Scope                                                                                           |                                                                |  |  |
| i.2.    | The Normal Display at Start-up                                                                  |                                                                |  |  |
| i.3.    | How to Identify this Manual and its Included Documents (Document BIUUUD13)                      |                                                                |  |  |
| i.4.    | Trademarks of Pellerin Milnor Corporation (Document BIUUUD14)                                   | Table 1: Trademarks                                            |  |  |
| ii. E-C | Plus Pre-installation Safety Check (Document BICKUS01)                                          | Figure 1: Minimum Safety Requirements<br>for E-C Plus Retrofit |  |  |
| Table   | e of Contents                                                                                   |                                                                |  |  |
| Chap    | ter 1. Installing the Controller                                                                |                                                                |  |  |
| 1.1.    | <b>Retrofitting Miltrol Machines with the E-C Plus</b><br><b>Controller</b> (Document BICKU101) |                                                                |  |  |
| 1.1.1.  | Preparing for Installation                                                                      |                                                                |  |  |
| 1.1.2.  | Removing the Miltrol Controller                                                                 |                                                                |  |  |
| 1.1.3.  | Installing the E-C Plus Controller                                                              | Table 2: E-C Plus Standard Outputs                             |  |  |
| 1.1.4.  | Monitoring Temperature                                                                          |                                                                |  |  |
| 1.1.5.  | Assigning Additional Options                                                                    |                                                                |  |  |
| Chap    | ter 2. Commissioning                                                                            |                                                                |  |  |
| 2.1.    | Important Owner/User Information (Document BIRHUK01)                                            |                                                                |  |  |
| 2.1.1.  | Ensure Safety of All Laundry Personnel                                                          |                                                                |  |  |
| 2.1.2.  | Customize Data                                                                                  |                                                                |  |  |
| 2.1.2.1 | . When to Customize Data                                                                        |                                                                |  |  |
| 2.1.2.2 | . What Customizing Requires                                                                     |                                                                |  |  |
| 2.1.2.3 | . Data Accessibility                                                                            | Table 3: Data Use and Alteration                               |  |  |
| 2.1.2.4 | . If Data Becomes Corrupted                                                                     |                                                                |  |  |
| 2.2.    | Determining Load Size (Document BIWUU001)                                                       |                                                                |  |  |
| Chap    | ter 3. Programming                                                                              |                                                                |  |  |
| 3.1.    | Controls on E-C Plus <sup>™</sup> Washer-extractors (Document BICJHC01)                         | Figure 2: E-C Plus Control Panel                               |  |  |
| 3.1.1.  | Control Functions During Normal Operation                                                       |                                                                |  |  |

|          | Sections                                                             | Figures, Tables, and Supplements                                                                  |
|----------|----------------------------------------------------------------------|---------------------------------------------------------------------------------------------------|
| 3.1.3.   | Control Functions During Programming                                 |                                                                                                   |
| 3.2.     | Selecting an Industry Formula Set (Document BICJHC02)                | Figure 3: Location of DIP Switches<br>Table 4: DIP Switch Settings for Industry<br>Configurations |
| 3.3.     | Programming the E-C Plus <sup>™</sup> Controller (Document BICJHP02) |                                                                                                   |
| 3.3.1.   | How to Avoid Data Loss                                               |                                                                                                   |
| 3.3.2.   | Return to Run Mode (Option 0)                                        |                                                                                                   |
| 3.3.3.   | Add or Change a Formula (Option 1) (Document BICJUP14)               | Supplement 1: What are Formulas, Steps, and Decisions?                                            |
| 3.3.3.1. | About the Programming Help Screens                                   |                                                                                                   |
| 3.3.3.2. | Moving Forward and Backward through Steps and Decisions              |                                                                                                   |
| 3.3.3.2. | 1. Actions when the Cursor is at the Step Number                     |                                                                                                   |
| 3.3.3.2. | 2. Actions when the Cursor is at a Decision within a Step            |                                                                                                   |
| 3.3.3.3. | Naming a New Formula                                                 |                                                                                                   |
| 3.3.3.4. | Create a New Formula                                                 |                                                                                                   |
| 3.3.3.5. | Delete an Existing Formula                                           |                                                                                                   |
| 3.3.3.6. | Change an Existing Formula                                           |                                                                                                   |
| 3.3.3.6. | 1. How to Insert or Delete a Step in an Existing<br>Formula          |                                                                                                   |
| 3.3.3.6. | 2. The Step Decisions                                                | Supplement 2: How to Modulate Water<br>Valves to Regulate Incoming Water<br>Temperature           |
| 3.3.3.6. | 3. How to Use Cooldown                                               |                                                                                                   |
| 3.3.3.6. | 4. How to Select the Bath Level                                      |                                                                                                   |
| 3.3.3.6. | 5. How to Select the Steam Code                                      | Table 5: Summary of E-C Plus Steam<br>Code Choices                                                |
| 3.3.3.6. | 6. Injecting Chemicals                                               |                                                                                                   |
| 3.3.3.6. | 7. Concluding Decisions                                              | Table 6: Summary of Drain Type Choices<br>Table 7: Summary of Choices for Ending a<br>Formula     |
| 3.3.4.   | Configure the Control (Option 2) (Document BICJUC01)                 |                                                                                                   |
| 3.3.4.1. | Moving Forward and Backward in Configure                             |                                                                                                   |
| 3.3.4.2. | The Configure Decisions                                              |                                                                                                   |
| 3.3.5.   | Restoring the Standard Formulas (Document BICJUP01)                  | Figure 4: Procedure for Restoring<br>Standard Formulas                                            |

## Chapter 4. Operating

## 4.1. Running a Formula (Document BICJHO01)

- 4.1.1. Applying Power
- 4.1.2. Selecting and Starting the Formula

|               | Sections                                                                 | Figures, Tables, and Supplements |
|---------------|--------------------------------------------------------------------------|----------------------------------|
| 4.1.2.1.      | Load Machine and Close Door                                              |                                  |
| 4.1.2.2.      | Selecting a Formula                                                      |                                  |
| 4.1.3.        | Unloading the Machine                                                    |                                  |
| 4.1.4.        | The Display During Automatic Operation                                   |                                  |
| 4.1.5.        | How to Shorten, Terminate, or Suspend a Running Formula                  |                                  |
| 4.1.6.        | How to Restart after Power Loss                                          |                                  |
| <b>4.2.</b> ( | Viewing and Clearing the Formula Count Accumulator<br>Document BICJUD01) |                                  |
| Chapte        | r 5. Troubleshooting                                                     |                                  |
| <b>5.1.</b> ] | The E-C Plus <sup>®</sup> Manual Menu (Document BICJHT02)                |                                  |
| 5.1.1.        | The Manual Menu                                                          |                                  |
| 5.1.1.1.      | Components                                                               |                                  |
| 5.1.1.2.      | How to Access the Manual Menu                                            |                                  |
| 5.1.1.3.      | How to Return to the <i>Run Mode</i> from the <i>Manual Menu</i>         |                                  |
| 5.1.2.        | Determining the Software Version                                         |                                  |
| 5.1.3.        | Viewing Microprocessor Inputs                                            | Table 8: E-C Plus Inputs         |
| 5.1.4.        | Actuating Microprocessor Outputs                                         | Table 9: E-C Plus Outputs        |
| 5.2. 1        | Error Messages (Document BICJHT01)                                       |                                  |
| 5.2.1.        | Error Messages at Power Up                                               |                                  |
| 5.2.2.        | Error Messages during Normal Operation                                   |                                  |
| Chapte        | er 6. Supplemental Information                                           |                                  |
| <b>6.1.</b>   | The E-C Plus <sup>®</sup> Hardware (Document BICJUF01)                   |                                  |
| 6.1.1.        | Keyswitches                                                              |                                  |
| 6.1.1.1.      | Run/Program Keyswitch                                                    |                                  |
| 6.1.1.2.      | Automatic/Test Keyswitch                                                 |                                  |
| 6.1.2.        | Display                                                                  |                                  |
| 6.1.3.        | Power Supply                                                             |                                  |
| 6.1.4.        | CPU Processor Board                                                      |                                  |
| 6.1.5.        | Outputs                                                                  |                                  |
| 6.1.6.        | Option Outputs                                                           |                                  |

- 6.1.7. Analog to Digital Convertor
- 6.1.8. Temperature Probe
- 6.1.9. Pressure Sensor
- 6.2. Summary of E-C Plus<sup>™</sup> Configurations and Formulas (Document BICJUP11)
- 6.2.1. Available Software Configurations

Table 10: Software Configuration for Industries

|        | Sections                                                 | Figures, Tables, and Supplements                              |
|--------|----------------------------------------------------------|---------------------------------------------------------------|
| 6.2.2. | Formulas Available in Each Configuration                 | Table 11: Athletic Laundry Formulas                           |
|        |                                                          | Table 12: Correctional Laundry Formulas                       |
|        |                                                          | Table 13: Hotel-Motel Laundry Formulas                        |
|        |                                                          | Table 14: Healthcare Laundry Formulas                         |
|        |                                                          | Table 15: Restaurant Laundry Formulas                         |
|        |                                                          | Table 16: Shirt Laundry Formulas                              |
|        |                                                          | Table 17: Commercial Laundry Formulas                         |
|        |                                                          | Table 18: Offshore Laundry Formulas                           |
| Chap   | ter 7. Default Formulas                                  |                                                               |
| 7.1.   | Standard Athletic Laundry Formulas (Document BICKUP01)   | Table 19: Athletic Formula 01: Standard<br>Wash               |
|        |                                                          | Table 20: Athletic Formula 02: Towels                         |
|        |                                                          | Table 21: Athletic Formula 03: Uniforms                       |
|        |                                                          | Table 22: Athletic Formula 04: Socks and T-shirts             |
|        |                                                          | Table 23: Athletic Formula 05: Floor<br>Mops                  |
|        |                                                          | Table 24: Athletic Formula 06: Light Soil                     |
|        |                                                          | Table 25: Athletic Formula 07: Cold Wash                      |
|        |                                                          | Table 26: Athletic Formula 08: Multi-flush                    |
|        |                                                          | Table 27: Athletic Formula 09: Stain Soak                     |
|        |                                                          | Table 28: Athletic Formula 10: Quick<br>Wash                  |
| 7.2.   | Standard Commercial Laundry Formulas (Document BICKUP02) | Table 29: Commercial Formula 01:<br>Standard Wash             |
|        |                                                          | Table 30: Commercial Formula 02: Light<br>Soil White Goods    |
|        |                                                          | Table 31: Commercial Formula 03: Light<br>Soil Colored Goods  |
|        |                                                          | Table 32: Commercial Formula 04:<br>Medium Soil White Goods   |
|        |                                                          | Table 33: Commercial Formula 05:<br>Medium Soil Colored Goods |
|        |                                                          | Table 34: Commercial Formula 06: Heavy<br>Soil White Goods    |
|        |                                                          | Table 35: Commercial Formula 07: Heavy<br>Soil Colored Goods  |
|        |                                                          | Table 36: Commercial Formula 08: Multi-<br>flush              |
|        |                                                          | Table 37: Commercial Formula 09: Stain<br>Soak                |
|        |                                                          | Table 38: Commercial Formula 10: Quick<br>Wash                |

|      | Sections                                                   | Figures, Tables, and Supplements                                      |
|------|------------------------------------------------------------|-----------------------------------------------------------------------|
| 7.3. | Standard Correctional Laundry Formulas (Document BICKUP03) | Table 39: Correctional Laundry Formula<br>01: Standard Wash           |
|      |                                                            | Table 40: Correctional Laundry Formula<br>02: Sheets                  |
|      |                                                            | Table 41: Correctional Laundry Formula<br>03: Pillowcases             |
|      |                                                            | Table 42: Correctional Laundry Formula<br>04: Towels and Uniforms     |
|      |                                                            | Table 43: Correctional Laundry Formula<br>05: Bedspreads and Blankets |
|      |                                                            | Table 44: Correctional Laundry Formula<br>06: Colored Table Linens    |
|      |                                                            | Table 45: Correctional Laundry Formula<br>07: White Table Linens      |
|      |                                                            | Table 46: Correctional Laundry 08: Multi-<br>flush                    |
|      |                                                            | Table 47: Correctional Laundry 09: Stain<br>Soak                      |
|      |                                                            | Table 48: Correctional Laundry 10: Quick<br>Wash                      |
| 7.4. | Standard Healthcare Laundry Formulas (Document BICKUP04)   | Table 49: Healthcare Formula 01:<br>Standard Wash                     |
|      |                                                            | Table 50: Healthcare Formula 02: Sheets                               |
|      |                                                            | Table 51: Healthcare Formula 03:<br>Pillowcases                       |
|      |                                                            | Table 52: Healthcare Formula 04: Towels<br>and Personal Work          |
|      |                                                            | Table 53: Healthcare Formula 05: Pads and Diapers                     |
|      |                                                            | Table 54: Healthcare Formula 06:<br>Sheepskins and Cubicle Curtains   |
|      |                                                            | Table 55: Healthcare Formula 07: Kitchen and Table Linen              |
|      |                                                            | Table 56: Healthcare Formula 08: Multi-<br>flush                      |
|      |                                                            | Table 57: Healthcare Formula 09: Stain<br>Soak                        |
|      |                                                            | Table 58: Healthcare Formula 10: Quick<br>Wash                        |

|      | Sections                                                      | Figures, Tables, and Supplements                                         |
|------|---------------------------------------------------------------|--------------------------------------------------------------------------|
| 7.5. | Standard Hotel and Motel Laundry Formulas (Document BICKUP05) | Table 59: Hotel and Motel Laundry<br>Formula 01: Standard Wash           |
|      |                                                               | Table 60: Hotel and Motel Laundry<br>Formula 02: Sheets                  |
|      |                                                               | Table 61: Hotel and Motel Laundry<br>Formula 03: Pillowcases             |
|      |                                                               | Table 62: Hotel and Motel Laundry<br>Formula 04: Towels and Uniforms     |
|      |                                                               | Table 63: Hotel and Motel Laundry<br>Formula 05: Bedspreads and Blankets |
|      |                                                               | Table 64: Hotel and Motel Laundry<br>Formula 06: Colored Table Linens    |
|      |                                                               | Table 65: Hotel and Motel Laundry<br>Formula 07: White Table Linens      |
|      |                                                               | Table 66: Hotel and Motel Laundry 08:<br>Multi-flush                     |
|      |                                                               | Table 67: Hotel and Motel Laundry 09:<br>Stain Soak                      |
|      |                                                               | Table 68: Hotel and Motel Laundry 10:<br>Quick Wash                      |
| 7.6. | Standard Offshore Laundry Formulas (Document BICKUP06)        | Table 69: Offshore Laundry Formula 01:<br>Standard Wash                  |
|      |                                                               | Table 70: Offshore Laundry Formula 02:<br>Personal Work                  |
|      |                                                               | Table 71: Offshore Laundry Formula 03:<br>Work Clothes (Heavy Soil)      |
|      |                                                               | Table 72: Offshore Laundry Formula 04:<br>Bed and Bath Linens            |
|      |                                                               | Table 73: Offshore Laundry Formula 05:<br>Wipes and Kitchen Goods        |
|      |                                                               | Table 74: Offshore Laundry Formula 06:<br>Floor Mops                     |
|      |                                                               | Table 75: Offshore Laundry Formula 07:<br>Greasy Rags                    |
|      |                                                               | Table 76: Offshore Laundry Formula 08:<br>Multi-flush                    |
|      |                                                               | Table 77: Offshore Laundry Formula 09:<br>Stain Soak                     |
|      |                                                               | Table 78: Offshore Laundry Formula 10:<br>Quick Wash                     |

|      | Sections                                                 | Figures, Tables, and Supplements                                    |
|------|----------------------------------------------------------|---------------------------------------------------------------------|
| 7.7. | Standard Restaurant Laundry Formulas (Document BICKUP07) | Table 79: Restaurant Formula 01:<br>Standard Wash                   |
|      |                                                          | Table 80: Restaurant Formula 02: Colored<br>Table Linens            |
|      |                                                          | Table 81: Restaurant Formula 03: White<br>Table Linens and Aprons   |
|      |                                                          | Table 82: Restaurant Formula 04: Wipes                              |
|      |                                                          | Table 83: Restaurant Formula 05: Stain<br>Treatment                 |
|      |                                                          | Table 84: Restaurant Formula 06: Hand<br>Towels and Uniforms        |
|      |                                                          | Table 85: Restaurant Formula 07: Floor<br>Mops                      |
|      |                                                          | Table 86: Restaurant Formula 08: Multi-<br>flush                    |
|      |                                                          | Table 87: Restaurant Formula 09: Stain<br>Soak                      |
|      |                                                          | Table 88: Restaurant Formula 10: Quick<br>Wash                      |
| 7.8. | Standard Shirt Laundry Formulas (Document BICKUP08)      | Table 89: Shirt Laundry Formula 01:<br>Starch and Extract           |
|      |                                                          | Table 90: Shirt Laundry Formula 02:<br>White Starched Goods         |
|      |                                                          | Table 91: Shirt Laundry Formula 03:<br>Colored Starched Goods       |
|      |                                                          | Table 92: Shirt Laundry Formula 04:<br>White Goods without Starch   |
|      |                                                          | Table 93: Shirt Laundry Formula 05:<br>Colored Goods without Starch |
|      |                                                          | Table 94: Shirt Laundry Formula 06:<br>Delicates                    |
|      |                                                          | Table 95: Shirt Laundry Formula 07: Stain<br>Treatment              |
|      |                                                          | Table 96: Shirt Laundry Formula 08:<br>Oxygen Bleach                |
|      |                                                          | Table 97: Shirt Laundry Formula 09: Stain<br>Soak                   |
|      |                                                          | Table 98: Shirt Laundry Formula 10:<br>Extract Only                 |

## Chapter 1 Installing the Controller

BICKUI01 (Published) Book specs- Dates: 20040130 / 20040130 / 20040130 Lang: ENG01 Applic: CKU

## 1.1. Retrofitting Miltrol Machines with the E-C Plus Controller

The Milnor E-C Plus electronic chart controller is a fully programmable microprocessor control designed to replace an existing Miltrol controller on a single tilting or non-tilting Milnor washerextractor. It replaces the fingers and the plastic formula chart in a Miltrol controller with 7, 14, 17, 23, or 34 fingers. Other adaptations are possible with additional interfacing work. All E-C Plus controls have a two-line by 20-character bright fluorescent display.

The E-C Plus control electronically senses and displays water temperature, and controls the commanded water temperature by modulating the hot and cold water valves and/or injecting steam until the commanded temperature is achieved if the machine was previously equipped with these options. The electronic temperature control replaces the combined thermometer/thermostat originally furnished with the Miltrol control. The original Miltrol finger inputs needed for water and steam temperature control are not used with the E-C Plus control.

Other than the electronic temperature control, the electronic chart controller uses all the original Miltrol relay logic for every machine function, including motor control, speed sensing, safety interlocks, liquor level sensing, and all air pilot valves. All the original relay logic components and circuitry must be as originally furnished and in good, safe working order. The E-C Plus control simply replaces the plastic Miltrol chart; installation of this controller without additional work will not restore a mistreated machine to safe working order.

## 1.1.1. Preparing for Installation

Before you begin installing the E-C Plus controller, read this entire manual and carefully study the supplied wiring diagrams.

Also, review the options on the machine to be retrofitted. The E-C Plus controller operates options already existing on the machine, but installation of this controller does not add any machine options.

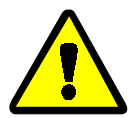

**CAUTION** 1: Electrocution Hazard—Contact with high voltage can kill you or severely injure you.

• Lock off and tag out the machine before beginning any of the following procedures.

## 1.1.2. Removing the Miltrol Controller

- 1. Mark each wire attached to the Miltrol fingers with a description of its function.
- 2. Remove the switch panel from the Miltrol head and install it on the E-C Plus control. You may need to increase the length of some wires to reach the new mounting location. If the

existing Miltrol switch panel is in poor condition, replace it with the blank nameplate provided.

- 3. Verify that each wire connected to a finger of the Miltron is labelled, then remove the wire from the finger, but leave the other end attached.
- 4. Mark the chart motor wires for later identification, then cut them near the motor.

## 1.1.3. Installing the E-C Plus Controller

- 1. Connect a wire to each side of the coil of the 3-wire relay in the machine. These wires will connect in parallel to the 3-wire relay (CRS+S) in the E-C Plus controller.
- 2. Set the electronic power supply in the E-C Plus controller. The power supply is set at 100VAC and tested at 120VAC at the Milnor factory. If the machine you're retrofitting uses 240VAC as the control circuit voltage, move the jumper on the power supply to the 200VAC position.
- 3. Mount the supplied snubber board inside the existing control cabinet, but close enough to the mounting location of the E-C Plus control that the supplied wiring harness will extend from the snubber board to the E-C Plus processor board.

**Note 1:** The snubber board is an arrangement of capacitor/resistor pairs, each of which reduces the electromagnetic noise produced by a load (e.g., a coil in a relay or valve, or any other output previously operated by a finger of the Miltrol controller). Two connections at the E-C Plus controller output terminal strip are required for each output: 1) the wire that was previously connected to the Miltrol finger, and 2) the snubber connection from the snubber board.

- 4. Using the supplied wiring harness, connect MTA-31 and MTA-32 to the snubber board connections as labelled.
- 5. Connect wire 017 in the snubber board harness to terminal X2 of the 24VAC transformer, as shown on the "microprocessor outputs" schematic diagram. If the 24VAC transformer is located in another control box, trace the wire from terminal X2 to make this connection. Use an additional wire between the E-C Plus controller and the transformer if necessary.
- 6. Connect the common wire that was previously connected to the Miltrol chart fingers to terminal A on terminal strip TBM. This wire provides 24VAC to the E-C Plus controller.

**Note 2**: The E-C Plus controller can manage up to 16 total outputs; 10 outputs (see Table 2) are dedicated to functions common to all Miltrol-controlled machines. The user must designate the remaining six outputs to options previously provided in the machine control.

| Terminal | Description | Terminal | Description     |
|----------|-------------|----------|-----------------|
| TBM-B    | Extract     | TBM-G    | Supply 2        |
| TBM-C    | Drain       | ТВМ-Н    | Supply 3        |
| TBM-D    | Cold water  | TBM-J    | Supply 4        |
| TBM-E    | High level  | ТВМ-К    | Supply 5        |
| TBM-F    | Supply 1    | TBM-L    | Operator signal |

Table 2: E-C Plus Standard Outputs

- 7. Use the microprocessor outputs schematic diagram and Table 2 as references to connect the wires that were formerly on the fingers to terminal strip TBM. Some wires will remain disconnected when this step is completed.
- 8. Connect the wire from pin A of relay base CRS+S in the E-C Plus controller to pin A of the existing 3-wire relay (usually marked CRS+) in the machine.

9. To complete the "Start" input circuit, connect another wire from pin B of the relay base CRS+S to pin B of the existing 3-wire relay.

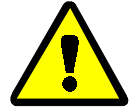

**CAUTION** 2: Machine damage and malfunction hazards—The relays used for CRS+S and CRT01 must correspond to the control circuit voltage of the machine. If the control circuit voltage is higher than the specified voltage of the relay, the relay will likely be destroyed. If the control circuit voltage is less than the specified voltage of the relay, the relay, the relay will not work reliably, if at all.

- Verify the control circuit voltage of the machine, and choose the relays used for CRS+S and CRT01 to match this voltage.
- 10. Connect the two wires labelled "Chart motor" or "Timer motor" to pins A and B of relay CRT01.

## 1.1.4. Monitoring Temperature

- 1. If the machine is equipped with thermo-modulated water or steam and the E-C Plus controller was ordered with one or both of these functions, replace the existing mechanical temperature probes with the electronic probes supplied.
- 2. Refer to the schematics to connect the new temperature probes. Connect the water temperature probe to point P0 (terminals 1 and 2) on analog to digital converter board EEAD.
- 3. Connect the steam temperature probe to point P1 (terminals 3 and 4) on analog to digital converter board EEAD.

## 1.1.5. Assigning Additional Options

The remaining options must be assigned. Review "Configuring the Control (Option 2)" in this manual (see table of contents). Six options can be assigned in the order in which they appear; the configuration program will automatically end when the sixth option is assigned.

- End of BICKUI01 -

# Chapter 2 Commissioning

BIRHUK01 (Published) Book specs- Dates: 20040130 / 20040130 / 20040130 Lang: ENG01 Applic: CKU

## 2.1. Important Owner/User Information

The following two procedures must be completed before this machine is placed in service:

- 1. Ensure the safety of all laundry personnel.
- 2. Customize the data contained in the memory of the machine (configuration, formulas, and productivity/formula accumulator data).

## 2.1.1. Ensure Safety of All Laundry Personnel

Ensure that all personnel who will operate or maintain this machine read the safety manual before permitting them to access the machine. Ensure that all user manuals are available to the appropriate personnel and that all precautions explained in all applicable manuals are observed.

## 2.1.2. Customize Data

Customizing the data includes verifying that the controller is configured for the particular application, modifying certain wash programs if necessary for optimum productivity, and verifying that the formula count accumulator is cleared so the formula count will be accurate.

## 2.1.2.1. When to Customize Data

- When commissioning the machine
- When required by error message
- After replacing the microprocessor board
- After upgrading the software
- After adding or removing optional equipment
- 2.1.2.2. What Customizing Requires—Verify configuration. Program formulas and clear productivity data, if applicable. See the programming and operating sections in this manual for instructions.
- 2.1.2.3. **Data Accessibility**—Configuration and formula data can only be altered while the keyswitch is in the *Program* position (data is protected by the keyswitch). Productivity data, because it is accumulated in the *Run* mode, cannot be protected by the keyswitch and is accessible to anyone. Data is accessible to the extent described in Table 3.

| Data Type          | How Data can be Used and Altered                              |
|--------------------|---------------------------------------------------------------|
| Configuration Data | Data can be read and written over                             |
| Formula Data       | Data can be read, written over (added to/changed) and cleared |
| Productivity Data  | Data can be read and cleared                                  |

#### Table 3: Data Use and Alteration

2.1.2.4. If Data Becomes Corrupted—If the microprocessor senses that data is unusable or unreliable, an error message will appear—usually at power-up—possibly preventing machine operation. The consequences and appropriate actions for each error message are explained in the troubleshooting instructions. Follow these instructions exactly to ensure that corrupt data is completely eliminated and replaced with valid data. Failure to do so may result in unsafe operation or machine damage.

- End of BIRHUK01 -

BIWUUO01 (Published) Book specs- Dates: 20040130 / 20040130 / 20040130 Lang: ENG01 Applic: CKU

## 2.2. Determining Load Size

Putting **too much** linen into a properly designed laundry washer-extractor will not **overload** the machine to its mechanical or electrical detriment if these guidelines are followed:

- 1. The goods consist of typical cotton and/or synthetic fabrics normally encountered in commercial laundering operations.
- 2. The load is not so bulky as to prevent a reasonably balanced distribution prior to the onset of extraction.
- 3. The extract speed has not been increased above the designed maximum.
- 4. The total number of intermediate and final extractions do not exceed the designed maximum for the extract motor.

## Thus, the *maximum soiled linen capacity* for any properly designed washer-extractor is essentially limited by the amount of soiled goods that can actually be placed in the cylinder.

The maximum weight of soiled goods that a washer-extractor cylinder will accept depends on the following factors:

- the internal volume of the cylinder (the space into which the goods can be placed), and
- the density (weight and bulkiness) of the specific goods

For example, many polyester-cotton fabrics have relatively low weights for their bulk so one should rarely expect to be able to put in a published maximum capacity load of such fabrics. In fact, published maximum capacities of machines based on the now generally accepted industry standards will usually be achieved only with the highest density, closely woven fabrics and a reasonable soil content.

The best load size depends on the size of the machine—plus the type of goods, soil content, and wash quality desired. Since the latter factors vary considerably, prior experience and/or experimentation generally yield the best results. Use these guidelines:

- 1. Overloading a washer-extractor will not increase production because longer wash formulas and more rewash will be required.
- 2. Avoid underloads because the inevitable greater extraction imbalance will cause more extract re-cycles and may stress the machine unnecessarily.

- End of BIWUU001 -

# Chapter 3 Programming

BICJHC01 (Published) Book specs- Dates: 20040130 / 20040130 / 20040130 Lang: ENG01 Applic: CKU

## 3.1. Controls on E-C Plus<sup>™</sup> Washer-extractors

The controls on Milnor<sup>®</sup> E-C Plus<sup>™</sup> washer-extractors are primarily mechanical pushbuttons. Other controls include a keyswitch, a standard emergency stop button, and a switch for main machine power. Some of these controls serve different functions in the three operational modes of the machine. The function of each control in the normal, manual (or testing), and programming modes of this machine is described in detail in this document.

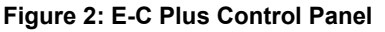

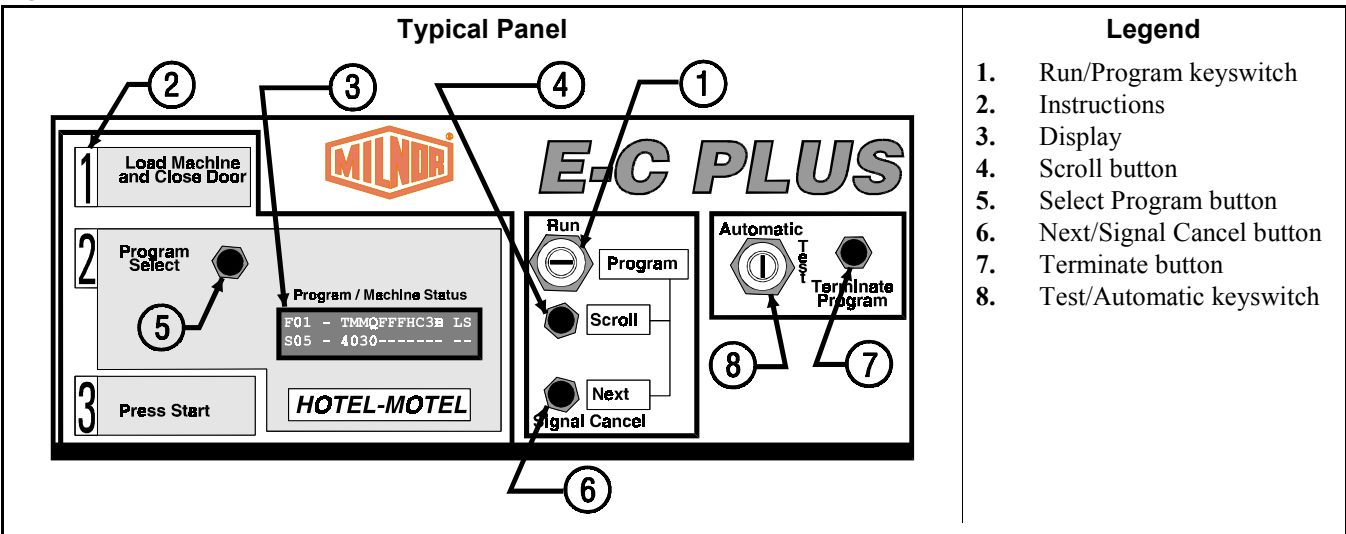

## 3.1.1. Control Functions During Normal Operation

Normal operation is the state of the machine when the machine control circuit is energized and the *Run/Program* keyswitch is in the *Run* position. The machine may be either idle (waiting to run a formula) or running. If the machine is idle, the message on the display will begin with "Run Formula" and include a formula number on the second line.

- 1. The *Run/Program* keyswitch must be in the *Run* position unless the machine is being configured or programmed. All control descriptions listed under Section 3.1.1 "Control Functions During Normal Operation" are based on the keyswitch being in the *Run* position. Refer to Section 3.1.3 for descriptions of how the controls operate with the keyswitch in the *Program* position.
- 2. Instructions briefly describe the steps required for normal machine operation:
  - a. Load the machine at or near the rated capacity, then securely close the loading door.

- b. Select the appropriate program for the goods loaded in the machine.
- c. Press the Start button.
- 3. The display on these machines is a vacuum fluorescent type displaying two lines of twenty characters each.
- 4. When selecting a specific formula to run, press the *Scroll button* to display the next lower numbered formula in memory. Press this button when the lowest formula is displayed (Formula 01) to select the highest numbered available formula (maximum of 30 formulas).
- 5. The *Select Program button* functions in much the same manner as the *Scroll button* described above. Press this button to display the next higher numbered formula in memory.
- 6. In normal operation, pressing the *Next/Signal Cancel button* silences the operator signal buzzer. If a signal is programmed with a chemical injection in any formula, this button must be pressed to confirm that the chemical has been added before operation resumes.
- 7. The *Terminate Program* button cancels all remaining steps in any running formula and initiates the shutdown procedure for the machine. Formulas ended in this manner cannot be resumed.
- 8. The *Test/Automatic keyswitch* has no effect while a formula is running. Switching this key to the *Test* position when the display says "Run Formula xx" initiates manual mode, where the controls function as described in Section 3.1.2 "Control Functions During Manual Operation".

## 3.1.2. Control Functions During Manual Operation

Manual operation is used primarily for troubleshooting the machine by activating outputs and viewing inputs.

- The *Run/Program keyswitch* must be in the *Run* position (
  () unless the machine is being configured or programmed. All control descriptions listed under Section 3.1.1 "Control Functions During Normal Operation" are based on the keyswitch being in the *Run* position. Refer to Section 3.1.3 for descriptions of how the controls operate with the keyswitch in the *Program* position ().
- 2. The pictorial instructions apply only to normal operation, not to manual operation or programming.
- 3. In the manual menu, the display presents user prompts and selected information. The software date code and machine configuration are displayed; inputs and outputs and their respective statuses are also shown.
- 4. When selecting a specific formula to run, press the *Scroll button* to display the next lower numbered formula in memory. Press this button when the lowest formula is displayed (Formula 01) to select the highest numbered available formula (maximum of 30 formulas).
- 5. The *Select Program button* functions in much the same manner as the *Scroll button* described above. Press this button to display the next higher numbered formula in memory.
- 6. In manual operation, pressing the *Next/Signal Cancel button* selects the information to be displayed. When testing inputs, this button is indicated by the "C" on the top line, and a plus sign (+) is displayed on the bottom line when the button is held. In the outputs test, the *Next/Signal Cancel button* actuates the selected output.
- 7. The *Terminate Program button* returns the controller to the *Manual mode* menu.
- 8. The *Test/Automatic keyswitch* has no effect while a formula is running. Switching this key to the *Automatic* position while in the *Manual* mode returns the machine to automatic operation, where the controls function as described in Section 3.1.1 "Control Functions During Normal Operation".

## 3.1.3. Control Functions During Programming

The programming mode is used to modify the actions performed in a wash formula or to create new wash formulas.

- 1. The *Run/Program keyswitch* must be in the *Program* position when the machine is being configured or programmed. Section 3.1.1 "Control Functions During Normal Operation" describes the behavior of controls when the keyswitch is in the *Run* position.
- 2. The instructions on the faceplate apply only to normal operation, not to programming or troubleshooting.
- 3. The display presents the programming menus and choices within those menus, including all configuration and formula parameters.
- 4. At the main programming menu, the *Scroll button* scrolls forward through the available programming modes. Within the *Add/Change Program mode*, use this button to select the formula for editing. When a wash formula is selected and the cursor is at the step number, this button scrolls forward through the available formula steps. With a decision selected within a formula, this button scrolls the available choices for the decision.
- 5. The *Select Program button* functions similarly to the *Scroll button* described above, but scrolls the available choices in the opposite direction.
- 6. In programming, pressing the *Next/Signal Cancel button* when the display says, "OK Turn Key to Run" verifies that the *Run/Program keyswitch* has been set to the *Run* position and that programming is complete. Similarly, this button is used to confirm a decision and advance the cursor to the next decision.
- 7. If the cursor is at the step number, the *Terminate button* exits a formula being modified, either deleting the formula if it was just created, or abandoning any changes made during this session. When a decision within a step is selected, this button moves the cursor backward through each valid choice. Used with the *Start button*, this key deletes the current step.
- 8. In *Program mode*, the *Test/Automatic keyswitch* is used along with the *Next* and *Terminate* buttons to insert or delete steps when the cursor is flashing on the step number.

— End of BICJHC01 —

BICJHC02 (Published) Book specs- Dates: 20040130 / 20040130 / 20040130 Lang: ENG01 Applic: CKU

## 3.2. Selecting an Industry Formula Set

The Milnor<sup>®</sup> E-C Plus<sup>™</sup> electronic chart controller for washer-extractors can be configured for one of eight separate industries. The configuration process consists of setting the DIP switches on the processor board and installing the appropriate industry nameplate. At the owner's discretion, the DIP switch settings controlling the available formulas may be changed in the field to suit the primary use of the machine on which the controller is installed.

To change industry configuration, turn the machine *off*. Then lock off and tag out power to the machine at the wall disconnect before attempting to access the processor board.

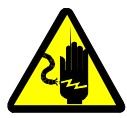

**DANGER** 3: Electrocution hazard—Contact with high voltage will electrocute or burn you. Power switches on the machine and the control box do not eliminate these hazards. High voltage is present at the machine unless the main machine power disconnect is off.

The location of the DIP switches on the microprocessor board are shown in Figure 3, as are examples of the *on* and *off* positions. Set the switches to the desired configuration according to Table 4. Turn the machine *on*; the display will show the current configuration.

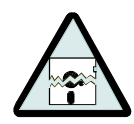

**CAUTION** 4: **Risk of improper configuration**—On some machines, the processor board is installed in the control box so that the labels printed on the DIP switch appear inverted.

Do not assume that the switch is right side up. Always reference the labels (*OFF*, *ON*, *1*, 2, etc.) **printed on the switch** when setting DIP switches.

#### Figure 3: Location of DIP Switches

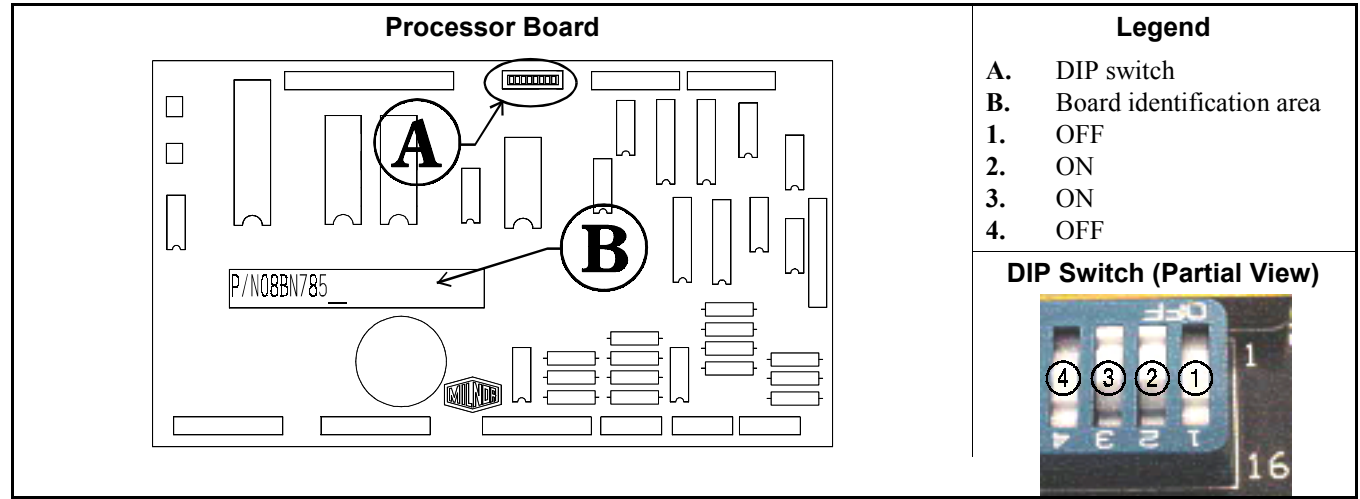

#### Table 4: DIP Switch Settings for Industry Configurations

|                                                                                                    | Switch Settings |     |           |           |                |                 |           |           |
|----------------------------------------------------------------------------------------------------|-----------------|-----|-----------|-----------|----------------|-----------------|-----------|-----------|
| Industry Configuration                                                                                | <b>S1</b>       | S2  | <b>S3</b> | <b>S4</b> | <b>S5</b>      | S6*             | <b>S7</b> | <b>S8</b> |
| Correctional                                                                                          | OFF             | OFF | OFF       | OFF       |                |                 |           |           |
| Hotel/Motel                                                                                           | ON              | OFF | OFF       | OFF       |                | Off             |           |           |
| Athletic                                                                                              | OFF             | ON  | OFF       | OFF       |                |                 |           |           |
| Healthcare                                                                                            | ON              | ON  | OFF       | OFF       | This switch is | prevents/On     | These     | switches  |
| Restaurants                                                                                           | OFF             | OFF | ON        | OFF       | these models.  | allows          | these     | models.   |
| Commercial                                                                                            | ON              | OFF | ON        | OFF       |                | skipping steps. |           |           |
| Shirt Laundry                                                                                         | OFF             | ON  | ON        | OFF       | 7              |                 |           |           |
| Offshore                                                                                              | ON              | ON  | ON        | OFF       |                |                 |           |           |
| * Setting S6 On enables the operator to cancel any step in progress except a drain before an extract. |                 |     |           |           |                |                 |           |           |

- End of BICJHC02 -

BICJHP02 (Published) Book specs- Dates: 20040130 / 20040130 / 20040130 Lang: ENG01 Applic: CKU

## 3.3. Programming the E-C Plus<sup>™</sup> Controller

The microprocessor controller used in this washer extractor operates in three modes, depending on whether the machine is processing goods (the *Run mode* or *Formula* menu), being programmed with operating characteristics to be used when a wash formula is started (the *Program* mode), or being tested (the *Manual* or *Test mode*). This document describes the available operator actions and display feedback in the *Program* mode. The *Program* mode is accessible only when the *Run/Program keyswitch* is set to the *Program* position, as described below. From the *Program* menu, there are four options available:

Each of these options is described in detail in this document. For information on how to start the machine and run a formula, see the appropriate section listed in the table of contents of this manual.

## 3.3.1. How to Avoid Data Loss

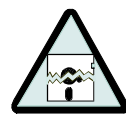

**CAUTION** 5: Avoid Corrupting Formula Data—Never turn the *Run/Program keyswitch* from the *Program* position to the *Run* position unless the display says *OK Turn Key to Run*.

Failure to follow this direction will result in the loss of all formula modifications entered during the current programming session. Formulas not modified during this session will not be affected.

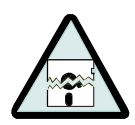

**CAUTION 6**: Avoid Corrupting Configuration Data—Never shut off machine power, turn off the *Master switch*, or press the *Emergency Stop button* to exit the *Program* mode.

- Once the *Configure* menu has been accessed, all configure decisions must be confirmed by pressing the *Next button* before another action can be taken.
- Failure to follow this direction will result in corruption of machine memory.

Use the following procedures to clear corrupted formula and configuration memory and restore valid data.

#### **Display or Action**

#### Explanation

CHECKSUM ERROR, TURN KEY TO PROGRAM This display indicates that all memory will be cleared. The machine controller must be reconfigured and any new formulas or modifications to standard formulas must be reprogrammed.

### Program

| TEMP   | CONTROL | ? |
|--------|---------|---|
| 0 = NO | 1=YES   | 0 |

First configure decision.

Accesses the first configuration decision.

## 3.3.2. Return to Run Mode (Option 0)

*Option 0* allows for a safe return from the *Program* mode to the *Formula* menu, preserving any changes that were made during the programming session and maintaining the integrity of programming and configuration data.

### **Display or Action**

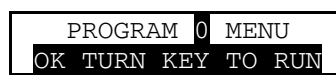

#### Explanation

This is *Option 0* of the *Program* menu. From this display, return to the *Formula* menu or select another available menu option.

**Run** Returns to *Run mode* (*Formula* menu)

or

## Program Select / Scroll

Scrolls the available choices in the *Program* menu.

## 3.3.3. Add or Change a Formula (Option 1) [Document BICJUP14]

Washer extractors with the Milnor<sup>®</sup> E-C Plus<sup>™</sup> control system have the capacity for up to 30 unique wash formulas. The space for these formulas is allocated in memory whether or not the formulas are actually used.

### Supplement 1

## What are Formulas, Steps, and Decisions?

In this manual a **wash formula** is all actions automatically performed by the machine from when the operator starts the loaded machine until the machine stops all operations. The end of a formula is usually indicated by an audible operator signal.

Formulas are made up of several types of **steps**, each with several variables which are determined when the operator or other qualified person programs the formula. Steps are either baths or extractions (extracts), each of which can be programmed with certain characteristics. For a typical bath step the formula may cause the basket to alternate between clockwise and counter-clockwise for a specified time, the hot and cold water valves to open until the machine fills to low level, and signal the chemical supply system to inject alkali and detergent. When both the required and user-defined actions of a step are completed, the next step begins. The formula ends and the operator signal is activated after the last programmed step (often a high-speed extract step) is executed.

Each step is formed through several **programming decisions**, which are questions asked by the machine controller. The person programming the formula answers these questions to build the wash formula. Most programming decisions consist of choosing one option from a list of possible answers; for example, the water level decision in a bath step can be answered with either "1" for low level or "2" for high level. Other programming decisions, such as step time and bath temperature, require entry of a specific value.

The user interface employs similar procedures for creating a new formula and for changing an existing formula. Both procedures are detailed below, in Section 3.3.3.4 "Create a New Formula" and Section 3.3.3.6 "Change an Existing Formula". The control system will inform the person programming the machine whether the selected formula has already been programmed.

## 3.3.3.1. About the Programming Help Screens

#### **Display or Action**

#### Explanation

|   | F01 | _            | TMMQFFFHC3B LS |
|---|-----|--------------|----------------|
|   | S01 | -            | 0              |
|   |     |              |                |
| ſ |     | _            |                |
|   | F03 | $\mathbf{T}$ | TYPE OF STEP   |
|   | SU1 | $\cap$       | END FORMILA    |

This is *Page A* of the programming menu. The cursor is at the first decision (T=Type of Step). Each decision has an associated help screen.

This is a typical programming help screen. Help screens appear automatically if no valid entry is made within four seconds of accessing the decision.

**Next** Accepts the selected value for the current decision and advances the cursor to the next decision, regardless of the status of the help screen.

3.3.3.2. Moving Forward and Backward through Steps and Decisions—Each step has two displays: *Page A* and *Page B*.

#### Display or Action

#### Explanation

| F03<br>S01 | - | TMMQFFF | нсзв | LS |
|------------|---|---------|------|----|
|            |   |         |      |    |
| F03        | _ | CWSSS*  | D    | Е  |
| S01        |   |         |      |    |
|            |   |         |      |    |

This is *Page A*. In this example, the "F03" at the left end of the display represents the formula number. The "S01" below it represents the step number within that formula.

This is *Page B*. When the cursor is advanced past the last decision on *Page A*, *Page B* appears for the remaining decisions in this step. The *CWSSS*\* decisions shown in bold repeat for each chemical programmed in this step. The specific decisions required on both pages vary according to machine model and options.

3.3.3.2.1. Actions when the Cursor is at the Step Number

| Display or Action                         | Explanation                                                                                                    |
|-------------------------------------------|----------------------------------------------------------------------------------------------------|
| 03 TMMQFFFHC SCWSS*<br>02 xxxxxxxx xxxxxx | typical display with cursor at step number                                                                                                    |
| Scroll / Program<br>Select                | Indexes forward/backward through the step numbers in this formula.                                                                                                 |
| Next                                      | Accesses the selected step and positions the cursor at decision $T$ , or saves all changes and exits this formula if this is the last step of an existing formula. |
| Terminate Program                         | Exits this formula, clearing the formula if it has not been saved, or discarding any changes to a previously existing formula.                                     |

3.3.3.2.2. Actions when the Cursor is at a Decision within a Step

#### **Display or Action** Explanation typical display with cursor at a **decision** within a step 03 TMMQFFF 02 xxxxxxx<mark>x</mark>x xxxxxx Scroll / Program Indexes forward/backward through the valid choices for this decision. Select Moves the cursor forward among *Pages A* and *B* through each Next valid decision in a specific step. This accepts the standard or default decision if another choice was not previously made. Moves the cursor backward among the two pages, through each Terminate Program valid decision within a specific step, except in the following cases: • If the cursor is at decision T on Page A, it will move to the step number. • If the cursor is at the first decision on Page B, it will back up to the first valid decision on *Page A*.

## 3.3.3.3. Naming a New Formula

| Display or Action                  | Explanation                                                                                                    |
|------------------------------------|----------------------------------------------------------------------------------------------------|
| FORMULA NAME:<br>FORMULA NUMBER 29 | This is a typical default formula name. If desired, use the keystrokes below to edit the formula name. Press <i>Terminate Program</i> at this cursor location to accept the current formula name and advance to the formula decisions. |
| Scroll                             | advances the character under the cursor <b>forward</b> through the available letters, numbers, and symbols                                                                                                    |
| Program Select                     | advances the character under the cursor <b>backward</b> through the available letters, numbers, and symbols                                                                                                    |
| Next                               | moves the cursor one character from left to right                                                                                                    |
| Terminate Program                  | moves the cursor one character <b>from right to left</b> ; when the cursor is over the <b>leftmost</b> character, this keystroke accepts the current formula name and advances to the formula decisions                                |

3.3.3.4. Create a New Formula—Creating a new formula with the E-C Plus<sup>™</sup> controller entails adding and defining steps using one of the existing but blank formula numbers.

| Display or Action                                        | Explanation                                                                                                    |
|----------------------------------------------------------|----------------------------------------------------------------------------------------------------|
| PROGRAM 1 MENU<br>ADD/CHANGE FORMULA                     | This is <i>Option 1</i> of the <i>Program</i> menu. From this display, either access a formula by number to change or create, or select another available menu option.                                                                                |
| Next                                                     | Accesses the formula list for selection of a formula number to change or create.                                                                                                    |
| ADD/CHANGE FORMULA                                       | This is the <i>Add/Change Formula</i> display. From this display, either back up to the <i>Program</i> menu, or begin creating or changing a formula.                                                                                                 |
| Scroll / Program<br>Select                               | Scrolls the available formula numbers. These keystrokes select a formula for adding if the formula number hasn't already been programmed. The number is selected for <i>change</i> if it has already been programmed.                                 |
| ADD/CHANGE FORMULA<br>23 FORMULA NUMBER 23               | Formula 23 is available for <b>adding</b> because it does not currently exist.                                                                                                    |
| ADD/ <mark>CHANGE</mark> FORMULA<br>07 FORMULA NUMBER 07 | Formula 07 is available for <b>changing</b> because it already exists.                                                                                                    |
| Next                                                     | Accesses the selected formula for programming. Valid formula numbers are 01 through 30.                                                                                                    |
| FORMULA NAME:<br>FORMULA NUMBER 07                       | Edit the formula name if desired.                                                                                                    |
| Next / Terminate                                         | Move the cursor one character to the right or left, respectively, without changing the character. Press the <i>Terminate</i> button with the cursor at the leftmost position to accept the formula name and advance to the first step of the formula. |
| Program Select /<br>Scroll                               | Press to change the character at the cursor. Available characters include all letters and numbers, several symbols and punctuation marks, and a blank space.                                                                                          |
| F07 - TMMQFFFHC LS<br>S <mark>01</mark> - 205012510 21   | Formula 07, Step 01 selected for programming. Refer to Section 3.3.3.6.2 for detailed programming instructions.                                                                                                    |

## 3.3.3.5. Delete an Existing Formula

#### **Display or Action**

| F03         | _ | TMMQFFFHC | LS |
|-------------|---|-----------|----|
| S <b>01</b> | - | 0000      |    |

#### Explanation

Delete an existing formula by making step 01 an *End* step. Accomplish this by setting the *T* value for step 01 of the formula to 0.

## 3.3.3.6. Change an Existing Formula

### 3.3.3.6.1. How to Insert or Delete a Step in an Existing Formula

Test

Explanation

#### **Display or Action**

| F07 | - | TMMQFFFHC | LS |
|-----|---|-----------|----|
| S01 | _ | 205012523 | 21 |

Cursor blinking on step number indicates that adding or deleting a step is allowed.

Provides a help screen for inserting and deleting steps, as shown below.

| MANUAL +  | NE | EXT/TE | ERM  |
|-----------|----|--------|------|
| INS/DELET | ſΕ | THIS   | STEP |

This is the help screen for inserting and deleting steps.

**Note 3:** Although the display refers to *Manual*, you must actually set the *Automatic/Test* keyswitch to the *Test* position before pressing either the *Next* or *Terminate* buttons.

| Automatic                  | Advances the cursor without deleting or duplicating the selected<br>step. This key accesses the next step and allows for modification<br>of the values there. |
|----------------------------|----------------------------------------------------------------------------------------------------|
| Scroll / Program<br>Select | Scrolls through the available choices for the decision indicated by the cursor.                                                                               |

3.3.3.6.1.1. Inserting a Step

|              | Display or Action                                   | Explanation                                                                                                    |
|--------------|-----------------------------------------------------|----------------------------------------------------------------------------------------------------|
|              | Test + Next                                         | Duplicates the selected step to the next numerical position. If<br>this is Step 01, the duplicated step becomes the new Step 01 and<br>all the following steps move to the next higher numerical<br>position. |
|              |                                                     | Duplication of <i>End Formula</i> or <i>Extract</i> steps is prevented by the controller.                                                                                                    |
|              | F03 - TMMQFFFHC3B LS<br>S01 <b>NEW STEP01 DUPED</b> | This display appears while the <i>Next</i> button is depressed, indicating that the new step has been created as a copy of the previous step.                                                                 |
| 3.3.3.6.1.2. | Deleting a Step                                     |                                                                                                    |
|              | Display or Action                                   | Explanation                                                                                                    |
|              | Test + Terminate                                    | Deletes the selected step. The next step becomes the current step<br>by assuming the number of the step that was just deleted. All<br>following steps move one number lower.                                  |
|              |                                                     | Deletion of <i>End Formula</i> is prevented in all cases. A <i>Bath</i> step                                                                                                    |

F03 - TMMQFFFHC3B LS S01 **STEP DELETED** This display indicates the from the wash formula.

cannot be deleted if it falls between two *Extract* steps. This display indicates that the selected step has been deleted

3.3.3.6.2. The Step Decisions—A maximum of 30 formulas may be programmed, with a maximum combined total of 225 steps in all formulas.

| F07 | - | MMQFFFHC3B | LS |
|-----|---|------------|----|
| S01 | _ | 0          |    |

#### Explanation

This is a typical *Type of Step* decision display. The actual format of the display varies according to the specific machine controller and certain configure decisions.

**0** End formula: The last step of each formula must be of type 0. This step is automatically added as a last step if the previous step is type 6 (final extract). The basket moves or stops as directed by the *How to End* programming decision, described in Section 3.3.3.6.7. A formula may be ended without a final extract by setting the last step to type 0. If the last step before the *End Formula* step is a type other than final extract, the controller will ask "End Formula #xx?".

Setting the first step of an existing formula to type 0 deletes the formula, as described in Section 3.3.3.5 "Delete an Existing Formula".

- **1** Two-way wash: Washing routine used most commonly. The basket rotates clockwise for some period of time, then pauses for a few seconds before rotating in the opposite direction.
- 2 Soak wash (available if machine has the cylinder stop option): The cylinder does not turn when this step type is programmed. Use this step type only when no mechanical action is required, as for especially delicate fabrics. Consider chemical concentrations, bath time, and liquor temperature when using this type of step.
- **3** Intermediate extract (available if machine has the low speed extract option): The lower extract speed is commanded. If this type of step is programmed in a machine without the low speed extract option, high speed extract is commanded.
- 4 Commands the high speed (final) extract sequence. If the machine is equipped with the low speed extract option, then low speed extract is commanded for approximately 90 seconds before high speed extract begins.

Duration of step in minutes, minutes, and quarter minutes.

- **000** Invalid entry. Controller defaults this entry to 001 (15 seconds).
- **001** 00.25 minutes; 00:15 seconds is minimum programmable time for a bath step.
- **113** 11.75 minutes; 11:45
- **633** 63.75 minutes; 63:45 is the maximum programmable time for any single step. To achieve a bath time longer than 63:45, program two consecutive bath steps with the first ending with a *No Drain*. This effectively doubles the maximum allowable bath time.

| 03 | - | TMMQFFFHC3B | LS |
|----|---|-------------|----|
| 01 | - | 1           |    |

#### **Display or Action**

Explanation

The total time required for a formula to run to completion includes factors other than the total of the times of each step in the formula. For these machines, add 60 seconds distribution time each time the machine enters an extract step from a bath step. Between bath steps, include the configured bath-to-bath drain time described in Section 3.3.4.2.

| F03 - TMMQ <mark>FFF</mark> HC3B LS<br>S01 - 1052 <mark>xxx</mark> | Temperature decision appears only if the machine is supplied with and configured for temperature control ( <i>Temp Control</i> = <i>Yes</i> ), as described in Section 3.3.4. |
|--------------------------------------------------------------------|----------------------------------------------------------------------------------------------------|
|                                                                    | Display if no temperature is commanded, or if commanded temperature is 000. The cursor skips to the next decision.                                                            |
| 050°F / 010°C                                                      | Minimum temperature in any bath                                                                                                    |
| 205°F / 96°C                                                       | Maximum temperature in any bath                                                                                                    |
| F03 - TMMQFFFHC3B LS<br>S01 - 1052135 <mark>x</mark>               | Control of hot water valve                                                                                                    |
| 0                                                                  | Hot water valve off                                                                                                    |
| 1                                                                  | Hot water valve on                                                                                                    |
| F03 - TMMQFFFHC3B LS<br>S01 - 10521350x                            | Control of cold water valve                                                                                                    |
| 0                                                                  | Cold water valve off                                                                                                    |
| 1                                                                  | Cold water valve on                                                                                                    |
| F03 - TMMQFFFHC <mark>3</mark> B LS<br>S01 - 105213511x            | The <i>third water</i> decision appears only if the machine is supplied with and configured for this option.                                                                  |
| 0                                                                  | Third water valve off                                                                                                    |
| 1                                                                  | Third water valve on                                                                                                    |
| 2                                                                  | Raises temperature of filling water if connected to a hot water source                                                                                                    |
| 3                                                                  | Lowers temperature of filling water if connected to a cold water source                                                                                                    |

#### Supplement 2

### How to Modulate Water Valves to Regulate Incoming Water Temperature

When programming a thermo-modulated temperature for a bath using both hot and cold water valves, the relationship between the desired temperature and the temperature of a split fill (hot and cold valves open simultaneously) is important.

If the desired temperature is hotter than the normal split temperature, a faster, more accurate fill with a more constant temperature is achieved by programming the hot water valve open (H=1) and the cold water valve to open only to lower the fill temperature (C=3).

If the desired temperature is colder than the normal split temperature, similar results can be achieved by programming the hot water valve to open only to raise the fill temperature (H=2) and the cold water valve to remain open constantly (C=1).

3.3.3.6.3. How to Use Cooldown—A cooldown bath is used to gradually lower the temperature of goods (usually synthetics and blended fabrics) to reduce the chance of setting wrinkles. When a cooldown is programmed, the drain type for the previous bath step is automatically changed to *Do Not Drain*, so the goods are not cooled too quickly by coming in direct contact with the incoming cooldown water.

These items are required before the controller will allow you to program a cooldown step:

- 1. The machine must be equipped with a separate *cooldown water valve*. This valve and its associated piping reduces the flow of cold water into the machine so the temperature falls gradually.
- 2. The machine must be configured for temperature control (*Temp Control* = YES) as described in Section 3.3.4.2.
- 3. The machine must be configured for cooldown (*Cooldown Error* = 1, 2, or 3) as described in Section 3.3.4.2.
- 4. The bath step with the high temperature must immediately precede the cooldown step, and it must have a temperature programmed in degrees (for example, 180 degrees Fahrenheit). Failure to program a temperature in the bath preceding a cooldown results in an error message.

#### **Display or Action**

#### Explanation

| 03 | TMMQFFFHC          | LSCWSS* |
|----|--------------------|---------|
| 03 | 2050 <b>180</b> 10 | 140     |

This is a typical step preceding a cooldown step. Note that a specific temperature is programmed (shown in bold).

A cooldown is programmed as a separate bath step following the bath in which the cooldown is desired. In the cooldown step, command a desired cooldown temperature with all water valves programmed off (0). The E-C Plus control automatically inserts a *no drain* in the previous bath and 010 in MMQ for the cooldown step, for a step time of 1:00.

#### **Display or Action**

#### Explanation

| 03 | T <b>MMQ</b> FFF <b>HC</b> | LSCWSS* |
|----|----------------------------|---------|
| 04 | 2 <b>010</b> 100 <b>00</b> |         |

This is a typical cooldown step. Note that all configured water valves are programmed off. The programmed step time for a cooldown will always be changed to one minute (MMQ = 010). Any valid **bath** step type may be used here (T = 1, 2, or 3)

**Note 5**: The commanded cooldown temperature must always be at least 15 degrees Fahrenheit (8 degrees Celsius) hotter than the hottest ambient temperature or the hottest cold water temperature that will be encountered. If this rule is not followed, achieving the desired cooler temperature may take a long time, or even be impossible.

During operation, the cooldown bath step starts immediately when the previous (high-temperature) bath ends.

- 1. The cooldown valve opens when the cooldown step begins. The cooldown valve does not close until the end of the cooldown step.
- 2. When high water level is achieved, the drain opens until the water level falls below high level, then the drain closes.
- 3. The drain continues to open and close as needed to maintain high water level.
- 4. The step timer starts 15 seconds after the desired cooldown temperature is achieved. The timer runs for one minute.

5. When the one-minute step time expires, the cooldown valve closes and the drain opens. The drain remains closed only if the machine was programmed to not drain, as to prolong the cooldown or allow the injection of chemicals into the cooler bath.

| Display or Action                         | Explanation                                                                                                    |
|-------------------------------------------|----------------------------------------------------------------------------------------------------|
| ILLEGAL COOLDOWN<br>STEP-PRESS TERMINATE  | This display results from commanding all water valves off (0) in<br>a bath <b>following an extract step</b> , or if a temperature was not<br>specified in the previous bath step. |
| Terminate                                 | If the machine is configured for cooldown, this keystroke returns<br>the cursor to the time field (MMQ).                                                                          |
|                                           | If the machine is not configured for cooldown, but is configured<br>for temperature control, this keystroke returns the cursor to the<br>temperature field (FFF).                 |
|                                           | If temperature control is not configured, this keystroke returns<br>the cursor to the first water valve field.                                                                    |
| F03 - TMMQFFFHC3B LS<br>S01 - 1052135011x | Fill machine through bottom (1) or door (0).                                                                                                    |

3.3.3.6.4. How to Select the Bath Level

#### **Display or Action**

#### Explanation

1

| F03 | - | TMMQFFFHC3B | LS |
|-----|---|-------------|----|
| S01 | - | 10521350111 | x- |

The values of high and low bath levels are determined by hardware settings on the level switches.

- Low bath level; usually used for starch baths.
- 2 Medium bath level; usually used for baths with chemical injections.
- 3 High bath level; usually used for rinsing.

## 3.3.3.6.5. How to Select the Steam Code

#### **Display or Action**

#### Explanation

F03 - TMMQFFFHC3B LS S01 - X Appears only if the machine is supplied with and configured for temperature control (*Temp control*=yes) and steam (*Steam error* greater than 0).

**0** no steam in this bath

The available steam codes are combinations of two *yes/no* decisions, as described below. These decisions are summarized in Table 5.

- *After* defines whether steam is allowed in this bath after temperature has been achieved once and subsequently fallen below the commanded temperature. A *No* response prevents a second steaming after temperature is first achieved. Use *No* if chemicals or goods may be damaged by steam after a chemical injection (as in bleach baths). Answer *Yes* if temperature should be maintained for the full duration of the bath step and goods or chemistry will not be adversely affected by the introduction of steam into the cylinder.
- *Timer* defines whether the timer runs or stops while steaming up to temperature. *Stops* causes the timer to stop counting until the commanded temperature is first achieved. *Runs* is for use when some temperature fluctuations are acceptable or when it is certain that the commanded temperature will be nearly achieved while filling. Use *Stops* if temperature must be achieved before adding chemicals, otherwise software will suppress this chemical-add choice.
  - 1 After=Yes; Timer=Runs. Control does not start steaming until commanded liquor level is achieved; if necessary, steam is allowed after temperature is first achieved; timer runs while steaming up to temperature.
  - 2 After=No; Timer=Stops. Control does not start steaming until commanded liquor level is achieved; steam is not allowed after temperature is first achieved; timer stops while steaming up to temperature.
  - **3** After=Yes; Timer=Stops. Control does not start steaming until commanded liquor level is achieved; if necessary, steam is allowed after temperature is first achieved; timer stops while steaming up to temperature.

| Table 5: Summary of E-C Plus Steam Code Choices |  |
|-------------------------------------------------|--|
|-------------------------------------------------|--|

| Steam Code | Steaming can occur after temperature is initially achieved | Step timer runs or stops while steaming to the desired temperature |
|------------|------------------------------------------------------------|--------------------------------------------------------------------|
| 0          | No steam allow                                             | ved in this bath                                                   |
| 1          | Yes                                                        | Runs                                                               |
| 2          | No                                                         | Stops                                                              |
| 3          | Yes                                                        | Stops                                                              |

## 3.3.3.6.6. Injecting Chemicals

| Display or Action                                          |           | Explanation                                                                                                    |  |
|------------------------------------------------------------|-----------|----------------------------------------------------------------------------------------------------|--|
| F03 - CWSSS*<br>S01 - x00600                               | D SE<br>0 | Chemicals can be added to any bath other than a cooldown bath. A standard chemical injection can be prevented by commanding $C = 0$ (no chemical in this bath) or by commanding $SS = 000$ (zero seconds of chemical inject time). Up to five chemical injections per bath step are allowed. |  |
|                                                            | 0         | No chemical in this bath                                                                                                    |  |
|                                                            | 2         | Inject chemical number 2                                                                                                    |  |
|                                                            | 5         | Inject chemical number 5 (five is maximum number of chemicals)                                                                                                    |  |
| F03 - C <mark>W</mark> SSS*<br>S01 - x <mark>0</mark> 0600 | D SE<br>0 | Select the point in the step at which this chemical will be injected.                                                                                                    |  |
|                                                            | 0         | when level is satisfied. This is the only selection available if the steam code for this step is either 0 or 1.                                                                                                    |  |
|                                                            | 1         | Inject chemical when level and temperature aresatisfied. The chemical injection begins only after the commanded bath level and temperature have been achieved.                                                                                                    |  |
| F03 - CW <mark>SSS</mark> *<br>S01 - 20 <mark>060</mark> 0 | D SE<br>0 | Program the duration of the chemical injection in seconds.                                                                                                    |  |
|                                                            | 000       | Zero seconds, prohibits this chemical injection.                                                                                                    |  |
|                                                            | 060       | 60 seconds. If no specific time is entered, the control automatically inserts a value of 60. Any other value between 00 and 255 may be specified and will override the default duration                                                                                                    |  |
|                                                            | 255       | 255 seconds (maximum duration)                                                                                                    |  |
|                                                            |           |                                                                                                    |  |

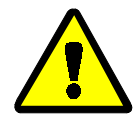

**CAUTION** 7: **Risk of Poor or Inconsistent Wash Quality**—If the duration of each chemical injection is determined by the E-C Plus controller, chemical injections should always have a duration of at least 10 seconds. With shorter injection times, fine adjustments are not possible, and variations in response times have an exaggerated effect on the quantity delivered.

- Select pumps or valves of the appropriate size to provide for longer injection times.
- If quantities of one chemical must vary greatly among formulas, use two pumps or valves for that chemical.
- If the injection duration is controlled by the chemical supply system (from others), then the injection duration programmed at the washer-extractor controller need only be sufficient to ensure detection by the chemical system.

| Display or Action                   | Explanation                                                                                                    |
|-------------------------------------|----------------------------------------------------------------------------------------------------|
| F03 - CWSSS* D SE<br>S01 - 200600 0 | Is an audible operator signal required when the chemical is desired? The operator signal will not occur until the <i>When to start chemical injection</i> decision is satisfied. The commanded chemical injection will not begin until the signal is cancelled. |
| 0                                   | No. A signal is not required with this chemical injection.<br>Chemicals will inject without operator intervention.                                                                                                    |
| 1                                   | Yes. A signal is required with this chemical injection. The signal will start when all conditions for the chemical are satisfied. The actual injection will begin only after the signal is cancelled, as below.                                                 |
| Signal Cancel                       | During normal operation (formula running), this keystroke cancels the operator signal and allows chemical injection to begin if this decision is set to $1=Yes$ .                                                                                               |
| F03 - CWSSS* D SE<br>S01 - x00600 0 | After programming the first chemical, the controller returns to<br>the first chemical decision to allow the programming of a second                                                                                                    |

he controller returns to programming of a second chemical. Up to five chemicals can be programmed for each bath step.

- No additional chemical in this bath. The cursor advances to the 0 next decision.
- Chemical 3 (or any other valid chemical number). Cursor 3 advances to decision W for this chemical.

## 3.3.3.6.7. Concluding Decisions

#### **Display or Action**

| F03 | - | CWSSS* | D | E |
|-----|---|--------|---|---|
| S01 | _ |        | x |   |

#### Explanation

Select how the basket moves while this bath step is filling and draining, and whether the drain valve opens or remains closed. The available options allow selecting relatively more or less mechanical action during the fill phase (when the water valves are open and the drain valve is closed) and the drain phase (when the water values are closed and drain value is open) of the step, when there is less water in the machine to support the goods.

Notice 8: Selected drain type may change automatically—The controller requires that the basket always accelerate to drain speed before advancing to extract speed, even if a stop or bath-speed drain type is programmed.

- Standard and stop at fill drain types are valid for bath steps followed by any other type of step.
- Two-way wash speed, do not drain, and stop at drain drain types will automatically change to a *standard* drain when an extract is programmed as the next step.
- A stop at fill and drain drain type will automatically change to a stop at fill drain type when an extract is programmed as the next step.

| Drain      | Help Screen<br>Description                                                                                          | Basket Motion                                 |                                                                                              |                                  |  |
|------------|----------------------------------------------------------------------------------------------------|-----------------------------------------------|----------------------------------------------------------------------------------------------|----------------------------------|--|
| Туре       |                                                                                                    | During Fill Phase                             | During Drain Phase                                                                           | Drain Valve                      |  |
| 0          | Standard                                                                                                    | set by Type of Step<br>decision for this step | standard drain speed                                                                         | opens after distribution         |  |
| 1          | 2-way wash (see<br>Note A below)                                                                                    | set by Type of Step<br>decision for this step | reversing at wash speed                                                                      | opens after programmed step time |  |
| 2          | Do not drain (see<br>Note A below)                                                                                  | set by Type of Step<br>decision for this step | none—following bath<br>determines basket<br>rotation                                         | does not open                    |  |
| 3          | Drain + spray (see<br>Note B below)                                                                                 | set by Type of Step<br>decision for this step | clockwise at standard<br>drain speed; spray<br>enabled for last 25<br>seconds of drain phase | opens after distribution         |  |
| 4          | Stop at fill (see<br>Note C below)                                                                                  | stopped until desired<br>level is achieved    | clockwise at standard<br>drain speed                                                         | opens after distribution         |  |
| 5          | Stop at drain (see<br>Notes A and C<br>below)                                                                       | set by Type of Step<br>decision for this step | stopped                                                                                      | opens after programmed step time |  |
| 6          | Stop fill & dr (see<br>Notes A and C<br>below)                                                                      | stopped until desired level is achieved       | stopped                                                                                      | opens after programmed step time |  |
| Note<br>A: | This selection is not valid immediately before an extract step. Refer to the Notice above this table for specifics. |                                               |                                                                                              |                                  |  |
| Note<br>B: | This selection is available only when the machine is equipped and configured for optional Spray Rinse.              |                                               |                                                                                              |                                  |  |
| Note<br>C: | This selection is available only when the machine is equipped and configured for optional Cylinder Stop.            |                                               |                                                                                              |                                  |  |

| Table 6: | Summary | of Drain | Type | Choices |
|----------|---------|----------|------|---------|
| Table 0. | ouminar |          | TYPE | Onoicea |

#### **Display or Action**

#### Explanation

- **0 Standard drain speed**—Basket turns clockwise at drain (distribution) speed while draining. Standard drain speed varies by machine model, but is designed to impart about one G of acceleration to the goods. Basket movement while filling is determined by the *Type of step* decision and the specific design of the machine). Standard drain speed is valid for all following step types and with any configuration of options.
- 1 Two-way wash speed—While draining, the basket reverses at wash speed to provide more mechanical action among the goods. Do not use this selection if the next step will be an extract. If a bath is programmed with this option, then an extract is programmed immediately following the bath step, the controller will change the drain code from *I=Two-way wash speed* to 0=Standard drain speed (see Notice 8 above Table 6). The two-way wash speed selection is available only if the machine is equipped and configured for the Special Drain option.

#### **Display or Action**

#### Explanation

- 2 Do not drain—Bath liquor is retained for later operations in this same bath. Chemicals may be added, and temperature or level may be raised without draining. Basket movement during the fill phase of this step is determined by the *Type of step* decision. The next step begins immediately when the time for this step expires. This selection is not available if the next step is an extract. As described in Notice **B** above Table 6, if a bath is programmed with this option, then an extract is programmed immediately following the bath step, the controller will change the drain code from 2=Do not drain to 0=Standard drain speed.
- **3 Drain and spray**—If the machine is equipped with and configured for the Spray Rinse option, the machine will spray for the last 25 seconds of the drain sequence. All other characteristics of this drain type are the same as for *0=Standard drain speed*.
- **4 Stop with fill**—If the machine is equipped with and configured for the Cylinder Stop option, the basket remains stationary while the cylinder fills for this step, but turns at drain speed (approximately 1 G) while draining. The basket turns at standard drain speed during the drain phase of the step.
- **5 Stop with drain**—If the machine is equipped with and configured for the Cylinder Stop option, the basket remains stationary during the drain, allowing no mechanical action. This option is not valid if the next step is an extract.
- 6 Stop with fill and drain—If the machine is equipped and configured for the Cylinder Stop option, the basket is stationary while this step fills and drains. This option is not valid if the next step is an extract.

If machine is equipped and configured for a second drain, select the drain destination for this step.

If machine is equipped and configured for the Spray Rinse option, and this is an intermediate extract, select whether or not to spray rinse the goods during the final 25 seconds of the step.

- No. Use a standard intermediate extract.
- Yes. Spray the goods during the last 25 seconds of this extract step.

If the machine is equipped and configured for the Special Drain option, three choices are available for final extract and end-offormula steps:

- **0 Drain speed**—how the program normally terminates. The basket continues to turn at drain speed while the signal sounds. To unload the machine, disable the three-wire circuit and press the *Next* button.
- **1 Reversing (at wash speed)**—to unload the machine, disable the three-wire circuit and press the *Next* button.

| F03<br>S01 | - | CWSSS* | DR E<br>X                |
|------------|---|--------|--------------------------|
| F03<br>S02 | - | CWSSS* | DR <mark>S</mark> E<br>x |
|            |   |        | 0                        |

1

| F03 | - | CWSSS* | DRSE |
|-----|---|--------|------|
| S05 | - |        | x    |
**Display or Action** 

#### Explanation

2 **Tumbling**—this action is similar to reversing. Disable the threewire circuit to silence the signal, then open the door and pull down any stuck goods. If desired, close the door and enable the three-wire circuit to resume tumbling. After two minutes, the signal sounds again. Disable the three-wire circuit and press the *Next* button to silence the signal, then unload the machine.

Note 6: For StaphGuard machines, transfer control to the soil side before pressing Next.

| F03 | - | TMMQFFFHC3 | LS |
|-----|---|------------|----|
| S02 | - | 0          |    |

The cursor returns to this display to program the next step unless the step just programmed is the last step of a formula or if the number of steps exceeds 50, in which case the cursor advances to decision E.

F03 - CWSSS\* D E S05 - ----- - 0 Determine how this formula should end.

#### Table 7: Summary of Choices for Ending a Formula

| How to<br>End | Help Screen<br>Description | Basket Motion                                      | <b>Operator Signal Action</b>                                   |
|---------------|----------------------------|----------------------------------------------------|-----------------------------------------------------------------|
| 0             | Drain Speed                | coasts to stop, then runs clockwise at drain speed | basket reverses with signal enabled until cancelled by operator |
| 1             | Reversing                  | coasts to stop, then reverses at wash speed        | basket runs with signal enabled until cancelled by operator     |
| 2             | Tumbling                   | coasts to stop, then reverses at wash speed        | signal enabled after two minutes of tumbling                    |

**Display or Action** 

RUN FORMULA

00

ADD/CHANGE FORMULA

PROGRAM 0 MENU 0K TURN KEY TO RUN

00 OK TO POWER OFF

RETURN TO MENU

#### Explanation

Appears if step just previously programmed is the last step of the formula. The controller is prepared for adding or editing another formula, or returning to the *Programming menu*.

**Next** Returns to the *Program menu*.

This is the Program menu.

**Run, Next** Saves changes and new formulas, then returns to the *Run mode*.

This is the Run Formula display.

## 3.3.4. Configure the Control (Option 2) [Document BICJUC01]

Because the E-C Plus<sup>™</sup> microprocessor control system replaces the Miltrol controller on several different machine models with a wide variety of options, each unit must be configured to match the specific model and type of washer-extractor on which it is installed. This configuration informs the microprocessor of the characteristics of this machine, such as the number of water valves, the presence of temperature control, cooldown, etc. Such decisions are discrete to the specific machine and must never be changed unless options are later added or removed. In addition to these hardware-specific decisions, certain configuration choices, such as the display of English or metric units, are left to the discretion of the owner/operator.

This controller allows the configuration of up to six option relays, which are assigned in sequence according to the configuration decisions. Before beginning the configuration process, note which options are present on the machine. The options must be physically wired to the option relays in the same sequence as they appear in the configuration decisions.

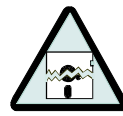

**CAUTION** 9: **Configure Data may be Lost**—If the controller loses power either accidentally or intentionally while in the *Configure mode*, all configuration data may be corrupted. Reconfigure the controller at installation and any time a memory error is detected. Although certain codes are discretionary and are so indicated below, most configure codes must match those shown on the metal configuration nameplate unless optional equipment has been added to or removed from the machine.

## 3.3.4.1. Moving Forward and Backward in Configure

0

#### **Display or Action**

0=NO 1=YES

#### Explanation

| PRO  | )GRAM 2 | MENU |
|------|---------|------|
|      | CONFIG  | URE  |
|      |         | Next |
| TEMP | CONTRO  | L?   |

This display indicates that the controller is in *Program mode* with the *Configure menu* selected for access.

Access the *Configure menu* and displays the first configuration decision.

The value that appears here may vary according to how the controller was last configured. The control does not allow moving backward through the configure decisions. To exit the *Configure* menu, press *Next* several times to accept the current values and advance through each decision without making any changes.

**Next** Accepts the displayed selection and automatically advances to the next configure decision.

## 3.3.4.2. The Configure Decisions

#### **Display or Action**

| TEMP   | CONTROL | ? |  |
|--------|---------|---|--|
| 0 = NO | 1=YES   |   |  |

#### Explanation

1

Select 0=No if this machine is not equipped with steam, cooldown, or the equipment required to provide or control these optional functions. If no temperature control is configured, the controller next asks if a hot water valve is present.

Select I=Yes if this machine is equipped with the necessary valves and supply piping to perform steaming and/or cooldown, as well as any necessary electronic boards to control these options. The microprocessor assigns the temperature control functions (thermo-water and steam) to the first output option relay.

| TEMP            | UNITS | ? |   |
|-----------------|-------|---|---|
| $0 = ^{\circ}F$ | 1=°C  |   | 0 |

| 1  | PROB | Ε  | INSTALLED | ? |   |
|----|------|----|-----------|---|---|
| 0= | =NO, | 1= | YES       |   | 1 |

| STEA | AM I | ERROR | ?   |   |
|------|------|-------|-----|---|
| 1 =  | 05   | MINUT | res | 1 |

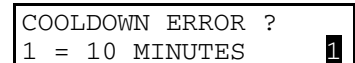

This decision appears only if the machine is configured for temperature control. This decision does **not** use one of the available option output relays.

Select  $0 = {}^{\circ}F$  to use Fahrenheit as the temperature scale. Select  $1 = {}^{\circ}C$  to use Celsius as the temperature scale.

This decision, which appears only if the machine is configured for temperature control, does **not** use one of the available option output relays.

Select *0=No* only if your machine is equipped with two temperature probes.

This decision appears only if the machine is configured for **temperature control**, and does not use one of the available option output relays.

Select 0=No Steam if the machine is not equipped for steaming, as in the case of a machine with temperature control used exclusively for cooldown.

Select from options 1 through 3 if steam is available: I = 5 minutes, 2 = 10 minutes, and 3 = 50 minutes. The number of minutes selected is the maximum time that the machine will steam in an attempt to achieve the desired temperature before a steam error is displayed. This self-clearing error does not stop machine operation. However, for formula steps where the timer is commanded to stop while steaming until the desired temperature is achieved, production may be restricted by steam errors.

This decision appears only if the machine is configured for temperature control.

Select 0=No Cooldown if the machine is not equipped for cooldown, as in the case of a machine with temperature control used exclusively for steaming.

| Display or Action                  | Explanation                                                                                                    |
|------------------------------------|----------------------------------------------------------------------------------------------------|
|                                    | Select from options 1 through 3 if cooldown is available: $1 = 5$ minutes, $2 = 10$ minutes, and $3 = 20$ minutes. The number of minutes selected is the maximum time that the machine will cooldown in an attempt to achieve the desired temperature before an error is displayed. This self-clearing error does not stop machine operation. However, production may be restricted by cooldown errors if the cooldown temperature is set lower than the incoming cold water temperature. |
| HOT WATER VALVE ?<br>0=NO, 1=YES 1 | Select $0=No$ if the machine is not equipped with a hot water valve (e.g., only cold and reuse water are available).                                                                                                    |
| SPRAY RINSE ?<br>0=NO, 1=YES 0     | Select $I=Yes$ if this machine is equipped with a spray nozzle through the loading door. If this option is enabled, the control allows programming a spray rinse during the final 25 seconds of any intermediate extract step.                                                                                                    |
| LOW EXTRACT ?<br>0=NO, 1=YES 0     | Select $I=Yes$ if this machine is equipped with low extract speed.                                                                                                    |
|                                    | Configuring for low extract provides one additional extract speed for programming formulas.                                                                                                    |
| TWO SPEED WASH ?<br>0=NO, 1=YES 0  | Select $I = Yes$ if this machine is equipped with a two-speed wash motor.                                                                                                    |
|                                    | This configuration allows selecting either normal or low speed for two-way wash steps.                                                                                                    |
| CYLINDER STOP ?<br>0=NO, 1=YES 1   | Select $I = Yes$ if this machine is equipped with the cylinder stop option.                                                                                                    |
|                                    | This configuration decision makes the <i>soak wash</i> step type available.                                                                                                    |
| SPECIAL DRAIN ?<br>0=NO, 1=YES 0   | Select $I=Yes$ if this machine is equipped for two-way wash speed while draining.                                                                                                    |
| 3RD WATER VALVE ?<br>0=NO, 1=YES 0 | Select $I=Yes$ only if this machine is equipped with an optional third water valve. Configuring for extra water makes an additional programming decision available for bath steps, allowing reuse of water drained from earlier baths, for example.                                                                                                    |
| REUSE DRAIN ?<br>0=NO, 1=YES 0     | Select $I=Yes$ only if this machine is equipped with an optional second drain valve. Configuring for reuse drain makes an additional programming decision available for bath steps, allowing draining to a reuse tank for use in later baths, for example.                                                                                                    |
| BOTTOM FILL ?<br>0=NO, 1=YES 0     | Select $I=Yes$ if the machine is equipped to fill from a source other than through the loading door. Select $0=No$ if the machine can fill only through the loading door.                                                                                                    |

| Display or Action                     | Explanation                                                                                                    |
|---------------------------------------|----------------------------------------------------------------------------------------------------|
| STAPH GUARD ?<br>0=NO, 1=YES 0        | Select $I=Yes$ only if this machine is a Staph-Guard <sup>®</sup> (pass-through) model. These models are equipped with doors and control panels on both ends of the machine, and are usually mounted through a wall separating the clean goods area from the soiled goods area.                                                                          |
|                                       | Select $0=No$ for all other machine types.                                                                                                    |
|                                       | If this decision is enabled ( <i>Staph Guard</i> = <i>Yes</i> ), an output is<br>enabled when the formula ends, transfering control to the clean<br>side. Control is switched back to the soil side when the clean<br>side door is opened and closed unless the following configure<br>decision is enabled.                                              |
| NEXT=SOILSIDE CONTRL<br>0=NO, 1=YES 1 | Select $I=Yes$ if the machine is not equipped with a specific<br>button for transferring control from the clean (unloading) side to<br>the soil (loading) side. If this decision is enabled ( <i>Next</i> = <i>Soil</i><br><i>Side Control</i> = <i>Yes</i> ), then the soil side controls are not activated<br>until the <i>Next</i> button is pressed. |
| BTH-BTH DRAIN TIME<br>60 SECONDS 0    | Select the appropriate time for the machine to drain between two<br>adjacent bath steps. This value is determined by the capacity of<br>the machine, the size of the drain valve, and any restrictions in<br>the drain system which cannot be eliminated.                                                                                                |
|                                       |                                                                                                    |

The available choices for this decision are 1=60 seconds, 2=75 seconds, and 3=90 seconds.

## 3.3.5. Restoring the Standard Formulas [Document BICJUP01]

*Programming mode 3* allows the owner/operator with access to a programming key to perform either of these two actions:

- 1. Option 0 replaces all existing formulas with the factory default formulas for the selected industry configuration. This selection replaces formulas 1 through 10 with the standard industry formulas and removes all data from formulas 11 through 30.
- 2. Option 1 replaces only formulas 1 through 10 with the standard industry formulas. This leaves any user-programmed data in formulas 11 through 30 intact.

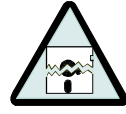

CAUTION 10: Avoid Data Loss—Other than the two methods described above, it is not possible to selectively delete field-modified or field-programmed formulas with this programming mode. This mode erases all field-programmed formulas 1 through 10 or 1 through 30 as specified. For selective deletions and modifications, use *Program mode 1* (Add/Change Formula).

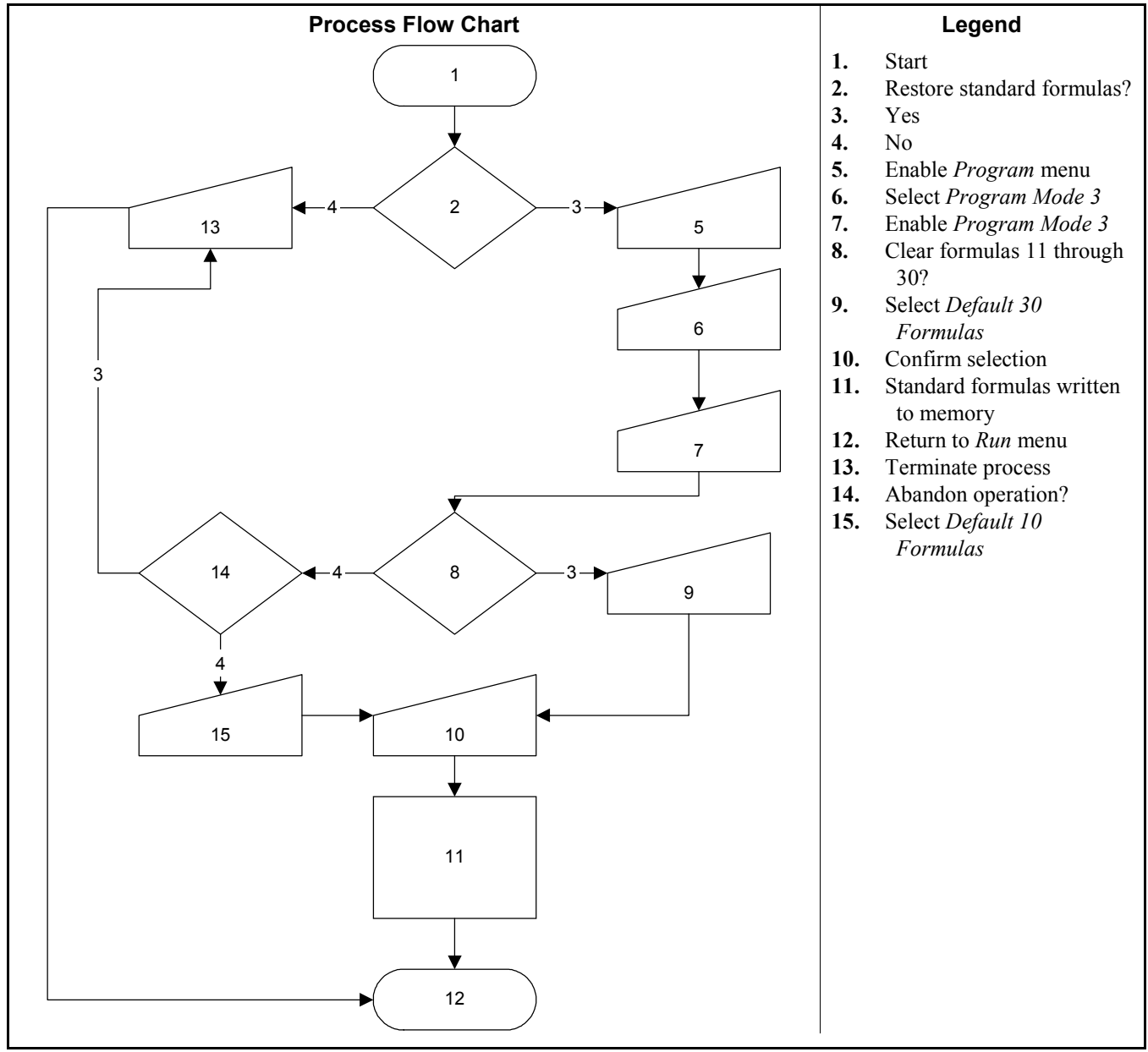

#### Figure 4: Procedure for Restoring Standard Formulas

The remainder of this document details the procedure for restoring the industry standard formulas on models employing the Milnor $^{\textcircled{R}}$  E-C Plus controller.

| Display or Action                                 | Explanation                                                                                                    |
|---------------------------------------------------|----------------------------------------------------------------------------------------------------|
| PROGRAM <mark>0</mark> MENU<br>OK TURN KEY TO RUN | This is <i>Option 0</i> of the <i>Program menu</i> . From this display, either return to <i>Run mode</i> or select another menu item.                                                                                                    |
| Scroll / Program<br>Select                        | Scrolls available choices (0 through 3) in the <i>Program menu</i> .                                                                                                    |
| PROGRAM 3 MENU<br>STANDARD FORMULAS               | This is <i>Option 3</i> of the <i>Program menu</i> .                                                                                                    |
| Next                                              | Accesses the Standard Formulas option of the Program menu.                                                                                                    |
| CORRECTIONAL LAUNDRY<br>O DEFAULT 30 FORMULA      | Option $0$ (Default 30 Formulas) of the Standard Formula menu effectively deletes all 30 formulas, then replaces formulas 1 through 10 with the factory-supplied standard formulas for the configured industry. Formulas 11 through 30 are replaced with blank formulas. |
| CORRECTIONAL LAUNDRY<br>DEFAULT 10 FORMULA        | <i>Option 1</i> (Default 10 Formulas) deletes only formulas 1 through 10 and replaces them with the factory-supplied standard formulas for the configured industry. Formulas 11 through 30 are not modifed with this selection.                                          |
| Scroll / Program<br>Select                        | Scrolls the available choices (0 Default 30 Formulas or 1 Default 10 Formulas).                                                                                                    |
| Terminate                                         | Cancels this procedure without changing or deleting any formulas.                                                                                                    |
| PROGRAM <mark>0</mark> MENU<br>OK TURN KEY TO RUN | If the procedure is cancelled, the display returns to $Option 0$ of the <i>Program menu</i> .                                                                                                    |
| Next                                              | From either option $\theta$ or option $I$ , defaults the selected set of formulas: 1 through 30, or 1 through 10.                                                                                                    |
| PROGRAM <mark>0</mark> MENU<br>OK TURN KEY TO RUN | This is <i>Program menu</i> item 0. It's now safe to turn the <i>Run/Program keyswitch</i> to the <i>Run</i> position.                                                                                                    |
| Run, Next                                         | Save changes and return to Formula menu.                                                                                                    |
| ** PLEASE WAIT **                                 | Appears for approximately five seconds as the standard formulas are written to memory.                                                                                                    |
| RUN FORMULA<br>00 OK TO POWER OFF                 | Formula menu; run a formula or shut down the machine.                                                                                                    |

— End of BICJHP02 —

Chapter 4. Operating

# Chapter 4 Operating

BICJHO01 (Published) Book specs- Dates: 20040130 / 20040130 / 20040130 Lang: ENG01 Applic: CKU

# 4.1. Running a Formula

## 4.1.1. Applying Power

**Display or Action** 

#### Explanation

⊗**•**₽

The *Run/Program keyswitch* must be set to the *Run* position before the main wall disconnect (fuse or circuit breaker) is closed to provide power to the machine.

When power is first applied to the machine, the display shows the software copyright information, machine name, and the checksum number. The checksum number changes with any programming change. To detect unauthorized programming, record the checksum at the end of each authorized programming session and compare it to the checksum displayed at each power up.

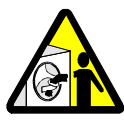

**DANGER** 11: Entanglement Hazard—The linen inside or hanging partially outside a turning cylinder can suddenly wrap around your hand, arm, or body. The inertia of the spinning cylinder can cause the entangled linen to twist off or sever body parts. You can be killed or seriously injured.

• Never put any part of your body inside this machine or touch the linen while the machine is turning.

# 4.1.2. Selecting and Starting the Formula

4.1.2.1. Load Machine and Close Door—Load the machine to the rated capacity and securely close the loading door. Review Determining Load Size (see table of contents) for guidelines on loading machines.

## 4.1.2.2. Selecting a Formula

| Display or Action                   | Explanation                                                                                                    |
|-------------------------------------|----------------------------------------------------------------------------------------------------|
| RUN FORMULA<br>00 OK TO POWER OFF   | This is the <i>Run Formula display</i> . From this display, the operator can disconnect power from the machine without risking damage to electronic parts, or he can select a formula to run, as described below. |
| Program Select                      | indexes forward through the 30 formulas.                                                                                                    |
| Scroll                              | indexes backward through the 30 formulas.                                                                                                    |
| RUN FORMULA<br>07 FORMULA NUMBER 07 | Example display: Formula 07 selected for running.                                                                                                    |
| Start                               | starts the machine with the selected formula.                                                                                                    |
| RUN FORMULA<br>DOES NOT EXIST       | indicates that the formula selected for running has not been programmed or is not available. This display appears for three                                                                                       |

## 4.1.3. Unloading the Machine

How a formula ends may depend on whether the formula finishes without interruption or is terminated manually.

seconds.

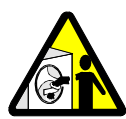

**DANGER** 12: Entanglement Hazard—The linen inside or hanging partially outside a turning cylinder can suddenly wrap around your hand, arm, or body. The inertia of the spinning cylinder can cause the entangled linen to twist off or sever body parts. You can be killed or seriously injured.

• Never put any part of your body inside this machine or touch the linen while the machine is turning.

When a formula ends normally or is terminated, the door remains locked while the cylinder coasts to a stop.

Most models originally delivered with Miltrol controls and suitable for use with the E-C Plus controllerare equipped with a speed switch and braking system, allowing the door to unlock when the basket has slowed to a safe speed and when the water level is below the bottom of the door.

#### **Display or Action**

#### Explanation

| WATIING | Ŭ   | UNLOAD    |
|---------|-----|-----------|
| S       | ign | al Cancel |

At the end of the coast time, the operator alarm sounds.

Silences the operator alarm. The door unlocks, and the machine may be unloaded.

# 4.1.4. The Display During Automatic Operation

| Display or Action                                                                     | Explanation                                                                                                    |
|---------------------------------------------------------------------------------------|----------------------------------------------------------------------------------------------------|
| 23:04 F02S01 02:37<br>dF=A168/D170 LEV 1<br>23:04 STEP 01 02:37<br>dF=A168/D170 SPD 0 | These two displays alternate during normal operation.                                                                                                    |
| 23:04 F02S01 02:37                                                                    | 23:04 is the time remaining in the formula.                                                                                                    |
|                                                                                       | F02S01 indicates that the current formula is 02 (F02) and the current step is 01 (S01).                                                                                                    |
|                                                                                       | 02:37 is the time remaining in this step.                                                                                                    |
| dF=A168/D170 LEV 2                                                                    | Temperature in this machine is measured in degrees Fahrenheit or Celsius, according to machine configuration.                                                                                                   |
|                                                                                       | dF indicates that temperature is shown in degrees Fahrenheit; dC indicates degrees Celsius.                                                                                                    |
|                                                                                       | A168 indicates that the current achieved temperature is 168 degrees. Temperature is displayed only if the machine is equipped with and configured for temperature control.                                      |
|                                                                                       | D170 indicates that the desired temperature for this step is 170 degrees. Temperature displays only if machine is equipped with and configured for temperature control.                                         |
|                                                                                       | LEV 2 indicates that the bath level achieved is Level 2.                                                                                                    |
| SPD 0 LEV 2                                                                           | SPD 0 indicates the bath speed (either 0 or 1) for this step.                                                                                                    |
|                                                                                       | WAIT FOR LEVEL 2 H indicates that Level 2 is programmed<br>for this step, but is not yet achieved. The H indicates that the hot<br>water valve is open; C indicates cold water, and 3 indicates extra<br>water. |

The number for each chemical (up to five may be connected) is displayed as the chemical is injected.

# 4.1.5. How to Shorten, Terminate, or Suspend a Running Formula

| Display or Action                 | Explanation                                                                                                    |
|-----------------------------------|----------------------------------------------------------------------------------------------------|
| Next + Scroll                     | Cancels a step. Advances the step timer to zero for any bath, a drain not followed by an extract, or any extract in progress. The next step begins automatically. |
|                                   | This operation is possible only if DIP switch 6 on the processor board is in the <i>on</i> position, allowing the cancelling of steps.                            |
| Terminate Program                 | Cancels the current formula and returns the machine to the <i>Run Formula</i> display.                                                                            |
| RUN FORMULA<br>00 OK TO POWER OFF | This is the Run Formula display.                                                                                                    |

## 4.1.6. How to Restart after Power Loss

The control remembers the formula and step it was executing if power fails or if the wall disconnect is turned off while the machine is operating in automatic mode.

**Display or Action** 

#### Explanation

| ENABLE 3-WIRE TO RUN<br>STEP xx - FORMULA yy | This display appears when power is restored. The formula and<br>step which were in progress when power was interrupted are<br>shown.                                                                                                    |
|----------------------------------------------|----------------------------------------------------------------------------------------------------|
| 1                                            | Resumes the formula at the displayed formula and step. If the outage occured in a bath step, level and temperature (if commanded)must again be satisfied, even if these werealready satisfied before power was lost. Any commanded chemicals will be injected again. |
|                                              | If the outage occured during a drain, that step will be repeated,<br>then followed by the next commanded step.                                                                                                    |
|                                              | If the outage occured during an extract step, the previous bath will be repeated before the extract step begins.                                                                                                    |
| Terminate Program                            | Terminates the formula in progress.                                                                                                    |

— End of BICJHO01 —

BICJUD01 (Published) Book specs- Dates: 20040130 / 20040130 / 20040130 Lang: ENG01 Applic: CKU

## 4.2. Viewing and Clearing the Formula Count Accumulator

The microprocessor controller increments a discrete counter for each formula near the end of the formula. This count is maintained until the counter is cleared. The maximum number of times a formula can be counted before resetting the accumulator is 999, after which the count will remain at 999 until cleared. The count for each formula can only be viewed and/or cleared while the machine is in the *Run* mode but not running a formula (machine is idle).

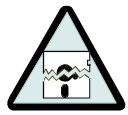

**CAUTION** 13: Avoid Corrupted Accumulator Data—The accumulated data can be corrupted or become inaccurate if power is lost for an extended period of time, the maximum count of 999 is reached, or the memory is corrupted by electrical interference.

• Apply power to the machine for at least 15 seconds every 48 hours to retain the formula count. See "Important Owner/User Information" for more detailed information.

- To help ensure an accurate count, record the value and clear each accumulator before it reaches 999 counts.
- If the display shows "Accumulator Error," the count for all formulas must be cleared. See the document on error messages for more information.

**Display or Action** 

Explanation

| RUN FORMULA<br>00 OK TO POWER OFF | This is the normal display at power-up.                                             |
|-----------------------------------|-------------------------------------------------------------------------------------|
| Program Select /<br>Scroll        | Selects a formula by indexing forward/backward through the formula numbers (01-30). |

With any formula selected,

**Next** Displays the count in the upper right corner of the display.

| RUN | I FORMULA | J (    | 38 |
|-----|-----------|--------|----|
| 05  | FORMULA   | NUMBER | 05 |

Next + Terminate Clear Program

This example shows that 38 loads were processed with formula 05 since the counter was reset.

Clears the count for the selected formula.

— End of BICJUD01 —

# Chapter 5 Troubleshooting

BICJHT02 (Published) Book specs- Dates: 20040130 / 20040130 / 20040130 Lang: ENG01 Applic: CKU

# 5.1. The E-C Plus<sup>®</sup> Manual Menu

## 5.1.1. The Manual Menu

## 5.1.1.1. Components—The Manual menu contains these selections:

- 1. *Software Date Code*—a display of the software type and date code, both of which are fixed in the software; and the industry type, which is determined by setting the DIP switches on the processor board.
- 2. *Test Inputs*—allows viewing of microprocessor inputs for testing when a formula is not running. Devices, including the door latch and the level transducer, provide signals to the microprocessor by grounding certain inputs. The status of these inputs can be monitored in this mode, and changes to the input status will appear instantaneously.
- 3. *Test Outputs*—allows the actuation of outputs for testing when a formula is not running. Outputs are signals from the microprocessor to other devices, such as chemical pumps and motor contactors.

## 5.1.1.2. How to Access the Manual Menu

| Display or Action                   | Explanation                                                                                                    |
|-------------------------------------|----------------------------------------------------------------------------------------------------|
| RUN FORMULA<br>00 OK TO POWER OFF   | The machine must be idle (power on, but not running a formula) before the <i>Manual menu</i> can be accessed. Also, the <i>Run/Program keyswitch</i> must be at the <i>Run</i> position ( $\sqrt[n]{*}$ ). |
| Test                                | Accesses the <i>Manual menu</i> . Press <i>Next</i> if the <i>Manual menu</i> does not appear within five seconds.                                                                                         |
| MANUAL MENU<br>1 SOFTWARE DATE CODE | Reverse type indicates blinking cursor position. Select one of the <i>Manual menu</i> modes or return to the <i>Run mode</i> , as described below.                                                         |
| / Program Select<br>Scroll          | Scrolls forward/backward through the available modes of the <i>Manual menu</i> .                                                                                                    |
| Automatic                           | Returns to the Run mode.                                                                                                    |
| RUN FORMULA<br>00 OK TO POWER OFF   | <i>Run mode</i> selected; control is awaiting selection of a valid formula number. The formula number that was selected when                                                                               |

the *Manual menu* was accessed appears on the display.

## 5.1.1.3. How to Return to the *Run Mode* from the *Manual Menu*

| Display or Action                   | Explanation                                                     |
|-------------------------------------|-----------------------------------------------------------------|
| Tes                                 | t Enters the <i>Manual menu</i> from <i>Run mode</i> .          |
| MANUAL MENU<br>1 SOFTWARE DATE CODE | This is the Manual menu display.                                |
| Automatio                           | Exits the <i>Manual menu</i> to the <i>Run mode</i> .           |
| RUN FORMULA                         | This is the <i>Run mode</i> display. Select a formula to run, o |

## 5.1.2. Determining the Software Version

Test

Next

Test

Next

**Display or Action** 

Explanation

| МZ | NITAT. | MENI | T    |      |
|----|--------|------|------|------|
| 1  | SOFTV  | VARE | DATE | CODE |

Accesses the Manual menu.

to view the software date code and machine configuration information, as shown below.

Manual menu accessed and Software date code mode selected.

EP-PLUS/M 8A008 CORRECTIONAL LAUNDRY Machine style (/M = MxJ), software date code (8A008), and configuration (Correctional Laundry).

## 5.1.3. Viewing Microprocessor Inputs

The on/off state of each input to the microprocessor can be displayed by using the Test Inputs selection of the *Manual menu*. The machine must be idle (not running a formula).

Accesses the Manual menu.

**Display or Action** 

#### Explanation

MANUAL MENU 2 TEST INPUTS

Accesses the *Test Inputs* mode.

| ABCDEFGHIJKLMNOP | ( – ) |
|------------------|-------|
| ++++-            | OFF   |

The input display code on the top row corresponds to a display code in Table 8. The status of the input is displayed beneath each code. If the input is energized, a "+" appears. Non-energized inputs are represented by "-".

Manual menu accessed and Test Inputs mode selected.

Restores the controller to the *Manual menu*.

## Terminate Program

| MZ | ANUAL | MENU   |  |
|----|-------|--------|--|
| 2  | TEST  | INPUTS |  |

From the *Manual menu*, select another manual function with *Program Select / Scroll* or return to *Run mode* by turning the key to Automatic.

00 OK TO POWER OFF

or turn off machine power.

| <b>Display Code</b> | Input Name                                       | Connector-Pin |
|---------------------|--------------------------------------------------|---------------|
| Α                   | Select Program button                            | MTA4-6        |
| В                   | Three-wire input                                 | MTA4-5        |
| С                   | Next/Signal Cancel button                        | MTA4-4        |
| D                   | Terminate Program button                         | MTA4-3        |
| Е                   | Chart input                                      | MTA4-2        |
| F                   | not used                                         | none          |
| G                   | Automatic/Test keyswitch                         | MTA5-6        |
| Н                   | Scroll button                                    | MTA5-5        |
| Ι                   | Run/Program keyswitch                            | MTA5-1        |
| J                   | Transfer Control switch (StaphGuard models only) | MTA5-3        |
| K                   | not used                                         | none          |
| L                   | not used                                         | none          |

#### Table 8: E-C Plus Inputs

## 5.1.4. Actuating Microprocessor Outputs

Machine functions may be tested individually or in groups by using the *Test Outputs* component of the *Manual menu*. The machine must be idle (not running a formula).

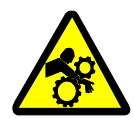

**DANGER** 14: Crushing and Entanglement Hazard—Bare manual outputs actuate washer-extractor mechanisms. Keep all personnel clear.

| Display or Action                    | Explanation                                                                                    |
|--------------------------------------|------------------------------------------------------------------------------------------------|
| Test                                 | Accesses the Manual menu.                                                                      |
| MANUAL MENU<br>3 TEST OUTPUTS        | This is the <i>Manual menu</i> display with the <i>Test Outputs</i> component selected.        |
| Start                                | Accesses the output testing selection.                                                         |
| TEST OUTPUTS<br>01 INJECT CHEMICAL 5 | This is the Output testing display.                                                            |
| Program Select /<br>Scroll           | Indexes forward and backward through the output names, as shown in .                           |
| TEST OUTPUTS<br>07 COLD WATER VALVE  | Example display with output in place to be selected and subsequently actuated.                 |
| Next                                 | Accesses the selected output for actuation. All outputs are initially disabled when accessed.  |
| COLD WATER VALVE<br>0=OFF 1=ON 0     | Example display with output accessed and disabled.                                             |
| Next                                 | Enables the output (turns the output on).                                                      |
| COLD WATER VALVE<br>0=OFF 1=ON 1     | Example display with output enabled. The cold water valve is open.                             |
| Next                                 | If the output was already on, this keystroke turns it off.                                     |
| COLD WATER VALVE<br>0=OFF 1=ON 0     | Example display with output disabled. The cold water valve is closed.                          |
| Program Select                       | Disables (turns off) the output if it was previously enabled, and advances to the next output. |
| HOT WATER VALVE<br>0=OFF 1=ON 0      | Display after pressing Program Select to advance to the next output.                           |
| Terminate Program                    | Disables the output if it was enabled, then returns to the .                                   |
| MANUAL MENU<br>3 TEST OUTPUTS        | Display of Manual menu.                                                                        |
| Automatic                            | Turns off the output if it was on, then returns to the Run mode.                               |
| RUN FORMULA<br>00 ok to power off    | Display of Run mode.                                                                           |

| Display<br>Code | Output Function       | Output<br>Number | Connector | Relay Name |
|-----------------|-----------------------|------------------|-----------|------------|
| 1               | Extract               | K0               | MTA25-2   | CREXM      |
| 2               | Close drain           | K1               | MTA25-5   | CRDRM      |
| 3               | Open cold water valve | K2               | MTA25-8   | CRCWM      |
| 4               | High water level      | K3               | MTA23-1   | CRHLM      |
| 5               | Inject chemical 1     | K4               | MTA23-4   | CRC1M      |
| 6               | Inject chemical 2     | K5               | MTA23-6   | CRC2M      |
| 7               | Inject chemical 3     | K6               | MTA23-8   | CRC3M      |
| 8               | Inject chemical 4     | K7               | MTA23-10  | CRC4M      |
| 9               | Inject chemical 5     | K8               | MTA26-9   | CRC5M      |
| 10              | Sound operator signal | K9               | MTA26-6   | CRSGM      |
| 11              | Option output 1       | K10              | MTA26-3   | CRO1M      |
| 12              | Option output 2       | K11              | MTA24-10  | CRO2M      |
| 13              | Option output 3       | K12              | MTA24-8   | CRO3M      |
| 14              | Option output 4       | K13              | MTA24-6   | CRO4M      |
| 15              | Option output 5       | K14              | MTA24-4   | CRO5M      |
| 16              | Option output 6       | K15              | MTA24-2   | CRO6M      |

Table 9: E-C Plus Outputs

— End of BICJHT02 —

BICJHT01 (Published) Book specs- Dates: 20040130 / 20040130 / 20040130 Lang: ENG01 Applic: CKU

## 5.2. Error Messages

## 5.2.1. Error Messages at Power Up

If an error message appears during power up, the error must be cleared before the machine can be run or programmed.

| Display or Action                       | Explanation                                                                                                    |
|-----------------------------------------|----------------------------------------------------------------------------------------------------|
| ACCUMULATOR ERROR<br>TERMINATE TO CLEAR | The microprocessor performs a memory check each time the<br>machine is turned on. This error message appears if the<br>microprocessor detects that the accumulator data is corrupt, in<br>which case all accumulators must be reset to zero.                                                                       |
| Terminate Program                       | Resets all accumulators and clears the error message. See<br>"Viewing and Clearing the Formula Count Accumulator" (see<br>Table of Contents) for more information.                                                                                                    |
| CHECKSUM ERROR,<br>TURN KEY TO PROGRAM  | Appears if there is illegal data in the configuration, formula, or<br>industry memory areas. Use the following procedure to clear this<br>error.                                                                                                    |
| MEMORY CHIP FAILED                      | This message indicates that the microprocessor is not able to<br>read from or write to the EEPROM memory chip. Turn the<br>machine off, then verify that the EEPROM chip is firmly and<br>properly seated in its socket. If the chip is properly seated and<br>the machine still doesn't work, replace the EEPROM. |
| A/D BOARD IS NOT<br>TALKING             | This error message indicates that the analog to digital board is<br>not communicating with the microprocessor.                                                                                                    |

- 1. Lock off and tag out power to the machine.
- 2. Check the connections at both ends of the ribbon cable between the processor board and the analog to digital board.
- 3. Restore power.
- 4. If the error persists, lock off and tag out power to the machine. Have a qualified service technician replace the suspect board.

## 5.2.2. Error Messages during Normal Operation

If an error message appears on the bottom line of the display while the machine is running, the timer shown on the top line will stop counting. When the error is corrected, the timer resumes counting down. To troubleshoot most errors, suspend the formula in progress and turn power off. Do not terminate the formula if it is to be resumed after the error is corrected. See "Running a Formula" for more information.

| Display or Action | Explanation                                                                                                    |
|-------------------|----------------------------------------------------------------------------------------------------|
| TOO LONG TO STEAM | The configured maximum time to steam up to the desired<br>temperature has been exceeded. Check the steam valve, strainer,<br>main steam header and pressure, etc. Steaming will continue<br>until temperature is achieved, when the error will automatically<br>clear and normal operation will resume.                                                                                         |
| TOO LONG TO COOL  | The configured maximum time to cool down to the desired<br>temperature has been exceeded. Check the cooldown valve and<br>strainer if equipped, cold water pressure, and position of vernier<br>valve on cooldown inlet. Cooldown will continue until the<br>desired temperature is achieved, when the error will<br>automatically clear.                                                       |
| CHECK PROBE       | This error message indicates that the resistance of the<br>temperature probe is outside the specified range. Test the probe<br>by disconnecting the probe leads from the processor board and<br>checking the resistance with an accurate digital ohmmeter.<br>Resistance between the two leads must be between 2K and 35K<br>Ohms. Resistance between each lead and ground must be<br>infinite. |

— End of BICJHT01 —

# Chapter 6 Supplemental Information

BICJUF01 (Published) Book specs- Dates: 20040130 / 20040130 / 20040130 Lang: ENG01 Applic: CKU

## 6.1. The E-C Plus® Hardware

The Milnor<sup>®</sup> E-C Plus<sup>®</sup> microprocessor control is designed specifically for Milnor<sup>®</sup> washerextractors. Along with certain external electromechanical relay logic and sensing devices, it controls all machine and system functions. Not every Milnor<sup>®</sup> microprocessor system includes all the following components.

## 6.1.1. Keyswitches

- 6.1.1.1. **Run/Program Keyswitch**—This keyswitch allows controlling who has the necessary access to modify wash formulas. Formulas can be modified only when this switch is turned from the *Run* position to the *Program* position. To safeguard wash formulas, keep this key in a secure place with restricted personnel access.
- 6.1.1.2. Automatic/Test Keyswitch—This keyswitch allows controlling who has the necessary access to operate the machine in *Test mode* for troubleshooting. *Test mode* can only be accessed when this switch is turned from the *Automatic* position to the *Test* position. To reduce the risk of personal injury and machine damage, keep this key in a secure place with restricted personnel access.

## 6.1.2. Display

The display is a vacuum fluorescent display consisting of two lines of 20 characters each. This type of display is easily identified by green characters on a black background when operating, or a nearly black background when not operating.

## 6.1.3. Power Supply

The power supply serves to provide a regulated specific voltage to the processor board and certain auxiliary boards and devices. It converts control circuit alternating current voltage to +12 volts direct current, -12 volts direct current, and +5 volts direct current. The power supply is switchable between 120 volts and 240 volts alternating current input voltage.

Although the +12VDC and -12VDC are not adjustable, the +5VDC is rather sensitive and the power supply must be adjusted so **the actual voltage** *at the processor board* **is between 5.04VDC and 5.06VDC** as measured by an accurate digital voltmeter. If this voltage is not within the stated range, the machine is likely to malfunction.

## 6.1.4. CPU Processor Board

The central processing unit (CPU) processes data received from the various inputs, stores information, and responds to each pushbutton entry with the appropriate action. Data is stored in one or more of the following types of memory chips on the CPU board, depending on the machine model.

- **EPROM**—**Erasable Programmable Read Only Memory** contains fixed instructions programmed by Milnor<sup>®</sup> (software) that determine how the machine functions. The standard industry formulas are also stored here.
- **EEPROM**—**Electrically Erasable Programmable Read Only Memory** stores all protected memory (30 formulas and configure data) for machines using the 785 processor board. EEPROMs do not require a constant source of power to retain memory.
- **SRAM**—Static Random Access Memory stores the accumulator (formula count) data as long as the machine has power, or via a capacitor for approximately 24 hours with power off. This type of component is also used to retain the last formula and step in progress when power is turned off at the machine while a formula is running. SRAM is used in all E-P Plus<sup>®</sup> and E-P Express<sup>®</sup> controllers.

## 6.1.5. Outputs

Depending on the processor board, output relays may be either socket-mounted to a separate output board, or permanently soldered to the processor board.

## 6.1.6. Option Outputs

The E-C Plus<sup>®</sup> processor board contains all outputs for both standard and optional features.

## 6.1.7. Analog to Digital Convertor

This component converts analog signals, such as from the temperature probe, to a digital signal that can be used by the microprocessor.

## 6.1.8. Temperature Probe

A thermistor temperature probe is available for installation in the machine sump if the machine is equipped for optional temperature control. This probe is a resistor that changes value according to temperature.

## 6.1.9. Pressure Sensor

E-C Plus models employ electro-mechanical pressure switches to detect the water level in the cylinder.

— End of BICJUF01 —

BICJUP11 (Published) Book specs- Dates: 20040130 / 20040130 / 20040130 Lang: ENG01 Applic: CKU

# 6.2. Summary of E-C Plus<sup>™</sup> Configurations and Formulas

## 6.2.1. Available Software Configurations

Washer-extractors with the E-C Plus<sup>TM</sup> controller are programmed at the factory to contain default formulas which are always available in the machine. These default formulas can be loaded into the machine's memory, modified, and deleted according to procedures described in the reference manual for this machine. However, a copy of the default formula set as prepared by the Milnor<sup>®</sup> factory is always retained and available for replacing the modified formulas if necessary.

Each E-C Plus<sup>™</sup> machine can be configured for one of the industries listed in Table 10. This configuration is accomplished by setting a DIP switch on the microprocessor controller to a specific setting for the desired industry. Complete detailed instructions for configuring your E-C Plus<sup>™</sup> washer-extractor can be found in the reference manual for your machine.

| Available Industry Configurations |                    |  |  |
|-----------------------------------|--------------------|--|--|
| Athletic Laundry                  | Restaurant Laundry |  |  |
| Correctional Laundry              | Shirt Laundry      |  |  |
| Hotel-Motel Laundry               | Commercial Laundry |  |  |
| Healthcare Laundry                | Offshore Laundry   |  |  |
|                                   |                    |  |  |

## 6.2.2. Formulas Available in Each Configuration

The tables below list the specific default formulas available in each industry configuration of the E-C Plus<sup>TM</sup> controller. Detailed descriptions of each formula, including step times and chemical injections, are elsewhere in this manual; see the table of contents.

|                   | -                  |                   |             |
|-------------------|--------------------|-------------------|-------------|
| Formula<br>Number | Application        | Formula<br>Number | Application |
| 1                 | Standard Wash      | 6                 | Light Soil  |
| 2                 | Towels             | 7                 | Cold Wash   |
| 3                 | Athletic Uniforms  | 8                 | Multi-flush |
| 4                 | Socks and T-shirts | 9                 | Stain Soak  |
| 5                 | Floor Mops         | 10                | Quick Wash  |

#### Table 11: Athletic Laundry Formulas

#### Table 12: Correctional Laundry Formulas

| Formula<br>Number | Application             | Formula<br>Number | Application                            |
|-------------------|-------------------------|-------------------|----------------------------------------|
| 1                 | Standard Wash           | 6                 | Colored Table Linen                    |
| 2                 | Sheets                  | 7                 | White Table Linen and<br>Kitchen Goods |
| 3                 | Pillowcases             | 8                 | Multi-flush                            |
| 4                 | Towels and Uniforms     | 9                 | Stain Soak                             |
| 5                 | Bedspreads and Blankets | 10                | Quick Wash                             |

#### Table 13: Hotel-Motel Laundry Formulas

| Formula<br>Number | Application             | Formula<br>Number | Application                                |
|-------------------|-------------------------|-------------------|--------------------------------------------|
| 1                 | Standard Wash           | 6                 | Colored Table Linens                       |
| 2                 | Sheets                  | 7                 | White Table Linens and<br>Kitchen Articles |
| 3                 | Pillowcases             | 8                 | Multi-flush                                |
| 4                 | Towels and Uniforms     | 9                 | Stain Soak                                 |
| 5                 | Bedspreads and Blankets | 10                | Quick Wash                                 |

| Formula<br>Number | Application               | Formula<br>Number | Application        |
|-------------------|---------------------------|-------------------|--------------------|
| 1                 | Standard Wash             | 6                 | Sheepskins         |
| 2                 | Sheets                    | 7                 | White Table Linens |
| 3                 | Pillowcases               | 8                 | Multi-flush        |
| 4                 | Towels and Personal Goods | 9                 | Stain Treatment    |
| 5                 | Pads and Diapers          | 10                | Quick Wash         |

## Table 14: Healthcare Laundry Formulas

#### Table 15: Restaurant Laundry Formulas

| Formula<br>Number | Application                | Formula<br>Number | Application              |
|-------------------|----------------------------|-------------------|--------------------------|
| 1                 | Standard Wash              | 6                 | Hand Towels and Uniforms |
| 2                 | Colored Table Linen        | 7                 | Floor Mops               |
| 3                 | White Table Linen          | 8                 | Multi-flush              |
| 4                 | Wipes                      | 9                 | Stain Treatment          |
| 5                 | 100% Polyester Table Linen | 10                | Quick Wash               |

## Table 16: Shirt Laundry Formulas

| Formula<br>Number | Application              | Formula<br>Number | Application          |
|-------------------|--------------------------|-------------------|----------------------|
| 1                 | Starch and Extract       | 6                 | Split Wash—No Starch |
| 2                 | Starched Goods—White     | 7                 | Cold Wash—No Starch  |
| 3                 | Starched Goods—Colored   | 8                 | Delicates            |
| 4                 | Cold Wash—Starched Goods | 9                 | Stain Treatment      |
| 5                 | Hot Wash—No Starch       | 10                | Extract              |

## Table 17: Commercial Laundry Formulas

| Formula<br>Number | Application           | Formula<br>Number | Application             |
|-------------------|-----------------------|-------------------|-------------------------|
| 1                 | Standard Wash         | 6                 | Heavy Soil (White)      |
| 2                 | Light Soil (White)    | 7                 | Heavy Soil (Colored)    |
| 3                 | Light Soil (Colored)  | 8                 | Multi-flush             |
| 4                 | Medium Soil (White)   | 9                 | Stain Treatment         |
| 5                 | Medium Soil (Colored) | 10                | Bedspreads and Blankets |

| Formula<br>Number | Application            | Formula<br>Number | Application         |
|-------------------|------------------------|-------------------|---------------------|
| 1                 | Standard Wash          | 6                 | Colored Table Linen |
| 2                 | Personal Work          | 7                 | Greasy Rags         |
| 3                 | Work Clothes—No Bleach | 8                 | Multi-flush         |
| 4                 | Bed and Bath Linen     | 9                 | Stain Treatment     |
| 5                 | Kitchen Wipes and Mops | 10                | Quick Wash          |

Table 18: Offshore Laundry Formulas

— End of BICJUP11 —

# Chapter 7 Default Formulas

BICKUP01 (Published) Book specs- Dates: 20040130 / 20040130 / 20040130 Lang: ENG01 Applic: CKU

# 7.1. Standard Athletic Laundry Formulas

| Step   |                      | Dı | Step<br>Duration |   | Hot<br>Water | Cold<br>Water | Bath      |                       |
|--------|----------------------|----|------------------|---|--------------|---------------|-----------|-----------------------|
| Number | Type of Step (T)     | Μ  | Μ                | Q | Valve (H)    | Valve (C)     | Level (L) | <b>Chemical Names</b> |
| 1      | Two-way bath         | 0  | 6                | 0 | 1            | 0             | 1         | Soap & bleach         |
| 2      | Two-way bath         | 0  | 2                | 0 | 1            | 0             | 1         |                       |
| 3      | Intermediate extract | 0  | 1                | 0 |              |               |           |                       |
| 4      | Two-way bath         | 0  | 1                | 0 | 1            | 1             | 1         |                       |
| 5      | Intermediate extract | 0  | 1                | 0 |              |               |           |                       |
| 6      | Two-way bath         | 0  | 3                | 0 | 0            | 1             | 1         | Sour & softener       |
| 7      | Final extract        | 0  | 6                | 0 |              |               |           |                       |

## Table 19: Athletic Formula 01: Standard Wash

#### Table 20: Athletic Formula 02: Towels

| Step   |                      | Dı | Step<br>Duration |   | Hot<br>Water | Cold<br>Water | Bath      |                       |
|--------|----------------------|----|------------------|---|--------------|---------------|-----------|-----------------------|
| Number | Type of Step (T)     | М  | Μ                | Q | Valve (H)    | Valve (C)     | Level (L) | <b>Chemical Names</b> |
| 1      | Two-way bath         | 0  | 7                | 0 | 1            | 0             | 1         | Soap                  |
| 2      | Two-way bath         | 0  | 7                | 0 | 1            | 0             | 1         | Bleach                |
| 3      | Two-way bath         | 0  | 2                | 0 | 1            | 0             | 1         |                       |
| 4      | Intermediate extract | 0  | 1                | 0 |              |               |           |                       |
| 5      | Two-way bath         | 0  | 2                | 0 | 1            | 0             | 1         |                       |
| 6      | Intermediate extract | 0  | 1                | 0 |              |               |           |                       |
| 7      | Two-way bath         | 0  | 4                | 0 | 0            | 1             | 1         | Sour & softener       |
| 8      | Final extract        | 0  | 8                | 0 |              |               |           |                       |

| Step   | T                | Du | Step<br>ırati | on | Hot<br>Water | Cold<br>Water | Bath      |                 |
|--------|------------------|----|---------------|----|--------------|---------------|-----------|-----------------|
| Number | Type of Step (1) | N  | M             | Q  | valve (H)    | valve (C)     | Level (L) | Chemical Names  |
| 1      | Two-way bath     | 0  | 7             | 0  | 1            | 1             | 1         | Soap            |
| 2      | Two-way bath     | 0  | 2             | 0  | 1            | 1             | 1         |                 |
| 3      | Two-way bath     | 0  | 7             | 0  | 1            | 1             | 1         | Soap            |
| 4      | Two-way bath     | 0  | 2             | 0  | 1            | 1             | 1         |                 |
| 5      | Two-way bath     | 0  | 2             | 0  | 1            | 1             | 1         |                 |
| 6      | Two-way bath     | 0  | 2             | 0  | 0            | 1             | 1         |                 |
| 7      | Two-way bath     | 0  | 4             | 0  | 0            | 1             | 1         | Sour & softener |
| 8      | Final extract    | 0  | 4             | 0  |              |               |           |                 |

## Table 21: Athletic Formula 03: Uniforms

#### Table 22: Athletic Formula 04: Socks and T-shirts

| Step   | Tune of Stop (T)     | Du  | Step<br>Duration |   | Hot<br>Water | Cold<br>Water | Bath      | Chamical Names  |
|--------|----------------------|-----|------------------|---|--------------|---------------|-----------|-----------------|
| Number | Type of Step (1)     | IVI | IVI              | Q | valve (П)    | valve (C)     | Level (L) | Chemical Names  |
| 1      | Two-way bath         | 0   | 7                | 0 | 1            | 0             | 1         | Soap            |
| 2      | Two-way bath         | 0   | 5                | 0 | 1            | 0             | 1         |                 |
| 3      | Two-way bath         | 0   | 7                | 0 | 1            | 0             | 1         | Bleach          |
| 4      | Two-way bath         | 0   | 2                | 0 | 1            | 0             | 1         |                 |
| 5      | Intermediate extract | 0   | 1                | 0 |              |               |           |                 |
| 6      | Two-way bath         | 0   | 2                | 0 | 1            | 1             | 1         |                 |
| 7      | Intermediate extract | 0   | 1                | 0 |              |               |           |                 |
| 8      | Two-way bath         | 0   | 4                | 0 | 0            | 1             | 1         | Sour & softener |
| 9      | Final extract        | 0   | 6                | 0 |              |               |           |                 |

## Table 23: Athletic Formula 05: Floor Mops

| Step<br>Number | Type of Step (T)     | Dı<br>M | Step<br>Duration<br>M M O |        | Hot<br>Water<br>Valve (H) | Cold<br>Water<br>Valve (C) | Bath<br>Level (L) | Chemical Names |
|----------------|----------------------|---------|---------------------------|--------|---------------------------|----------------------------|-------------------|----------------|
| 1              | Two way both         | 0       | 2                         | Q<br>0 | 1                         | 1                          | 1                 | Chemical Names |
| 1              | I wo-way batti       | 0       | 2                         | 0      | 1                         | 1                          | 1                 |                |
| 2              | Two-way bath         | 0       | 2                         | 0      | 1                         | 0                          | 1                 |                |
| 3              | Two-way bath         | 0       | 7                         | 0      | 1                         | 0                          | 1                 | Soap           |
| 4              | Two-way bath         | 0       | 2                         | 0      | 1                         | 0                          | 1                 |                |
| 5              | Intermediate extract | 0       | 1                         | 0      |                           |                            |                   |                |
| 6              | Two-way bath         | 0       | 2                         | 0      | 1                         | 1                          | 1                 |                |
| 7              | Intermediate extract | 0       | 1                         | 0      |                           |                            |                   |                |
| 8              | Two-way bath         | 0       | 2                         | 0      | 0                         | 1                          | 1                 |                |
| 9              | Final extract        | 0       | 6                         | 0      |                           |                            |                   |                |

| Step   |                      | Dı | Step<br>Duration |   | Hot<br>Water | Cold<br>Water | Bath      |                       |
|--------|----------------------|----|------------------|---|--------------|---------------|-----------|-----------------------|
| Number | Type of Step (T)     | M  | Μ                | Q | Valve (H)    | Valve (C)     | Level (L) | <b>Chemical Names</b> |
| 1      | Two-way bath         | 0  | 7                | 0 | 1            | 0             | 1         | Soap & bleach         |
| 2      | Two-way bath         | 0  | 2                | 0 | 1            | 0             | 1         |                       |
| 3      | Intermediate extract | 0  | 1                | 0 |              |               |           |                       |
| 4      | Two-way bath         | 0  | 2                | 0 | 1            | 1             | 1         |                       |
| 5      | Intermediate extract | 0  | 1                | 0 |              |               |           |                       |
| 6      | Two-way bath         | 0  | 3                | 0 | 0            | 1             | 1         | Sour & softener       |
| 7      | Final extract        | 0  | 6                | 0 |              |               |           |                       |

## Table 24: Athletic Formula 06: Light Soil

#### Table 25: Athletic Formula 07: Cold Wash

| Step   |                  | Dı | Step<br>Duration |   | Hot<br>Water | Cold<br>Water | Bath      |                       |
|--------|------------------|----|------------------|---|--------------|---------------|-----------|-----------------------|
| Number | Type of Step (T) | Μ  | Μ                | Q | Valve (H)    | Valve (C)     | Level (L) | <b>Chemical Names</b> |
| 1      | Two-way bath     | 0  | 2                | 0 | 0            | 1             | 1         |                       |
| 2      | Two-way bath     | 0  | 7                | 0 | 0            | 1             | 1         | Soap                  |
| 3      | Two-way bath     | 0  | 2                | 0 | 0            | 1             | 1         |                       |
| 4      | Two-way bath     | 0  | 2                | 0 | 0            | 1             | 1         |                       |
| 5      | Two-way bath     | 0  | 2                | 0 | 0            | 1             | 1         |                       |
| 6      | Final extract    | 0  | 3                | 0 |              |               |           |                       |

#### Table 26: Athletic Formula 08: Multi-flush

| Step   |                      | D | Step<br>urati | )<br>ion | Hot<br>Water | Cold<br>Water | Bath      |                       |
|--------|----------------------|---|---------------|----------|--------------|---------------|-----------|-----------------------|
| Number | Type of Step (T)     | М | Μ             | Q        | Valve (H)    | Valve (C)     | Level (L) | <b>Chemical Names</b> |
| 1      | Two-way bath         | 0 | 2             | 0        | 1            | 1             | 1         |                       |
| 2      | Two-way bath         | 0 | 2             | 0        | 1            | 1             | 1         |                       |
| 3      | Two-way bath         | 0 | 2             | 0        | 1            | 0             | 1         |                       |
| 4      | Two-way bath         | 0 | 7             | 0        | 1            | 0             | 1         | Soap                  |
| 5      | Two-way bath         | 0 | 7             | 0        | 1            | 0             | 1         | Bleach                |
| 6      | Two-way bath         | 0 | 2             | 0        | 1            | 0             | 1         |                       |
| 7      | Intermediate extract | 0 | 1             | 0        |              |               |           |                       |
| 8      | Two-way bath         | 0 | 2             | 0        | 1            | 1             | 1         |                       |
| 9      | Intermediate extract | 0 | 1             | 0        |              |               |           |                       |
| 10     | Two-way bath         | 0 | 4             | 0        | 0            | 1             | 1         | Sour & softener       |
| 11     | Final extract        | 0 | 6             | 0        |              |               |           |                       |

| Step   |                      | Dı | Step<br>Duration |   | Hot<br>Water | Cold<br>Water | Bath      |                       |
|--------|----------------------|----|------------------|---|--------------|---------------|-----------|-----------------------|
| Number | Type of Step (T)     | М  | М                | Q | Valve (H)    | Valve (C)     | Level (L) | <b>Chemical Names</b> |
| 1      | Stationary bath      | 2  | 5                | 0 | 1            | 1             | 1         | (add manually)        |
| 2      | Two-way bath         | 0  | 2                | 0 | 1            | 1             | 1         |                       |
| 3      | Intermediate extract | 0  | 1                | 0 |              |               |           |                       |
| 4      | Two-way bath         | 0  | 2                | 0 | 1            | 1             | 1         |                       |
| 5      | Intermediate extract | 0  | 1                | 0 |              |               |           |                       |
| 6      | Two-way bath         | 0  | 4                | 0 | 0            | 1             | 1         | Sour & softener       |
| 7      | Final extract        | 0  | 6                | 0 |              |               |           |                       |

Table 27: Athletic Formula 09: Stain Soak

#### Table 28: Athletic Formula 10: Quick Wash

| Step   |                      | Du | Step<br>Duration |   | Hot<br>Water | Cold<br>Water | Bath      |                 |
|--------|----------------------|----|------------------|---|--------------|---------------|-----------|-----------------|
| Number | Type of Step (T)     | M  | Μ                | Q | Valve (H)    | Valve (C)     | Level (L) | Chemical Names  |
| 1      | Two-way bath         | 0  | 5                | 0 | 1            | 0             | 1         | Soap & bleach   |
| 2      | Two-way bath         | 0  | 1                | 0 | 1            | 0             | 1         |                 |
| 3      | Intermediate extract | 0  | 1                | 0 |              |               |           |                 |
| 4      | Two-way bath         | 0  | 1                | 0 | 1            | 1             | 1         |                 |
| 5      | Intermediate extract | 0  | 1                | 0 |              |               |           |                 |
| 6      | Two-way bath         | 0  | 3                | 0 | 0            | 1             | 1         | Sour & softener |
| 7      | Final extract        | 0  | 5                | 0 |              |               |           |                 |

— End of BICKUP01 —

BICKUP02 (Published) Book specs- Dates: 20040130 / 20040130 / 20040130 Lang: ENG01 Applic: CKU

## 7.2. Standard Commercial Laundry Formulas

#### Table 29: Commercial Formula 01: Standard Wash

| Step   |                      | Du | Step<br>Duration |   | Hot<br>Water | Cold<br>Water | Bath      |                       |
|--------|----------------------|----|------------------|---|--------------|---------------|-----------|-----------------------|
| Number | Type of Step (T)     | М  | М                | Q | Valve (H)    | Valve (C)     | Level (L) | <b>Chemical Names</b> |
| 1      | Two-way bath         | 0  | 6                | 0 | 1            | 0             | 1         | Soap & bleach         |
| 2      | Two-way bath         | 0  | 2                | 0 | 1            | 0             | 1         |                       |
| 3      | Intermediate extract | 0  | 1                | 0 |              |               |           |                       |
| 4      | Two-way bath         | 0  | 1                | 0 | 1            | 1             | 1         |                       |
| 5      | Intermediate extract | 0  | 1                | 0 |              |               |           |                       |
| 6      | Two-way bath         | 0  | 3                | 0 | 0            | 1             | 1         | Sour & softener       |
| 7      | Final extract        | 0  | 6                | 0 |              |               |           |                       |

| Step   |                      | Dı | Step<br>1rati | )<br>ion | Hot<br>Water | Cold<br>Water | Bath      |                       |
|--------|----------------------|----|---------------|----------|--------------|---------------|-----------|-----------------------|
| Number | Type of Step (T)     | Μ  | Μ             | Q        | Valve (H)    | Valve (C)     | Level (L) | <b>Chemical Names</b> |
| 1      | Two-way bath         | 0  | 8             | 0        | 1            | 0             | 1         | Soap & bleach         |
| 2      | Two-way bath         | 0  | 2             | 0        | 1            | 0             | 1         |                       |
| 3      | Intermediate extract | 0  | 1             | 0        |              |               |           |                       |
| 4      | Two-way bath         | 0  | 2             | 0        | 1            | 1             | 1         |                       |
| 5      | Intermediate extract | 0  | 1             | 0        |              |               |           |                       |
| 6      | Two-way bath         | 0  | 4             | 0        | 0            | 1             | 1         | Sour & softener       |
| 7      | Final extract        | 0  | 6             | 0        |              |               |           |                       |

Table 30: Commercial Formula 02: Light Soil White Goods

## Table 31: Commercial Formula 03: Light Soil Colored Goods

| Step   |                      | Dı | Step<br>Duration |   | Hot<br>Water | Cold<br>Water | Bath      |                       |
|--------|----------------------|----|------------------|---|--------------|---------------|-----------|-----------------------|
| Number | Type of Step (T)     | М  | М                | Q | Valve (H)    | Valve (C)     | Level (L) | <b>Chemical Names</b> |
| 1      | Two-way bath         | 0  | 8                | 0 | 1            | 0             | 1         | Soap                  |
| 2      | Two-way bath         | 0  | 2                | 0 | 1            | 0             | 1         |                       |
| 3      | Intermediate extract | 0  | 1                | 0 |              |               |           |                       |
| 4      | Two-way bath         | 0  | 2                | 0 | 1            | 1             | 1         |                       |
| 5      | Intermediate extract | 0  | 1                | 0 |              |               |           |                       |
| 6      | Two-way bath         | 0  | 4                | 0 | 0            | 1             | 1         | Sour & softener       |
| 7      | Final extract        | 0  | 3                | 0 |              |               |           |                       |

#### Table 32: Commercial Formula 04: Medium Soil White Goods

| Step   |                      | Dı | Step<br>1rati | )<br>ion | Hot<br>Water | Cold<br>Water | Bath      |                       |
|--------|----------------------|----|---------------|----------|--------------|---------------|-----------|-----------------------|
| Number | Type of Step (T)     | М  | М             | Q        | Valve (H)    | Valve (C)     | Level (L) | <b>Chemical Names</b> |
| 1      | Two-way bath         | 0  | 7             | 0        | 1            | 0             | 1         | Soap                  |
| 2      | Two-way bath         | 0  | 7             | 0        | 1            | 0             | 1         | Bleach                |
| 3      | Two-way bath         | 0  | 2             | 0        | 1            | 0             | 1         |                       |
| 4      | Intermediate extract | 0  | 1             | 0        |              |               |           |                       |
| 5      | Two-way bath         | 0  | 2             | 0        | 1            | 1             | 1         |                       |
| 6      | Intermediate extract | 0  | 1             | 0        |              |               |           |                       |
| 7      | Two-way bath         | 0  | 4             | 0        | 0            | 1             | 1         | Sour & softener       |
| 8      | Final extract        | 0  | 6             | 0        |              |               |           |                       |

| Step   |                      | Dı | Step<br>1rati | )<br>ion | Hot<br>Water | Cold<br>Water | Bath      |                 |
|--------|----------------------|----|---------------|----------|--------------|---------------|-----------|-----------------|
| Number | Type of Step (T)     | Μ  | Μ             | Q        | Valve (H)    | Valve (C)     | Level (L) | Chemical Names  |
| 1      | Two-way bath         | 0  | 7             | 0        | 1            | 0             | 1         | Soap            |
| 2      | Two-way bath         | 0  | 7             | 0        | 1            | 0             | 1         |                 |
| 4      | Two-way bath         | 0  | 2             | 0        | 1            | 0             | 1         |                 |
| 5      | Intermediate extract | 0  | 1             | 0        |              |               |           |                 |
| 6      | Two-way bath         | 0  | 2             | 0        | 1            | 1             | 1         |                 |
| 7      | Intermediate extract | 0  | 1             | 0        |              |               |           |                 |
| 8      | Two-way bath         | 0  | 4             | 0        | 0            | 1             | 1         | Sour & softener |
| 9      | Final extract        | 0  | 6             | 0        |              |               |           |                 |

## Table 34: Commercial Formula 06: Heavy Soil White Goods

| Step<br>Number | Type of Step (T) | Dı<br>M | Step<br>1rati<br>M | ion<br>Q | Hot<br>Water<br>Valve (H) | Cold<br>Water<br>Valve (C) | Bath<br>Level (L) | Chemical Names  |
|----------------|------------------|---------|--------------------|----------|---------------------------|----------------------------|-------------------|-----------------|
| 1              | Two-way bath     | 1       | 0                  | 0        | 1                         | 0                          | 1                 | Soap            |
| 2              | Two-way bath     | 0       | 2                  | 0        | 1                         | 0                          | 1                 |                 |
| 3              | Two-way bath     | 0       | 7                  | 0        | 1                         | 0                          | 1                 | Soap            |
| 4              | Two-way bath     | 0       | 7                  | 0        | 1                         | 0                          | 1                 | Bleach          |
| 5              | Two-way bath     | 0       | 2                  | 0        | 1                         | 0                          | 1                 |                 |
| 6              | Two-way bath     | 0       | 2                  | 0        | 1                         | 1                          | 1                 |                 |
| 7              | Two-way bath     | 0       | 2                  | 0        | 0                         | 1                          | 1                 |                 |
| 8              | Two-way bath     | 0       | 4                  | 0        | 0                         | 1                          | 1                 | Sour & softener |
| 9              | Final extract    | 0       | 6                  | 0        |                           |                            |                   |                 |

## Table 35: Commercial Formula 07: Heavy Soil Colored Goods

| Step<br>Number | Type of Step (T) | Dı<br>M | Step<br>1rati<br>M | )<br>ion<br>Q | Hot<br>Water<br>Valve (H) | Cold<br>Water<br>Valve (C) | Bath<br>Level (L) | Chemical Names  |
|----------------|------------------|---------|--------------------|---------------|---------------------------|----------------------------|-------------------|-----------------|
| 1              | Two-way bath     | 1       | 0                  | 0             | 1                         | 0                          | 1                 | Soap            |
| 2              | Two-way bath     | 0       | 2                  | 0             | 1                         | 0                          | 1                 |                 |
| 3              | Two-way bath     | 0       | 7                  | 0             | 1                         | 0                          | 1                 | Soap            |
| 4              | Two-way bath     | 0       | 7                  | 0             | 1                         | 0                          | 1                 |                 |
| 5              | Two-way bath     | 0       | 2                  | 0             | 1                         | 0                          | 1                 |                 |
| 6              | Two-way bath     | 0       | 2                  | 0             | 1                         | 1                          | 1                 |                 |
| 7              | Two-way bath     | 0       | 2                  | 0             | 0                         | 1                          | 1                 |                 |
| 8              | Two-way bath     | 0       | 4                  | 0             | 0                         | 1                          | 1                 | Sour & softener |
| 9              | Final extract    | 0       | 6                  | 0             |                           |                            |                   |                 |

| Step   |                      | Dı | Step<br>1rati | )<br>ion | Hot<br>Water | Cold<br>Water | Bath      |                       |
|--------|----------------------|----|---------------|----------|--------------|---------------|-----------|-----------------------|
| Number | Type of Step (T)     | М  | Μ             | Q        | Valve (H)    | Valve (C)     | Level (L) | <b>Chemical Names</b> |
| 1      | Two-way bath         | 0  | 2             | 0        | 1            | 1             | 1         |                       |
| 2      | Two-way bath         | 0  | 2             | 0        | 1            | 1             | 1         |                       |
| 3      | Two-way bath         | 0  | 2             | 0        | 1            | 0             | 1         |                       |
| 4      | Two-way bath         | 0  | 7             | 0        | 1            | 0             | 1         | Soap                  |
| 5      | Two-way bath         | 0  | 7             | 0        | 1            | 0             | 1         | Bleach                |
| 6      | Two-way bath         | 0  | 2             | 0        | 1            | 0             | 1         |                       |
| 7      | Intermediate extract | 0  | 1             | 0        |              |               |           |                       |
| 8      | Two-way bath         | 0  | 2             | 0        | 1            | 1             | 1         |                       |
| 9      | Intermediate extract | 0  | 1             | 0        |              |               |           |                       |
| 10     | Two-way bath         | 0  | 4             | 0        | 0            | 1             | 1         | Sour & softener       |
| 11     | Final extract        | 0  | 6             | 0        |              |               |           |                       |

Table 36: Commercial Formula 08: Multi-flush

Table 37: Commercial Formula 09: Stain Soak

| Step   |                      | Dı | Step<br>Duration |   | Hot<br>Water | Cold<br>Water | Bath      |                       |
|--------|----------------------|----|------------------|---|--------------|---------------|-----------|-----------------------|
| Number | Type of Step (T)     | М  | М                | Q | Valve (H)    | Valve (C)     | Level (L) | <b>Chemical Names</b> |
| 1      | Stationary bath      | 2  | 5                | 0 | 1            | 1             | 1         | (add manually)        |
| 2      | Two-way bath         | 0  | 2                | 0 | 1            | 1             | 1         |                       |
| 3      | Intermediate extract | 0  | 1                | 0 |              |               |           |                       |
| 4      | Two-way bath         | 0  | 2                | 0 | 1            | 1             | 1         |                       |
| 5      | Intermediate extract | 0  | 1                | 0 |              |               |           |                       |
| 6      | Two-way bath         | 0  | 4                | 0 | 0            | 1             | 1         | Sour & softener       |
| 7      | Final extract        | 0  | 6                | 0 |              |               |           |                       |

## Table 38: Commercial Formula 10: Quick Wash

| Step   |                      | Dı | Step<br>Duration |   | Hot<br>Water | Cold<br>Water | Bath      |                 |
|--------|----------------------|----|------------------|---|--------------|---------------|-----------|-----------------|
| Number | Type of Step (T)     | М  | М                | Q | Valve (H)    | Valve (C)     | Level (L) | Chemical Names  |
| 1      | Two-way bath         | 0  | 5                | 0 | 1            | 0             | 1         | Soap & bleach   |
| 2      | Two-way bath         | 0  | 1                | 0 | 1            | 0             | 1         |                 |
| 3      | Intermediate extract | 0  | 1                | 0 |              |               |           |                 |
| 4      | Two-way bath         | 0  | 1                | 0 | 1            | 1             | 1         |                 |
| 5      | Intermediate extract | 0  | 1                | 0 |              |               |           |                 |
| 6      | Two-way bath         | 0  | 3                | 0 | 0            | 1             | 1         | Sour & softener |
| 7      | Final extract        | 0  | 5                | 0 |              |               |           |                 |

— End of BICKUP02 —

BICKUP03 (Published) Book specs- Dates: 20040130 / 20040130 / 20040130 Lang: ENG01 Applic: CKU

# 7.3. Standard Correctional Laundry Formulas

| Step<br>Number | Type of Step (T)     | Dı<br>M | Step<br>1rati<br>M | o<br>ion<br>Q | Hot<br>Water<br>Valve (H) | Cold<br>Water<br>Valve (C) | Bath<br>Level (L) | Chemical Names  |
|----------------|----------------------|---------|--------------------|---------------|---------------------------|----------------------------|-------------------|-----------------|
| 1              | Two-way bath         | 0       | 6                  | 0             | 1                         | 0                          | 1                 | Soap & bleach   |
| 2              | Two-way bath         | 0       | 2                  | 0             | 1                         | 0                          | 1                 |                 |
| 3              | Intermediate extract | 0       | 1                  | 0             |                           |                            |                   |                 |
| 4              | Two-way bath         | 0       | 1                  | 0             | 1                         | 1                          | 1                 |                 |
| 5              | Intermediate extract | 0       | 1                  | 0             |                           |                            |                   |                 |
| 6              | Two-way bath         | 0       | 3                  | 0             | 0                         | 1                          | 1                 | Sour & softener |
| 7              | Final extract        | 0       | 6                  | 0             |                           |                            |                   |                 |

## Table 39: Correctional Laundry Formula 01: Standard Wash

#### Table 40: Correctional Laundry Formula 02: Sheets

| Step   |                      | Dı | Step<br>Duration |   | Hot<br>Water | Cold<br>Water | Bath      |                       |
|--------|----------------------|----|------------------|---|--------------|---------------|-----------|-----------------------|
| Number | Type of Step (T)     | Μ  | Μ                | Q | Valve (H)    | Valve (C)     | Level (L) | <b>Chemical Names</b> |
| 1      | Two-way bath         | 0  | 8                | 0 | 1            | 0             | 1         | Soap & bleach         |
| 2      | Two-way bath         | 0  | 2                | 0 | 1            | 0             | 1         |                       |
| 3      | Intermediate extract | 0  | 1                | 0 |              |               |           |                       |
| 4      | Two-way bath         | 0  | 2                | 0 | 1            | 1             | 1         |                       |
| 5      | Intermediate extract | 0  | 1                | 0 |              |               |           |                       |
| 6      | Two-way bath         | 0  | 4                | 0 | 0            | 1             | 1         | Sour & softener       |
| 7      | Final extract        | 0  | 6                | 0 |              |               |           |                       |

#### Table 41: Correctional Laundry Formula 03: Pillowcases

| Step   |                      | Dı | Step<br>urati | )<br>ion | Hot<br>Water | Cold<br>Water | Bath      |                       |
|--------|----------------------|----|---------------|----------|--------------|---------------|-----------|-----------------------|
| Number | Type of Step (T)     | M  | Μ             | Q        | Valve (H)    | Valve (C)     | Level (L) | <b>Chemical Names</b> |
| 1      | Two-way bath         | 0  | 7             | 0        | 1            | 0             | 1         | Soap                  |
| 2      | Two-way bath         | 0  | 7             | 0        | 1            | 0             | 1         | Bleach                |
| 3      | Two-way bath         | 0  | 2             | 0        | 1            | 0             | 1         |                       |
| 4      | Intermediate extract | 0  | 1             | 0        |              |               |           |                       |
| 5      | Two-way bath         | 0  | 2             | 0        | 1            | 1             | 1         |                       |
| 6      | Intermediate extract | 0  | 1             | 0        |              |               |           |                       |
| 7      | Two-way bath         | 0  | 4             | 0        | 0            | 1             | 1         | Sour & softener       |
| 8      | Final extract        | 0  | 6             | 0        |              |               |           |                       |

| Step   |                      | Dı | Step<br>1rati | )<br>ion | Hot<br>Water | Cold<br>Water | Bath      |                       |
|--------|----------------------|----|---------------|----------|--------------|---------------|-----------|-----------------------|
| Number | Type of Step (T)     | M  | М             | Q        | Valve (H)    | Valve (C)     | Level (L) | <b>Chemical Names</b> |
| 1      | Two-way bath         | 0  | 7             | 0        | 1            | 0             | 1         | Soap                  |
| 2      | Two-way bath         | 0  | 7             | 0        | 1            | 0             | 1         | Bleach                |
| 3      | Two-way bath         | 0  | 2             | 0        | 1            | 0             | 1         |                       |
| 4      | Intermediate extract | 0  | 1             | 0        |              |               |           |                       |
| 5      | Two-way bath         | 0  | 2             | 0        | 1            | 1             | 1         |                       |
| 6      | Intermediate extract | 0  | 1             | 0        |              |               |           |                       |
| 7      | Two-way bath         | 0  | 4             | 0        | 0            | 1             | 1         | Sour & softener       |
| 8      | Final extract        | 0  | 8             | 0        |              |               |           |                       |

Table 42: Correctional Laundry Formula 04: Towels and Uniforms

## Table 43: Correctional Laundry Formula 05: Bedspreads and Blankets

| Step<br>Number | Type of Step (T)  | Di<br>M | Step<br>1rati<br>M | on<br>O | Hot<br>Water<br>Velvo (H) | Cold<br>Water<br>Velvo (C) | Bath | Chamical Namas  |
|----------------|-------------------|---------|--------------------|---------|---------------------------|----------------------------|------|-----------------|
| Tumber         | i ype of Step (1) | 141     | 141                | v       | v aive (11)               | valve (C)                  |      | Chemical Maines |
| 1              | Two-way bath      | 0       | 8                  | 0       | 1                         | 1                          | 1    | Soap            |
| 2              | Two-way bath      | 0       | 2                  | 0       | 1                         | 1                          | 1    |                 |
| 4              | Two-way bath      | 0       | 2                  | 0       | 0                         | 1                          | 1    |                 |
| 5              | Two-way bath      | 0       | 4                  | 0       | 0                         | 1                          | 1    | Sour & softener |
| 6              | Final extract     | 0       | 6                  | 0       |                           |                            |      |                 |

#### Table 44: Correctional Laundry Formula 06: Colored Table Linens

| Step   |                      | Dı | Step<br>Duration |   | Hot<br>Water | Cold<br>Water | Bath      |                       |
|--------|----------------------|----|------------------|---|--------------|---------------|-----------|-----------------------|
| Number | Type of Step (T)     | М  | М                | Q | Valve (H)    | Valve (C)     | Level (L) | <b>Chemical Names</b> |
| 1      | Two-way bath         | 0  | 2                | 0 | 1            | 1             | 1         |                       |
| 2      | Two-way bath         | 1  | 0                | 0 | 1            | 0             | 1         | Soap                  |
| 3      | Two-way bath         | 0  | 2                | 0 | 1            | 0             | 1         |                       |
| 4      | Intermediate extract | 0  | 1                | 0 |              |               |           |                       |
| 5      | Two-way bath         | 0  | 2                | 0 | 1            | 1             | 1         |                       |
| 6      | Two-way bath         | 0  | 7                | 0 | 0            | 1             | 1         | Sour & starch         |
| 7      | Final extract        | 0  | 3                | 0 |              |               |           |                       |

## Table 45: Correctional Laundry Formula 07: White Table Linens

| Step<br>Number | Type of Step (T)     | Dı<br>M | Step<br>1rati<br>M | ion<br>O | Hot<br>Water<br>Valve (H) | Cold<br>Water<br>Valve (C) | Bath<br>Level (L) | Chemical Names |
|----------------|----------------------|---------|--------------------|----------|---------------------------|----------------------------|-------------------|----------------|
| 1              | Two-way bath         | 0       | 2                  | 0        | 1                         | 1                          | 1                 |                |
| 2              | Two-way bath         | 1       | 0                  | 0        | 1                         | 0                          | 1                 | Soap           |
| 3              | Two-way bath         | 0       | 7                  | 0        | 1                         | 0                          | 1                 | Bleach         |
| 4              | Two-way bath         | 0       | 2                  | 0        | 1                         | 0                          | 1                 |                |
| 5              | Intermediate extract | 0       | 1                  | 0        |                           |                            |                   |                |
| 6              | Two-way bath         | 0       | 2                  | 0        | 1                         | 1                          | 1                 |                |
| 7              | Intermediate extract | 0       | 1                  | 0        |                           |                            |                   |                |
| 8              | Two-way bath         | 0       | 7                  | 0        | 0                         | 1                          | 1                 | Sour & starch  |
| 9              | Final extract        | 0       | 3                  | 0        |                           |                            |                   |                |

| Step<br>Number | Type of Step (T)     | Dı<br>M | Step<br>urati<br>M | )<br>ion<br>Q | Hot<br>Water<br>Valve (H) | Cold<br>Water<br>Valve (C) | Bath<br>Level (L) | Chemical Names  |
|----------------|----------------------|---------|--------------------|---------------|---------------------------|----------------------------|-------------------|-----------------|
| 1              | Two-way bath         | 0       | 2                  | 0             | 1                         | 1                          | 1                 |                 |
| 2              | Two-way bath         | 0       | 2                  | 0             | 1                         | 1                          | 1                 |                 |
| 3              | Two-way bath         | 0       | 2                  | 0             | 1                         | 0                          | 1                 |                 |
| 4              | Two-way bath         | 0       | 7                  | 0             | 1                         | 0                          | 1                 | Soap            |
| 5              | Two-way bath         | 0       | 7                  | 0             | 1                         | 0                          | 1                 | Bleach          |
| 6              | Two-way bath         | 0       | 2                  | 0             | 1                         | 0                          | 1                 |                 |
| 7              | Intermediate extract | 0       | 1                  | 0             |                           |                            |                   |                 |
| 8              | Two-way bath         | 0       | 2                  | 0             | 1                         | 1                          | 1                 |                 |
| 9              | Intermediate extract | 0       | 1                  | 0             |                           |                            |                   |                 |
| 10             | Two-way bath         | 0       | 4                  | 0             | 0                         | 1                          | 1                 | Sour & softener |
| 11             | Final extract        | 0       | 6                  | 0             |                           |                            |                   |                 |

Table 46: Correctional Laundry 08: Multi-flush

## Table 47: Correctional Laundry 09: Stain Soak

| Step   |                      | Dı | Step<br>Duration |   | Hot<br>Water | Cold<br>Water | Bath      |                       |
|--------|----------------------|----|------------------|---|--------------|---------------|-----------|-----------------------|
| Number | Type of Step (T)     | Μ  | Μ                | Q | Valve (H)    | Valve (C)     | Level (L) | <b>Chemical Names</b> |
| 1      | Stationary bath      | 2  | 5                | 0 | 1            | 1             | 1         | (add manually)        |
| 2      | Two-way bath         | 0  | 2                | 0 | 1            | 1             | 1         |                       |
| 3      | Intermediate extract | 0  | 1                | 0 |              |               |           |                       |
| 4      | Two-way bath         | 0  | 2                | 0 | 1            | 1             | 1         |                       |
| 5      | Intermediate extract | 0  | 1                | 0 |              |               |           |                       |
| 6      | Two-way bath         | 0  | 4                | 0 | 0            | 1             | 1         | Sour & softener       |
| 7      | Final extract        | 0  | 6                | 0 |              |               |           |                       |

## Table 48: Correctional Laundry 10: Quick Wash

| Step   |                      | Dı | Step<br>Duration |   | Hot<br>Water | Cold<br>Water | Bath      |                       |
|--------|----------------------|----|------------------|---|--------------|---------------|-----------|-----------------------|
| Number | Type of Step (T)     | М  | М                | Q | Valve (H)    | Valve (C)     | Level (L) | <b>Chemical Names</b> |
| 1      | Two-way bath         | 0  | 5                | 0 | 1            | 0             | 1         | Soap & bleach         |
| 2      | Two-way bath         | 0  | 1                | 0 | 1            | 0             | 1         |                       |
| 3      | Intermediate extract | 0  | 1                | 0 |              |               |           |                       |
| 4      | Two-way bath         | 0  | 1                | 0 | 1            | 1             | 1         |                       |
| 5      | Intermediate extract | 0  | 1                | 0 |              |               |           |                       |
| 6      | Two-way bath         | 0  | 3                | 0 | 0            | 1             | 1         | Sour & softener       |
| 7      | Final extract        | 0  | 5                | 0 |              |               |           |                       |

— End of BICKUP03 —

BICKUP04 (Published) Book specs- Dates: 20040130 / 20040130 / 20040130 Lang: ENG01 Applic: CKU

# 7.4. Standard Healthcare Laundry Formulas

## Table 49: Healthcare Formula 01: Standard Wash

| Step   |                      | Du | Step<br>Duration |   | Hot<br>Water | Cold<br>Water | Bath      |                       |
|--------|----------------------|----|------------------|---|--------------|---------------|-----------|-----------------------|
| Number | Type of Step (T)     | Μ  | М                | Q | Valve (H)    | Valve (C)     | Level (L) | <b>Chemical Names</b> |
| 1      | Two-way bath         | 0  | 6                | 0 | 1            | 0             | 1         | Soap & bleach         |
| 2      | Two-way bath         | 0  | 2                | 0 | 1            | 0             | 1         |                       |
| 3      | Intermediate extract | 0  | 1                | 0 |              |               |           |                       |
| 4      | Two-way bath         | 0  | 1                | 0 | 1            | 1             | 1         |                       |
| 5      | Intermediate extract | 0  | 1                | 0 |              |               |           |                       |
| 6      | Two-way bath         | 0  | 3                | 0 | 0            | 1             | 1         | Sour & softener       |
| 7      | Final extract        | 0  | 6                | 0 |              |               |           |                       |

#### Table 50: Healthcare Formula 02: Sheets

| Step   |                      | Dı | Step<br>Duration |   | Hot<br>Water | Cold<br>Water | Bath      |                       |
|--------|----------------------|----|------------------|---|--------------|---------------|-----------|-----------------------|
| Number | Type of Step (T)     | М  | М                | Q | Valve (H)    | Valve (C)     | Level (L) | <b>Chemical Names</b> |
| 1      | Two-way bath         | 0  | 2                | 0 | 1            | 1             | 1         |                       |
| 2      | Two-way bath         | 0  | 8                | 0 | 1            | 0             | 1         | Soap & bleach         |
| 3      | Two-way bath         | 0  | 2                | 0 | 1            | 0             | 1         |                       |
| 4      | Intermediate extract | 0  | 1                | 0 |              |               |           |                       |
| 5      | Two-way bath         | 0  | 2                | 0 | 1            | 1             | 1         |                       |
| 6      | Intermediate extract | 0  | 1                | 0 |              |               |           |                       |
| 7      | Two-way bath         | 0  | 4                | 0 | 0            | 1             | 1         | Sour & softener       |
| 8      | Final extract        | 0  | 6                | 0 |              |               |           |                       |

#### Table 51: Healthcare Formula 03: Pillowcases

| Step   |                      | D | Step<br>Duration |   | Hot<br>Water | Cold<br>Water | Bath      |                       |
|--------|----------------------|---|------------------|---|--------------|---------------|-----------|-----------------------|
| Number | Type of Step (T)     | М | М                | Q | Valve (H)    | Valve (C)     | Level (L) | <b>Chemical Names</b> |
| 1      | Two-way bath         | 0 | 2                | 0 | 1            | 1             | 1         |                       |
| 2      | Two-way bath         | 0 | 7                | 0 | 1            | 0             | 1         | Soap                  |
| 3      | Two-way bath         | 0 | 7                | 0 | 1            | 0             | 1         | Bleach                |
| 4      | Two-way bath         | 0 | 2                | 0 | 1            | 0             | 1         |                       |
| 5      | Intermediate extract | 0 | 1                | 0 |              |               |           |                       |
| 6      | Two-way bath         | 0 | 2                | 0 | 1            | 1             | 1         |                       |
| 7      | Intermediate extract | 0 | 1                | 0 |              |               |           |                       |
| 8      | Two-way bath         | 0 | 4                | 0 | 0            | 1             | 1         | Sour & softener       |
| 9      | Final extract        | 0 | 6                | 0 |              |               |           |                       |

## Chapter 7. Default Formulas

| Step   | Step                 |   | Step<br>ırati | )<br>ion | Hot<br>Water | Cold<br>Water | Bath      |                       |
|--------|----------------------|---|---------------|----------|--------------|---------------|-----------|-----------------------|
| Number | Type of Step (T)     | М | М             | Q        | Valve (H)    | Valve (C)     | Level (L) | <b>Chemical Names</b> |
| 1      | Two-way bath         | 0 | 2             | 0        | 1            | 1             | 1         |                       |
| 2      | Two-way bath         | 0 | 7             | 0        | 1            | 0             | 1         | Soap                  |
| 3      | Two-way bath         | 0 | 2             | 0        | 1            | 1             | 1         |                       |
| 4      | Two-way bath         | 0 | 7             | 0        | 1            | 0             | 1         | Bleach                |
| 5      | Two-way bath         | 0 | 2             | 0        | 1            | 0             | 1         |                       |
| 6      | Intermediate extract | 0 | 1             | 0        |              |               |           |                       |
| 7      | Two-way bath         | 0 | 2             | 0        | 1            | 1             | 1         |                       |
| 8      | Intermediate extract | 0 | 1             | 0        |              |               |           |                       |
| 9      | Two-way bath         | 0 | 4             | 0        | 0            | 1             | 1         | Sour & softener       |
| 10     | Final extract        | 0 | 8             | 0        |              |               |           |                       |

Table 52: Healthcare Formula 04: Towels and Personal Work

| Table 53: Healthcare | • Formula | 05: Pads | and Diapers |
|----------------------|-----------|----------|-------------|
|----------------------|-----------|----------|-------------|

| Step   |                      | Step<br>Duration |   | )<br>ion | Hot<br>Water | Cold<br>Water | Bath      |                       |
|--------|----------------------|------------------|---|----------|--------------|---------------|-----------|-----------------------|
| Number | Type of Step (T)     | М                | Μ | Q        | Valve (H)    | Valve (C)     | Level (L) | <b>Chemical Names</b> |
| 1      | Two-way bath         | 0                | 2 | 0        | 1            | 1             | 1         |                       |
| 2      | Two-way bath         | 0                | 2 | 0        | 1            | 1             | 1         |                       |
| 3      | Two-way bath         | 0                | 8 | 0        | 1            | 0             | 1         | Soap                  |
| 4      | Two-way bath         | 0                | 7 | 0        | 1            | 0             | 1         | Bleach                |
| 5      | Two-way bath         | 0                | 2 | 0        | 1            | 0             | 1         |                       |
| 6      | Intermediate extract | 0                | 1 | 0        |              |               |           |                       |
| 7      | Two-way bath         | 0                | 2 | 0        | 1            | 1             | 1         |                       |
| 8      | Intermediate extract | 0                | 1 | 0        |              |               |           |                       |
| 9      | Two-way bath         | 0                | 4 | 0        | 0            | 1             | 1         | Sour & softener       |
| 10     | Final extract        | 0                | 6 | 0        |              |               |           |                       |

| Table 54: Healthcare Formula 06: Sheepskins and Cubicle Curtains |
|------------------------------------------------------------------|
|------------------------------------------------------------------|

| Step   |                  | Dı | Step<br>1rati | )<br>ion | Hot<br>Water | Cold<br>Water | Bath      |                 |
|--------|------------------|----|---------------|----------|--------------|---------------|-----------|-----------------|
| Number | Type of Step (T) | Μ  | Μ             | Q        | Valve (H)    | Valve (C)     | Level (L) | Chemical Names  |
| 1      | Two-way bath     | 0  | 2             | 0        | 0            | 1             | 1         |                 |
| 2      | Two-way bath     | 0  | 7             | 0        | 1            | 1             | 1         | Soap            |
| 3      | Two-way bath     | 0  | 2             | 0        | 1            | 1             | 1         |                 |
| 4      | Two-way bath     | 0  | 2             | 0        | 0            | 1             | 1         |                 |
| 5      | Two-way bath     | 0  | 2             | 0        | 0            | 1             | 1         |                 |
| 6      | Two-way bath     | 0  | 4             | 0        | 0            | 1             | 1         | Sour & softener |
| 7      | Final extract    | 0  | 3             | 0        |              |               |           |                 |
| Step   |                      | Dı | Step<br>Duration |   | Hot<br>Water | Cold<br>Water | Bath      |                       |
|--------|----------------------|----|------------------|---|--------------|---------------|-----------|-----------------------|
| Number | Type of Step (T)     | M  | М                | Q | Valve (H)    | Valve (C)     | Level (L) | <b>Chemical Names</b> |
| 1      | Two-way bath         | 0  | 2                | 0 | 1            | 1             | 1         |                       |
| 2      | Two-way bath         | 0  | 2                | 0 | 1            | 0             | 1         |                       |
| 3      | Two-way bath         | 1  | 2                | 0 | 1            | 0             | 1         | Soap                  |
| 4      | Two-way bath         | 0  | 2                | 0 | 1            | 0             | 1         |                       |
| 5      | Two-way bath         | 1  | 2                | 0 | 1            | 0             | 1         | Bleach                |
| 6      | Two-way bath         | 0  | 2                | 0 | 1            | 0             | 1         |                       |
| 7      | Intermediate extract | 0  | 1                | 0 |              |               |           |                       |
| 8      | Two-way bath         | 0  | 2                | 0 | 1            | 1             | 1         |                       |
| 9      | Intermediate extract | 0  | 1                | 0 |              |               |           |                       |
| 10     | Two-way bath         | 0  | 4                | 0 | 0            | 1             | 1         | Sour & softener       |
| 11     | Final extract        | 0  | 3                | 0 |              |               |           |                       |

Table 55: Healthcare Formula 07: Kitchen and Table Linen

#### Table 56: Healthcare Formula 08: Multi-flush

| Sten   |                      | D | Step<br>Duration |   | Hot<br>Water | Cold<br>Water | Bath      |                       |
|--------|----------------------|---|------------------|---|--------------|---------------|-----------|-----------------------|
| Number | Type of Step (T)     | M | Μ                | Q | Valve (H)    | Valve (C)     | Level (L) | <b>Chemical Names</b> |
| 1      | Two-way bath         | 0 | 2                | 0 | 1            | 1             | 1         |                       |
| 2      | Two-way bath         | 0 | 2                | 0 | 1            | 1             | 1         |                       |
| 3      | Two-way bath         | 0 | 2                | 0 | 1            | 0             | 1         |                       |
| 4      | Two-way bath         | 0 | 7                | 0 | 1            | 0             | 1         | Soap                  |
| 5      | Two-way bath         | 0 | 7                | 0 | 1            | 0             | 1         | Bleach                |
| 6      | Two-way bath         | 0 | 2                | 0 | 1            | 0             | 1         |                       |
| 7      | Intermediate extract | 0 | 1                | 0 |              |               |           |                       |
| 8      | Two-way bath         | 0 | 2                | 0 | 1            | 1             | 1         |                       |
| 9      | Intermediate extract | 0 | 1                | 0 |              |               |           |                       |
| 10     | Two-way bath         | 0 | 4                | 0 | 0            | 1             | 1         | Sour & softener       |
| 11     | Final extract        | 0 | 6                | 0 |              |               |           |                       |

| Table 57: Health | care Formula | 09: | Stain | Soak |
|------------------|--------------|-----|-------|------|
|------------------|--------------|-----|-------|------|

| Step   |                      | Dı | Step<br>Duration |   | Hot<br>Water | Cold<br>Water | Bath      |                       |
|--------|----------------------|----|------------------|---|--------------|---------------|-----------|-----------------------|
| Number | Type of Step (T)     | M  | М                | Q | Valve (H)    | Valve (C)     | Level (L) | <b>Chemical Names</b> |
| 1      | Stationary bath      | 2  | 5                | 0 | 1            | 1             | 1         | (add manually)        |
| 2      | Two-way bath         | 0  | 2                | 0 | 1            | 1             | 1         |                       |
| 3      | Intermediate extract | 0  | 1                | 0 |              |               |           |                       |
| 4      | Two-way bath         | 0  | 2                | 0 | 1            | 1             | 1         |                       |
| 5      | Intermediate extract | 0  | 1                | 0 |              |               |           |                       |
| 6      | Two-way bath         | 0  | 4                | 0 | 0            | 1             | 1         | Sour & softener       |
| 7      | Final extract        | 0  | 6                | 0 |              |               |           |                       |

| Step   |                      | Step<br>Duration |   | )<br>ion | Hot<br>Water | Cold<br>Water | Bath      |                 |
|--------|----------------------|------------------|---|----------|--------------|---------------|-----------|-----------------|
| Number | Type of Step (T)     | Μ                | Μ | Q        | Valve (H)    | Valve (C)     | Level (L) | Chemical Names  |
| 1      | Two-way bath         | 0                | 5 | 0        | 1            | 0             | 1         | Soap & bleach   |
| 2      | Two-way bath         | 0                | 1 | 0        | 1            | 0             | 1         |                 |
| 3      | Intermediate extract | 0                | 1 | 0        |              |               |           |                 |
| 4      | Two-way bath         | 0                | 1 | 0        | 1            | 1             | 1         |                 |
| 5      | Intermediate extract | 0                | 1 | 0        |              |               |           |                 |
| 6      | Two-way bath         | 0                | 3 | 0        | 0            | 1             | 1         | Sour & softener |
| 7      | Final extract        | 0                | 5 | 0        |              |               |           |                 |

| Table 58:  | Healthcare | Formula  | 10: | Quick | Wash |
|------------|------------|----------|-----|-------|------|
| 1 4010 001 | nound      | i onnaia |     | quion |      |

— End of BICKUP04 —

BICKUP05 (Published) Book specs- Dates: 20040130 / 20040130 / 20040130 Lang: ENG01 Applic: CKU

# 7.5. Standard Hotel and Motel Laundry Formulas

| Step   |                      | Dı | Step<br>Duration |   | Hot<br>Water | Cold<br>Water | Bath      |                       |
|--------|----------------------|----|------------------|---|--------------|---------------|-----------|-----------------------|
| Number | Type of Step (T)     | Μ  | Μ                | Q | Valve (H)    | Valve (C)     | Level (L) | <b>Chemical Names</b> |
| 1      | Two-way bath         | 0  | 6                | 0 | 1            | 0             | 1         | Soap & bleach         |
| 2      | Two-way bath         | 0  | 2                | 0 | 1            | 0             | 1         |                       |
| 3      | Intermediate extract | 0  | 1                | 0 |              |               |           |                       |
| 4      | Two-way bath         | 0  | 1                | 0 | 1            | 1             | 1         |                       |
| 5      | Intermediate extract | 0  | 1                | 0 |              |               |           |                       |
| 6      | Two-way bath         | 0  | 3                | 0 | 0            | 1             | 1         | Sour & softener       |
| 7      | Final extract        | 0  | 6                | 0 |              |               |           |                       |

# Table 59: Hotel and Motel Laundry Formula 01: Standard Wash

| Table 60: Hotel and Motel Laundry F | Formula 02: Sheets |
|-------------------------------------|--------------------|
|-------------------------------------|--------------------|

| Step   |                      | Dı | Step<br>Duration |   | Hot<br>Water | Cold<br>Water | Bath      |                 |
|--------|----------------------|----|------------------|---|--------------|---------------|-----------|-----------------|
| Number | Type of Step (T)     | Μ  | Μ                | Q | Valve (H)    | Valve (C)     | Level (L) | Chemical Names  |
| 1      | Two-way bath         | 0  | 8                | 0 | 1            | 0             | 1         | Soap & bleach   |
| 2      | Two-way bath         | 0  | 2                | 0 | 1            | 0             | 1         |                 |
| 3      | Intermediate extract | 0  | 1                | 0 |              |               |           |                 |
| 4      | Two-way bath         | 0  | 2                | 0 | 1            | 1             | 1         |                 |
| 5      | Intermediate extract | 0  | 1                | 0 |              |               |           |                 |
| 6      | Two-way bath         | 0  | 4                | 0 | 0            | 1             | 1         | Sour & softener |
| 7      | Final extract        | 0  | 6                | 0 |              |               |           |                 |

| Step   |                      | Dı | Step<br>1rati | )<br>ion | Hot<br>Water | Cold<br>Water | Bath      |                       |
|--------|----------------------|----|---------------|----------|--------------|---------------|-----------|-----------------------|
| Number | Type of Step (T)     | Μ  | Μ             | Q        | Valve (H)    | Valve (C)     | Level (L) | <b>Chemical Names</b> |
| 1      | Two-way bath         | 0  | 7             | 0        | 1            | 0             | 1         | Soap                  |
| 2      | Two-way bath         | 0  | 7             | 0        | 1            | 0             | 1         | Bleach                |
| 3      | Two-way bath         | 0  | 2             | 0        | 1            | 0             | 1         |                       |
| 4      | Intermediate extract | 0  | 1             | 0        |              |               |           |                       |
| 5      | Two-way bath         | 0  | 2             | 0        | 1            | 1             | 1         |                       |
| 6      | Intermediate extract | 0  | 1             | 0        |              |               |           |                       |
| 7      | Two-way bath         | 0  | 4             | 0        | 0            | 1             | 1         | Sour & softener       |
| 8      | Final extract        | 0  | 6             | 0        |              |               |           |                       |

Table 61: Hotel and Motel Laundry Formula 03: Pillowcases

# Table 62: Hotel and Motel Laundry Formula 04: Towels and Uniforms

| Step   |                      | Dı | Step<br>Duration |   | Hot<br>Water | Cold<br>Water | Bath      |                       |
|--------|----------------------|----|------------------|---|--------------|---------------|-----------|-----------------------|
| Number | Type of Step (T)     | М  | М                | Q | Valve (H)    | Valve (C)     | Level (L) | <b>Chemical Names</b> |
| 1      | Two-way bath         | 0  | 7                | 0 | 1            | 0             | 1         | Soap                  |
| 2      | Two-way bath         | 0  | 7                | 0 | 1            | 0             | 1         | Bleach                |
| 3      | Two-way bath         | 0  | 2                | 0 | 1            | 0             | 1         |                       |
| 4      | Intermediate extract | 0  | 1                | 0 |              |               |           |                       |
| 5      | Two-way bath         | 0  | 2                | 0 | 1            | 1             | 1         |                       |
| 6      | Intermediate extract | 0  | 1                | 0 |              |               |           |                       |
| 7      | Two-way bath         | 0  | 4                | 0 | 0            | 1             | 1         | Sour & softener       |
| 8      | Final extract        | 0  | 8                | 0 |              |               |           |                       |

# Table 63: Hotel and Motel Laundry Formula 05: Bedspreads and Blankets

| Step<br>Number | Type of Step (T) | Dı<br>M | Step<br>1rati<br>M | on | Hot<br>Water<br>Valve (H) | Cold<br>Water<br>Valve (C) | Bath | Chamical Names  |
|----------------|------------------|---------|--------------------|----|---------------------------|----------------------------|------|-----------------|
| Tumber         | Type of Step (1) | 141     | 141                | V  | valve (II)                | valve (C)                  |      | Chemical Walles |
| 1              | Two-way bath     | 0       | 8                  | 0  | 1                         | 1                          | 1    | Soap            |
| 2              | Two-way bath     | 0       | 2                  | 0  | 1                         | 1                          | 1    |                 |
| 4              | Two-way bath     | 0       | 2                  | 0  | 0                         | 1                          | 1    |                 |
| 5              | Two-way bath     | 0       | 4                  | 0  | 0                         | 1                          | 1    | Sour & softener |
| 6              | Final extract    | 0       | 6                  | 0  |                           |                            |      |                 |

| Table 64: Hotel and Motel Laundi | y Formula 06: Colored Table Linens |
|----------------------------------|------------------------------------|
|----------------------------------|------------------------------------|

| Step   |                      | Dı | Step<br>1rati | on | Hot<br>Water | Cold<br>Water | Bath      |                |
|--------|----------------------|----|---------------|----|--------------|---------------|-----------|----------------|
| Number | Type of Step (T)     | М  | Μ             | Q  | Valve (H)    | Valve (C)     | Level (L) | Chemical Names |
| 1      | Two-way bath         | 0  | 2             | 0  | 1            | 1             | 1         |                |
| 2      | Two-way bath         | 1  | 0             | 0  | 1            | 0             | 1         | Soap           |
| 3      | Two-way bath         | 0  | 2             | 0  | 1            | 0             | 1         |                |
| 4      | Intermediate extract | 0  | 1             | 0  |              |               |           |                |
| 5      | Two-way bath         | 0  | 2             | 0  | 1            | 1             | 1         |                |
| 6      | Two-way bath         | 0  | 7             | 0  | 0            | 1             | 1         | Sour & starch  |
| 7      | Final extract        | 0  | 3             | 0  |              |               |           |                |

# Chapter 7. Default Formulas

| Step   |                      | Dı | Step<br>1rati | )<br>ion | Hot<br>Water | Cold<br>Water | Bath      |                       |
|--------|----------------------|----|---------------|----------|--------------|---------------|-----------|-----------------------|
| Number | Type of Step (T)     | Μ  | Μ             | Q        | Valve (H)    | Valve (C)     | Level (L) | <b>Chemical Names</b> |
| 1      | Two-way bath         | 0  | 2             | 0        | 1            | 1             | 1         |                       |
| 2      | Two-way bath         | 1  | 0             | 0        | 1            | 0             | 1         | Soap                  |
| 3      | Two-way bath         | 0  | 7             | 0        | 1            | 0             | 1         | Bleach                |
| 4      | Two-way bath         | 0  | 2             | 0        | 1            | 0             | 1         |                       |
| 5      | Intermediate extract | 0  | 1             | 0        |              |               |           |                       |
| 6      | Two-way bath         | 0  | 2             | 0        | 1            | 1             | 1         |                       |
| 7      | Intermediate extract | 0  | 1             | 0        |              |               |           |                       |
| 8      | Two-way bath         | 0  | 7             | 0        | 0            | 1             | 1         | Sour & starch         |
| 9      | Final extract        | 0  | 3             | 0        |              |               |           |                       |

|--|

# Table 66: Hotel and Motel Laundry 08: Multi-flush

| Step   |                      | Dı | Step<br>1rati | on | Hot<br>Water | Cold<br>Water | Bath      |                       |
|--------|----------------------|----|---------------|----|--------------|---------------|-----------|-----------------------|
| Number | Type of Step (T)     | M  | Μ             | Q  | Valve (H)    | Valve (C)     | Level (L) | <b>Chemical Names</b> |
| 1      | Two-way bath         | 0  | 2             | 0  | 1            | 1             | 1         |                       |
| 2      | Two-way bath         | 0  | 2             | 0  | 1            | 1             | 1         |                       |
| 3      | Two-way bath         | 0  | 2             | 0  | 1            | 0             | 1         |                       |
| 4      | Two-way bath         | 0  | 7             | 0  | 1            | 0             | 1         | Soap                  |
| 5      | Two-way bath         | 0  | 7             | 0  | 1            | 0             | 1         | Bleach                |
| 6      | Two-way bath         | 0  | 2             | 0  | 1            | 0             | 1         |                       |
| 7      | Intermediate extract | 0  | 1             | 0  |              |               |           |                       |
| 8      | Two-way bath         | 0  | 2             | 0  | 1            | 1             | 1         |                       |
| 9      | Intermediate extract | 0  | 1             | 0  |              |               |           |                       |
| 10     | Two-way bath         | 0  | 4             | 0  | 0            | 1             | 1         | Sour & softener       |
| 11     | Final extract        | 0  | 6             | 0  |              |               |           |                       |

# Table 67: Hotel and Motel Laundry 09: Stain Soak

| Step   |                      | Dı | Step<br>1rati | on | Hot<br>Water | Cold<br>Water | Bath      |                 |
|--------|----------------------|----|---------------|----|--------------|---------------|-----------|-----------------|
| Number | Type of Step (T)     | Μ  | Μ             | Q  | Valve (H)    | Valve (C)     | Level (L) | Chemical Names  |
| 1      | Stationary bath      | 2  | 5             | 0  | 1            | 1             | 1         | (add manually)  |
| 2      | Two-way bath         | 0  | 2             | 0  | 1            | 1             | 1         |                 |
| 3      | Intermediate extract | 0  | 1             | 0  |              |               |           |                 |
| 4      | Two-way bath         | 0  | 2             | 0  | 1            | 1             | 1         |                 |
| 5      | Intermediate extract | 0  | 1             | 0  |              |               |           |                 |
| 6      | Two-way bath         | 0  | 4             | 0  | 0            | 1             | 1         | Sour & softener |
| 7      | Final extract        | 0  | 6             | 0  |              |               |           |                 |

| Step<br>Number | Type of Step (T)     | Dı<br>M | Step<br>irati<br>M | on<br>O | Hot<br>Water<br>Valve (H) | Cold<br>Water<br>Valve (C) | Bath<br>Level (L) | Chamical Names  |
|----------------|----------------------|---------|--------------------|---------|---------------------------|----------------------------|-------------------|-----------------|
| 1              |                      | IVI     | 111                | Ŷ       | valve (11)                | valve (C)                  |                   |                 |
| 1              | Two-way bath         | 0       | 5                  | 0       | 1                         | 0                          | 1                 | Soap & bleach   |
| 2              | Two-way bath         | 0       | 1                  | 0       | 1                         | 0                          | 1                 |                 |
| 3              | Intermediate extract | 0       | 1                  | 0       |                           |                            |                   |                 |
| 4              | Two-way bath         | 0       | 1                  | 0       | 1                         | 1                          | 1                 |                 |
| 5              | Intermediate extract | 0       | 1                  | 0       |                           |                            |                   |                 |
| 6              | Two-way bath         | 0       | 3                  | 0       | 0                         | 1                          | 1                 | Sour & softener |
| 7              | Final extract        | 0       | 5                  | 0       |                           |                            |                   |                 |

Table 68: Hotel and Motel Laundry 10: Quick Wash

— End of BICKUP05 —

BICKUP06 (Published) Book specs- Dates: 20040130 / 20040130 / 20040130 Lang: ENG01 Applic: CKU

# 7.6. Standard Offshore Laundry Formulas

| Step   |                      | Dı | Step<br>ırati | )<br>ion | Hot<br>Water | Cold<br>Water | Bath      |                       |
|--------|----------------------|----|---------------|----------|--------------|---------------|-----------|-----------------------|
| Number | Type of Step (T)     | Μ  | Μ             | Q        | Valve (H)    | Valve (C)     | Level (L) | <b>Chemical Names</b> |
| 1      | Two-way bath         | 0  | 6             | 0        | 1            | 0             | 1         | Soap & bleach         |
| 2      | Two-way bath         | 0  | 2             | 0        | 1            | 0             | 1         |                       |
| 3      | Intermediate extract | 0  | 1             | 0        |              |               |           |                       |
| 4      | Two-way bath         | 0  | 1             | 0        | 1            | 1             | 1         |                       |
| 5      | Intermediate extract | 0  | 1             | 0        |              |               |           |                       |
| 6      | Two-way bath         | 0  | 3             | 0        | 0            | 1             | 1         | Sour & softener       |
| 7      | Final extract        | 0  | 6             | 0        |              |               |           |                       |

# Table 69: Offshore Laundry Formula 01: Standard Wash

| Step   |                      | Dı | Step<br>1rati | )<br>ion | Hot<br>Water | Cold<br>Water | Bath      |                       |
|--------|----------------------|----|---------------|----------|--------------|---------------|-----------|-----------------------|
| Number | Type of Step (T)     | М  | М             | Q        | Valve (H)    | Valve (C)     | Level (L) | <b>Chemical Names</b> |
| 1      | Two-way bath         | 0  | 7             | 0        | 1            | 0             | 1         | Soap                  |
| 2      | Two-way bath         | 0  | 7             | 0        | 1            | 0             | 1         | Bleach                |
| 3      | Two-way bath         | 0  | 2             | 0        | 1            | 0             | 1         |                       |
| 4      | Intermediate extract | 0  | 1             | 0        |              |               |           |                       |
| 5      | Two-way bath         | 0  | 2             | 0        | 1            | 0             | 1         |                       |
| 6      | Intermediate extract | 0  | 1             | 0        |              |               |           |                       |
| 7      | Two-way bath         | 0  | 4             | 0        | 0            | 1             | 1         | Sour & softener       |
| 8      | Final extract        | 0  | 8             | 0        |              |               |           |                       |

# Chapter 7. Default Formulas

| Step   |                  | Dı | Step<br>1rati | )<br>ion | Hot<br>Water | Cold<br>Water | Bath      |                       |
|--------|------------------|----|---------------|----------|--------------|---------------|-----------|-----------------------|
| Number | Type of Step (T) | Μ  | Μ             | Q        | Valve (H)    | Valve (C)     | Level (L) | <b>Chemical Names</b> |
| 1      | Two-way bath     | 1  | 0             | 0        | 1            | 0             | 1         | Soap                  |
| 2      | Two-way bath     | 0  | 2             | 0        | 1            | 0             | 1         |                       |
| 3      | Two-way bath     | 0  | 7             | 0        | 1            | 0             | 1         | Soap                  |
| 4      | Two-way bath     | 0  | 7             | 0        | 1            | 0             | 1         |                       |
| 5      | Two-way bath     | 0  | 2             | 0        | 1            | 0             | 1         |                       |
| 6      | Two-way bath     | 0  | 2             | 0        | 1            | 1             | 1         |                       |
| 7      | Two-way bath     | 0  | 2             | 0        | 0            | 1             | 1         |                       |
| 8      | Two-way bath     | 0  | 4             | 0        | 0            | 1             | 1         | Sour & softener       |
| 9      | Final extract    | 0  | 6             | 0        |              |               |           |                       |

|--|

# Table 72: Offshore Laundry Formula 04: Bed and Bath Linens

| Step   |                      | Dı | Step<br>urati | )<br>ion | Hot<br>Water | Cold<br>Water | Bath      |                 |
|--------|----------------------|----|---------------|----------|--------------|---------------|-----------|-----------------|
| Number | Type of Step (T)     | M  | Μ             | Q        | Valve (H)    | Valve (C)     | Level (L) | Chemical Names  |
| 1      | Two-way bath         | 0  | 7             | 0        | 1            | 0             | 1         | Soap            |
| 2      | Two-way bath         | 0  | 2             | 0        | 1            | 0             | 1         |                 |
| 3      | Two-way bath         | 0  | 7             | 0        | 1            | 0             | 1         | Bleach          |
| 4      | Two-way bath         | 0  | 2             | 0        | 1            | 0             | 1         |                 |
| 5      | Intermediate extract | 0  | 1             | 0        |              |               |           |                 |
| 6      | Two-way bath         | 0  | 2             | 0        | 1            | 1             | 1         |                 |
| 7      | Intermediate extract | 0  | 1             | 0        |              |               |           |                 |
| 8      | Two-way bath         | 0  | 4             | 0        | 0            | 1             | 1         | Sour & softener |
| 9      | Final extract        | 0  | 6             | 0        |              |               |           |                 |

# Table 73: Offshore Laundry Formula 05: Wipes and Kitchen Goods

| Step   | Tune of Stop (T)     | Du  | Step<br>1rati<br>M | ion | Hot<br>Water | Cold<br>Water | Bath      | Chamical Names |
|--------|----------------------|-----|--------------------|-----|--------------|---------------|-----------|----------------|
| Number | Type of Step (1)     | IVI | IVI                | Ų   | valve (H)    | valve (C)     | Level (L) | Chemical Names |
| 1      | Two-way bath         | 0   | 2                  | 0   | 1            | 1             | 1         |                |
| 2      | Two-way bath         | 0   | 2                  | 0   | 1            | 0             | 1         |                |
| 3      | Two-way bath         | 0   | 8                  | 0   | 1            | 0             | 1         | Soap           |
| 4      | Two-way bath         | 0   | 6                  | 0   | 1            | 0             | 1         | Soap           |
| 5      | Two-way bath         | 0   | 7                  | 0   | 1            | 0             | 1         | Bleach         |
| 6      | Two-way bath         | 0   | 2                  | 0   | 1            | 0             | 1         |                |
| 7      | Intermediate extract | 0   | 1                  | 0   |              |               |           |                |
| 8      | Two-way bath         | 0   | 2                  | 0   | 1            | 1             | 1         |                |
| 9      | Intermediate extract | 0   | 1                  | 0   |              |               |           |                |
| 10     | Two-way bath         | 0   | 3                  | 0   | 0            | 1             | 1         | Sour           |
| 11     | Final extract        | 0   | 6                  | 0   |              |               |           |                |

| Step   |                      | Dı | Step<br>ırati | )<br>ion | Hot<br>Water | Cold<br>Water | Bath      |                       |
|--------|----------------------|----|---------------|----------|--------------|---------------|-----------|-----------------------|
| Number | Type of Step (T)     | Μ  | Μ             | Q        | Valve (H)    | Valve (C)     | Level (L) | <b>Chemical Names</b> |
| 1      | Two-way bath         | 0  | 7             | 0        | 1            | 0             | 1         | Soap                  |
| 2      | Two-way bath         | 0  | 7             | 0        | 1            | 0             | 1         | Bleach                |
| 3      | Two-way bath         | 0  | 2             | 0        | 1            | 0             | 1         |                       |
| 4      | Intermediate extract | 0  | 1             | 0        |              |               |           |                       |
| 5      | Two-way bath         | 0  | 2             | 0        | 1            | 1             | 1         |                       |
| 6      | Intermediate extract | 0  | 1             | 0        |              |               |           |                       |
| 7      | Two-way bath         | 0  | 4             | 0        | 0            | 1             | 1         | Sour & softener       |
| 8      | Final extract        | 0  | 6             | 0        |              |               |           |                       |

Table 74: Offshore Laundry Formula 06: Floor Mops

# Table 75: Offshore Laundry Formula 07: Greasy Rags

| Step<br>Number | Type of Step (T)     | Dı<br>M | Step<br>urati<br>M | )<br>ion<br>O | Hot<br>Water<br>Valve (H) | Cold<br>Water<br>Valve (C) | Bath<br>Level (L) | Chemical Names |
|----------------|----------------------|---------|--------------------|---------------|---------------------------|----------------------------|-------------------|----------------|
| 1              | Two-way bath         | 0       | 8                  | 0             | 1                         | 0                          | 1                 | Soap           |
| 2              | Two-way bath         | 0       | 2                  | 0             | 1                         | 0                          | 1                 |                |
| 3              | Two-way bath         | 0       | 2                  | 0             | 1                         | 0                          | 1                 |                |
| 4              | Two-way bath         | 0       | 8                  | 0             | 1                         | 0                          | 1                 | Soap           |
| 5              | Two-way bath         | 0       | 2                  | 0             | 1                         | 0                          | 1                 |                |
| 6              | Intermediate extract | 0       | 1                  | 0             |                           |                            |                   |                |
| 7              | Two-way bath         | 0       | 2                  | 0             | 1                         | 1                          | 1                 |                |
| 8              | Intermediate extract | 0       | 1                  | 0             |                           |                            |                   |                |
| 9              | Two-way bath         | 0       | 2                  | 0             | 0                         | 1                          | 1                 |                |
| 10             | Final extract        | 0       | 6                  | 0             |                           |                            |                   |                |

# Table 76: Offshore Laundry Formula 08: Multi-flush

| Step   |                      | Dı | Step<br>urati | )<br>ion | Hot<br>Water | Cold<br>Water | Bath      |                 |
|--------|----------------------|----|---------------|----------|--------------|---------------|-----------|-----------------|
| Number | Type of Step (T)     | Μ  | Μ             | Q        | Valve (H)    | Valve (C)     | Level (L) | Chemical Names  |
| 1      | Two-way bath         | 0  | 2             | 0        | 1            | 1             | 1         |                 |
| 2      | Two-way bath         | 0  | 2             | 0        | 1            | 1             | 1         |                 |
| 3      | Two-way bath         | 0  | 2             | 0        | 1            | 0             | 1         |                 |
| 4      | Two-way bath         | 0  | 7             | 0        | 1            | 0             | 1         | Soap            |
| 5      | Two-way bath         | 0  | 7             | 0        | 1            | 0             | 1         | Bleach          |
| 6      | Two-way bath         | 0  | 2             | 0        | 1            | 0             | 1         |                 |
| 7      | Intermediate extract | 0  | 1             | 0        |              |               |           |                 |
| 8      | Two-way bath         | 0  | 2             | 0        | 1            | 1             | 1         |                 |
| 9      | Intermediate extract | 0  | 1             | 0        |              |               |           |                 |
| 10     | Two-way bath         | 0  | 4             | 0        | 0            | 1             | 1         | Sour & softener |
| 11     | Final extract        | 0  | 6             | 0        |              |               |           |                 |

| Step   |                      | Step<br>Duration |   | on | Hot<br>Water | Cold<br>Water | Bath      |                 |
|--------|----------------------|------------------|---|----|--------------|---------------|-----------|-----------------|
| Number | Type of Step (T)     | Μ                | Μ | Q  | Valve (H)    | Valve (C)     | Level (L) | Chemical Names  |
| 1      | Stationary bath      | 2                | 5 | 0  | 1            | 1             | 1         | (add manually)  |
| 2      | Two-way bath         | 0                | 2 | 0  | 1            | 1             | 1         |                 |
| 3      | Intermediate extract | 0                | 1 | 0  |              |               |           |                 |
| 4      | Two-way bath         | 0                | 2 | 0  | 1            | 1             | 1         |                 |
| 5      | Intermediate extract | 0                | 1 | 0  |              |               |           |                 |
| 6      | Two-way bath         | 0                | 4 | 0  | 0            | 1             | 1         | Sour & softener |
| 7      | Final extract        | 0                | 6 | 0  |              |               |           |                 |

Table 77: Offshore Laundry Formula 09: Stain Soak

# Table 78: Offshore Laundry Formula 10: Quick Wash

| Step   |                      | Dı | Step<br>Duration |   | Hot<br>Water | Cold<br>Water | Bath      |                 |
|--------|----------------------|----|------------------|---|--------------|---------------|-----------|-----------------|
| Number | Type of Step (T)     | Μ  | Μ                | Q | Valve (H)    | Valve (C)     | Level (L) | Chemical Names  |
| 1      | Two-way bath         | 0  | 5                | 0 | 1            | 0             | 1         | Soap & bleach   |
| 2      | Two-way bath         | 0  | 1                | 0 | 1            | 0             | 1         |                 |
| 3      | Intermediate extract | 0  | 1                | 0 |              |               |           |                 |
| 4      | Two-way bath         | 0  | 1                | 0 | 1            | 1             | 1         |                 |
| 5      | Intermediate extract | 0  | 1                | 0 |              |               |           |                 |
| 6      | Two-way bath         | 0  | 3                | 0 | 0            | 1             | 1         | Sour & softener |
| 7      | Final extract        | 0  | 5                | 0 |              |               |           |                 |

— End of BICKUP06 —

BICKUP07 (Published) Book specs- Dates: 20040130 / 20040130 / 20040130 Lang: ENG01 Applic: CKU

# 7.7. Standard Restaurant Laundry Formulas

#### Table 79: Restaurant Formula 01: Standard Wash

| Step   |                      | Du | Step<br>Duration |   | Hot<br>Water | Cold<br>Water | Bath      |                       |
|--------|----------------------|----|------------------|---|--------------|---------------|-----------|-----------------------|
| Number | Type of Step (T)     | М  | М                | Q | Valve (H)    | Valve (C)     | Level (L) | <b>Chemical Names</b> |
| 1      | Two-way bath         | 0  | 6                | 0 | 1            | 0             | 1         | Soap & bleach         |
| 2      | Two-way bath         | 0  | 2                | 0 | 1            | 0             | 1         |                       |
| 3      | Intermediate extract | 0  | 1                | 0 |              |               |           |                       |
| 4      | Two-way bath         | 0  | 1                | 0 | 1            | 1             | 1         |                       |
| 5      | Intermediate extract | 0  | 1                | 0 |              |               |           |                       |
| 6      | Two-way bath         | 0  | 3                | 0 | 0            | 1             | 1         | Sour & softener       |
| 7      | Final extract        | 0  | 6                | 0 |              |               |           |                       |

| Step<br>Number | Type of Step (T)     | Dı<br>M | Step<br>1rati<br>M | )<br>ion<br>Q | Hot<br>Water<br>Valve (H) | Cold<br>Water<br>Valve (C) | Bath<br>Level (L) | Chemical Names |
|----------------|----------------------|---------|--------------------|---------------|---------------------------|----------------------------|-------------------|----------------|
| 1              | Two-way bath         | 0       | 2                  | 0             | 1                         | 1                          | 1                 |                |
| 2              | Two-way bath         | 1       | 0                  | 0             | 1                         | 0                          | 1                 | Soap           |
| 3              | Two-way bath         | 0       | 2                  | 0             | 1                         | 0                          | 1                 |                |
| 4              | Intermediate extract | 0       | 1                  | 0             |                           |                            |                   |                |
| 5              | Two-way bath         | 0       | 2                  | 0             | 1                         | 1                          | 1                 |                |
| 6              | Two-way bath         | 0       | 7                  | 0             | 0                         | 1                          | 1                 | Sour & starch  |
| 7              | Final extract        | 0       | 3                  | 0             |                           |                            |                   |                |

Table 80: Restaurant Formula 02: Colored Table Linens

#### Table 81: Restaurant Formula 03: White Table Linens and Aprons

| Step   |                      | Step<br>Duration |   | )<br>ion | Hot<br>Water | Cold<br>Water | Bath      |                       |
|--------|----------------------|------------------|---|----------|--------------|---------------|-----------|-----------------------|
| Number | Type of Step (T)     | Μ                | М | Q        | Valve (H)    | Valve (C)     | Level (L) | <b>Chemical Names</b> |
| 1      | Two-way bath         | 0                | 2 | 0        | 1            | 1             | 1         |                       |
| 2      | Two-way bath         | 0                | 9 | 0        | 1            | 0             | 1         | Soap                  |
| 3      | Two-way bath         | 0                | 8 | 0        | 1            | 0             | 1         | Bleach                |
| 4      | Two-way bath         | 0                | 2 | 0        | 1            | 0             | 1         |                       |
| 5      | Intermediate extract | 0                | 1 | 0        |              |               |           |                       |
| 6      | Two-way bath         | 0                | 2 | 0        | 1            | 1             | 1         |                       |
| 7      | Intermediate extract | 0                | 1 | 0        |              |               |           |                       |
| 8      | Two-way bath         | 0                | 7 | 0        | 0            | 1             | 1         | Sour & starch         |
| 9      | Final extract        | 0                | 3 | 0        |              |               |           |                       |

# Table 82: Restaurant Formula 04: Wipes

| Step   |                      | Dı | Step<br>1rati | )<br>ion | Hot<br>Water | Cold<br>Water | Bath      |                       |
|--------|----------------------|----|---------------|----------|--------------|---------------|-----------|-----------------------|
| Number | Type of Step (T)     | М  | Μ             | Q        | Valve (H)    | Valve (C)     | Level (L) | <b>Chemical Names</b> |
| 1      | Two-way bath         | 0  | 2             | 0        | 1            | 1             | 1         |                       |
| 2      | Two-way bath         | 0  | 2             | 0        | 1            | 0             | 1         |                       |
| 3      | Two-way bath         | 0  | 8             | 0        | 1            | 0             | 1         | Soap                  |
| 4      | Two-way bath         | 0  | 6             | 0        | 1            | 0             | 1         | Soap                  |
| 5      | Two-way bath         | 0  | 7             | 0        | 1            | 0             | 1         | Bleach                |
| 6      | Two-way bath         | 0  | 2             | 0        | 1            | 0             | 1         |                       |
| 7      | Intermediate extract | 0  | 1             | 0        |              |               |           |                       |
| 8      | Two-way bath         | 0  | 2             | 0        | 1            | 1             | 1         |                       |
| 9      | Intermediate extract | 0  | 1             | 0        |              |               |           |                       |
| 10     | Two-way bath         | 0  | 3             | 0        | 0            | 1             | 1         | Sour                  |
| 11     | Final extract        | 0  | 6             | 0        |              |               |           |                       |

| Step   |                      | Dı | Step<br>1rati | )<br>ion | Hot<br>Water | Cold<br>Water | Bath      |                       |
|--------|----------------------|----|---------------|----------|--------------|---------------|-----------|-----------------------|
| Number | Type of Step (T)     | Μ  | Μ             | Q        | Valve (H)    | Valve (C)     | Level (L) | <b>Chemical Names</b> |
| 1      | Two-way bath         | 0  | 8             | 0        | 1            | 0             | 1         | Soap                  |
| 2      | Two-way bath         | 0  | 2             | 0        | 1            | 0             | 1         |                       |
| 3      | Two-way bath         | 0  | 8             | 0        | 1            | 0             | 1         | Bleach                |
| 4      | Two-way bath         | 0  | 2             | 0        | 1            | 0             | 1         |                       |
| 5      | Intermediate extract | 0  | 1             | 0        |              |               |           |                       |
| 6      | Two-way bath         | 0  | 2             | 0        | 1            | 1             | 1         |                       |
| 7      | Intermediate extract | 0  | 1             | 0        |              |               |           |                       |
| 8      | Two-way bath         | 0  | 4             | 0        | 0            | 1             | 1         | Sour & softener       |
| 9      | Intermediate extract | 0  | 3             | 0        |              |               |           |                       |

Table 83: Restaurant Formula 05: Stain Treatment

| Step   |                      | Dı | Step<br>1rati | )<br>ion | Hot<br>Water | Cold<br>Water | Bath      |                       |
|--------|----------------------|----|---------------|----------|--------------|---------------|-----------|-----------------------|
| Number | Type of Step (T)     | М  | Μ             | Q        | Valve (H)    | Valve (C)     | Level (L) | <b>Chemical Names</b> |
| 1      | Two-way bath         | 0  | 7             | 0        | 1            | 0             | 1         | Soap                  |
| 2      | Two-way bath         | 0  | 7             | 0        | 1            | 0             | 1         | Bleach                |
| 3      | Two-way bath         | 0  | 2             | 0        | 1            | 0             | 1         |                       |
| 4      | Intermediate extract | 0  | 1             | 0        |              |               |           |                       |
| 5      | Two-way bath         | 0  | 2             | 0        | 1            | 1             | 1         |                       |
| 6      | Intermediate extract | 0  | 1             | 0        |              |               |           |                       |
| 7      | Two-way bath         | 0  | 4             | 0        | 0            | 1             | 1         | Sour & softener       |
| 8      | Final extract        | 0  | 6             | 0        |              |               |           |                       |

# Table 85: Restaurant Formula 07: Floor Mops

| Step   |                      | Dı | Step<br>1rati | )<br>ion | Hot<br>Water | Cold<br>Water | Bath      |                       |
|--------|----------------------|----|---------------|----------|--------------|---------------|-----------|-----------------------|
| Number | Type of Step (T)     | M  | Μ             | Q        | Valve (H)    | Valve (C)     | Level (L) | <b>Chemical Names</b> |
| 1      | Two-way bath         | 0  | 2             | 0        | 1            | 1             | 1         |                       |
| 2      | Two-way bath         | 0  | 2             | 0        | 1            | 0             | 1         |                       |
| 3      | Two-way bath         | 0  | 7             | 0        | 1            | 0             | 1         | Soap                  |
| 4      | Two-way bath         | 0  | 2             | 0        | 1            | 0             | 1         |                       |
| 5      | Intermediate extract | 0  | 1             | 0        |              |               |           |                       |
| 6      | Two-way bath         | 0  | 2             | 0        | 1            | 1             | 1         |                       |
| 7      | Intermediate extract | 0  | 1             | 0        |              |               |           |                       |
| 8      | Two-way bath         | 0  | 2             | 0        | 0            | 1             | 1         |                       |
| 9      | Final extract        | 0  | 6             | 0        |              |               |           |                       |

| Step   |                      | Dı | Step<br>1rati | )<br>ion | Hot<br>Water | Cold<br>Water | Bath      |                       |
|--------|----------------------|----|---------------|----------|--------------|---------------|-----------|-----------------------|
| Number | Type of Step (T)     | M  | Μ             | Q        | Valve (H)    | Valve (C)     | Level (L) | <b>Chemical Names</b> |
| 1      | Two-way bath         | 0  | 2             | 0        | 1            | 1             | 1         |                       |
| 2      | Two-way bath         | 0  | 2             | 0        | 1            | 1             | 1         |                       |
| 3      | Two-way bath         | 0  | 2             | 0        | 1            | 0             | 1         |                       |
| 4      | Two-way bath         | 0  | 7             | 0        | 1            | 0             | 1         | Soap                  |
| 5      | Two-way bath         | 0  | 7             | 0        | 1            | 0             | 1         | Bleach                |
| 6      | Two-way bath         | 0  | 2             | 0        | 1            | 0             | 1         |                       |
| 7      | Intermediate extract | 0  | 1             | 0        |              |               |           |                       |
| 8      | Two-way bath         | 0  | 2             | 0        | 1            | 1             | 1         |                       |
| 9      | Intermediate extract | 0  | 1             | 0        |              |               |           |                       |
| 10     | Two-way bath         | 0  | 4             | 0        | 0            | 1             | 1         | Sour & softener       |
| 11     | Final extract        | 0  | 6             | 0        |              |               |           |                       |

### Table 86: Restaurant Formula 08: Multi-flush

#### Table 87: Restaurant Formula 09: Stain Soak

| Step   |                      | Dı | Step<br>1rati | )<br>ion | Hot<br>Water | Cold<br>Water | Bath      |                       |
|--------|----------------------|----|---------------|----------|--------------|---------------|-----------|-----------------------|
| Number | Type of Step (T)     | М  | М             | Q        | Valve (H)    | Valve (C)     | Level (L) | <b>Chemical Names</b> |
| 1      | Stationary bath      | 0  | 5             | 0        | 1            | 1             | 1         | (add manually)        |
| 2      | Two-way bath         | 0  | 2             | 0        | 1            | 1             | 1         |                       |
| 3      | Intermediate extract | 0  | 1             | 0        |              |               |           |                       |
| 4      | Two-way bath         | 0  | 2             | 0        | 1            | 1             | 1         |                       |
| 5      | Intermediate extract | 0  | 1             | 0        |              |               |           |                       |
| 6      | Two-way bath         | 0  | 4             | 0        | 0            | 1             | 1         | Sour & softener       |
| 7      | Final extract        | 0  | 6             | 0        |              |               |           |                       |

# Table 88: Restaurant Formula 10: Quick Wash

| Step   |                      | Dı | Step<br>Duration |   | Hot<br>Water | Cold<br>Water | Bath      |                 |
|--------|----------------------|----|------------------|---|--------------|---------------|-----------|-----------------|
| Number | Type of Step (T)     | М  | М                | Q | Valve (H)    | Valve (C)     | Level (L) | Chemical Names  |
| 1      | Two-way bath         | 0  | 5                | 0 | 1            | 0             | 1         | Soap & bleach   |
| 2      | Two-way bath         | 0  | 1                | 0 | 1            | 0             | 1         |                 |
| 3      | Intermediate extract | 0  | 1                | 0 |              |               |           |                 |
| 4      | Two-way bath         | 0  | 1                | 0 | 1            | 1             | 1         |                 |
| 5      | Intermediate extract | 0  | 1                | 0 |              |               |           |                 |
| 6      | Two-way bath         | 0  | 3                | 0 | 0            | 1             | 1         | Sour & softener |
| 7      | Final extract        | 0  | 5                | 0 |              |               |           |                 |

— End of BICKUP07 —

BICKUP08 (Published) Book specs- Dates: 20040130 / 20040130 / 20040130 Lang: ENG01 Applic: CKU

# 7.8. Standard Shirt Laundry Formulas

# Table 89: Shirt Laundry Formula 01: Starch and Extract

| Step<br>Number | Type of Step (T) | Dı<br>M | Step<br>1rati<br>M | on<br>Q | Hot<br>Water<br>Valve (H) | Cold<br>Water<br>Valve (C) | Bath<br>Level (L) | Chemical Names |
|----------------|------------------|---------|--------------------|---------|---------------------------|----------------------------|-------------------|----------------|
| 1              | Two-way bath     | 0       | 7                  | 0       | 0                         | 1                          | 1                 | Starch         |
| 2              | Final extract    | 0       | 6                  | 0       |                           |                            |                   |                |

#### Table 90: Shirt Laundry Formula 02: White Starched Goods

| Step   |                      | Dı | Step<br>1rati | )<br>ion | Hot<br>Water | Cold<br>Water | Bath      |                       |
|--------|----------------------|----|---------------|----------|--------------|---------------|-----------|-----------------------|
| Number | Type of Step (T)     | Μ  | М             | Q        | Valve (H)    | Valve (C)     | Level (L) | <b>Chemical Names</b> |
| 1      | Two-way bath         | 0  | 7             | 0        | 1            | 0             | 1         | Soap                  |
| 2      | Two-way bath         | 0  | 2             | 0        | 1            | 0             | 1         |                       |
| 3      | Two-way bath         | 0  | 7             | 0        | 1            | 0             | 1         | Bleach                |
| 4      | Two-way bath         | 0  | 2             | 0        | 1            | 0             | 1         |                       |
| 5      | Intermediate extract | 0  | 1             | 0        |              |               |           |                       |
| 6      | Two-way bath         | 0  | 2             | 0        | 1            | 1             | 1         |                       |
| 7      | Intermediate extract | 0  | 1             | 0        |              |               |           |                       |
| 8      | Two-way bath         | 0  | 7             | 0        | 0            | 1             | 1         | Sour & starch         |
| 9      | Final extract        | 0  | 6             | 0        |              |               |           |                       |

# Table 91: Shirt Laundry Formula 03: Colored Starched Goods

| Step   |                      | Dı | Step<br>Duration |   | Hot<br>Water | Cold<br>Water | Bath      |                       |
|--------|----------------------|----|------------------|---|--------------|---------------|-----------|-----------------------|
| Number | Type of Step (T)     | Μ  | Μ                | Q | Valve (H)    | Valve (C)     | Level (L) | <b>Chemical Names</b> |
| 1      | Two-way bath         | 1  | 2                | 0 | 1            | 0             | 1         | Soap                  |
| 2      | Two-way bath         | 0  | 2                | 0 | 1            | 0             | 1         |                       |
| 3      | Intermediate extract | 0  | 1                | 0 |              |               |           |                       |
| 4      | Two-way bath         | 0  | 2                | 0 | 1            | 1             | 1         |                       |
| 5      | Intermediate extract | 0  | 1                | 0 |              |               |           |                       |
| 6      | Two-way bath         | 0  | 7                | 0 | 0            | 1             | 1         | Sour & starch         |
| 7      | Final extract        | 0  | 6                | 0 |              |               |           |                       |

#### Table 92: Shirt Laundry Formula 04: White Goods without Starch

| Step<br>Number | Type of Step (T)     | Dı<br>M | Step<br>ırati<br>M | ion<br>Q | Hot<br>Water<br>Valve (H) | Cold<br>Water<br>Valve (C) | Bath<br>Level (L) | Chemical Names  |
|----------------|----------------------|---------|--------------------|----------|---------------------------|----------------------------|-------------------|-----------------|
| 1              | Two-way bath         | 0       | 7                  | 0        | 1                         | 0                          | 1                 | Soap            |
| 2              | Two-way bath         | 0       | 2                  | 0        | 1                         | 0                          | 1                 |                 |
| 3              | Two-way bath         | 0       | 7                  | 0        | 1                         | 0                          | 1                 | Bleach          |
| 4              | Two-way bath         | 0       | 2                  | 0        | 1                         | 0                          | 1                 |                 |
| 5              | Intermediate extract | 0       | 1                  | 0        |                           |                            |                   |                 |
| 6              | Two-way bath         | 0       | 2                  | 0        | 1                         | 1                          | 1                 |                 |
| 7              | Intermediate extract | 0       | 1                  | 0        |                           |                            |                   |                 |
| 8              | Two-way bath         | 0       | 4                  | 0        | 0                         | 1                          | 1                 | Sour & softener |
| 9              | Final extract        | 0       | 6                  | 0        |                           |                            |                   |                 |

| Step   |                      | Dı | Step<br>1rati | )<br>ion | Hot<br>Water | Cold<br>Water | Bath      |                       |
|--------|----------------------|----|---------------|----------|--------------|---------------|-----------|-----------------------|
| Number | Type of Step (T)     | M  | Μ             | Q        | Valve (H)    | Valve (C)     | Level (L) | <b>Chemical Names</b> |
| 1      | Two-way bath         | 0  | 7             | 0        | 1            | 0             | 1         | Soap                  |
| 2      | Two-way bath         | 0  | 7             | 0        | 1            | 0             | 1         | Soap                  |
| 3      | Two-way bath         | 0  | 2             | 0        | 1            | 0             | 1         |                       |
| 4      | Intermediate extract | 0  | 1             | 0        |              |               |           |                       |
| 5      | Two-way bath         | 0  | 2             | 0        | 1            | 1             | 1         |                       |
| 6      | Intermediate extract | 0  | 1             | 0        |              |               |           |                       |
| 7      | Two-way bath         | 0  | 4             | 0        | 0            | 1             | 1         | Sour & softener       |
| 8      | Final extract        | 0  | 6             | 0        |              |               |           |                       |

Table 93: Shirt Laundry Formula 05: Colored Goods without Starch

# Table 94: Shirt Laundry Formula 06: Delicates

| Step   |                  | Du | Step<br>Duration |   | Hot<br>Water | Cold<br>Water | Bath      |                       |
|--------|------------------|----|------------------|---|--------------|---------------|-----------|-----------------------|
| Number | Type of Step (T) | М  | Μ                | Q | Valve (H)    | Valve (C)     | Level (L) | <b>Chemical Names</b> |
| 1      | Two-way bath     | 0  | 2                | 0 | 1            | 1             | 1         |                       |
| 2      | Two-way bath     | 0  | 5                | 0 | 1            | 1             | 1         | Soap                  |
| 3      | Two-way bath     | 0  | 2                | 0 | 1            | 1             | 1         |                       |
| 4      | Two-way bath     | 0  | 2                | 0 | 1            | 1             | 1         |                       |
| 5      | Two-way bath     | 0  | 2                | 0 | 0            | 1             | 1         |                       |
| 6      | Two-way bath     | 0  | 4                | 0 | 0            | 1             | 1         | Sour & softener       |
| 7      | Final extract    | 0  | 3                | 0 |              |               |           |                       |

#### Table 95: Shirt Laundry Formula 07: Stain Treatment

| Step   |                      | Step<br>Duration |   | )<br>ion | Hot<br>Water | Cold<br>Water | Bath      |                       |
|--------|----------------------|------------------|---|----------|--------------|---------------|-----------|-----------------------|
| Number | Type of Step (T)     | Μ                | М | Q        | Valve (H)    | Valve (C)     | Level (L) | <b>Chemical Names</b> |
| 1      | Two-way bath         | 1                | 0 | 0        | 1            | 0             | 1         | Soap                  |
| 2      | Two-way bath         | 0                | 2 | 0        | 1            | 0             | 1         |                       |
| 3      | Two-way bath         | 0                | 2 | 0        | 1            | 0             | 1         |                       |
| 4      | Two-way bath         | 0                | 7 | 0        | 1            | 0             | 1         | Bleach                |
| 5      | Two-way bath         | 0                | 2 | 0        | 1            | 0             | 1         |                       |
| 6      | Intermediate extract | 0                | 1 | 0        |              |               |           |                       |
| 7      | Two-way bath         | 0                | 2 | 0        | 1            | 1             | 1         |                       |
| 8      | Intermediate extract | 0                | 1 | 0        |              |               |           |                       |
| 9      | Two-way bath         | 0                | 4 | 0        | 0            | 1             | 1         | Sour & softener       |
| 10     | Final extract        | 0                | 6 | 0        |              |               |           |                       |

| Step   |                      | Step<br>Duration |   | on | Hot<br>Water | Cold<br>Water | Bath      |                 |
|--------|----------------------|------------------|---|----|--------------|---------------|-----------|-----------------|
| Number | Type of Step (T)     | Μ                | Μ | Q  | Valve (H)    | Valve (C)     | Level (L) | Chemical Names  |
| 1      | Two-way bath         | 1                | 3 | 0  | 1            | 0             | 1         | Soap & bleach   |
| 2      | Two-way bath         | 0                | 2 | 0  | 1            | 0             | 1         |                 |
| 3      | Two-way bath         | 0                | 2 | 0  | 1            | 1             | 1         |                 |
| 4      | Two-way bath         | 0                | 2 | 0  | 1            | 1             | 1         |                 |
| 5      | Two-way bath         | 0                | 2 | 0  | 0            | 1             | 1         |                 |
| 6      | Two-way bath         | 0                | 4 | 0  | 0            | 1             | 1         | Sour & softener |
| 7      | Intermediate extract | 0                | 6 | 0  |              |               |           |                 |

Table 96: Shirt Laundry Formula 08: Oxygen Bleach

### Table 97: Shirt Laundry Formula 09: Stain Soak

| Step   |                      | Step<br>Duration |   |   | Hot<br>Water | Cold<br>Water | Bath      |                       |
|--------|----------------------|------------------|---|---|--------------|---------------|-----------|-----------------------|
| Number | Type of Step (T)     | Μ                | Μ | Q | Valve (H)    | Valve (C)     | Level (L) | <b>Chemical Names</b> |
| 1      | Stationary bath      | 0                | 5 | 0 | 1            | 1             | 1         | (add manually)        |
| 2      | Two-way bath         | 0                | 2 | 0 | 1            | 1             | 1         |                       |
| 3      | Intermediate extract | 0                | 1 | 0 |              |               |           |                       |
| 4      | Two-way bath         | 0                | 2 | 0 | 1            | 1             | 1         |                       |
| 5      | Intermediate extract | 0                | 1 | 0 |              |               |           |                       |
| 6      | Two-way bath         | 0                | 4 | 0 | 0            | 1             | 1         | Sour & softener       |
| 7      | Final extract        | 0                | 6 | 0 |              |               |           |                       |

#### Table 98: Shirt Laundry Formula 10: Extract Only

| Step   |                  | Dı | Step<br>1rati | )<br>ion | Hot<br>Water | Cold<br>Water | Bath      |                       |
|--------|------------------|----|---------------|----------|--------------|---------------|-----------|-----------------------|
| Number | Type of Step (T) | Μ  | М             | Q        | Valve (H)    | Valve (C)     | Level (L) | <b>Chemical Names</b> |
| 1      | Two-way bath     | 0  | 1             | 0        | 1            | 1             | 1         | None                  |
| 2      | Final extract    | 0  | 6             | 0        |              |               |           |                       |

— End of BICKUP08 —